@pps4Me

### Me

# AGANA OR CODE GENERATOR

Help Book Release 8.4.0 Last change: December 2024

© 2014-2024 CIMSoft, @pps4Me

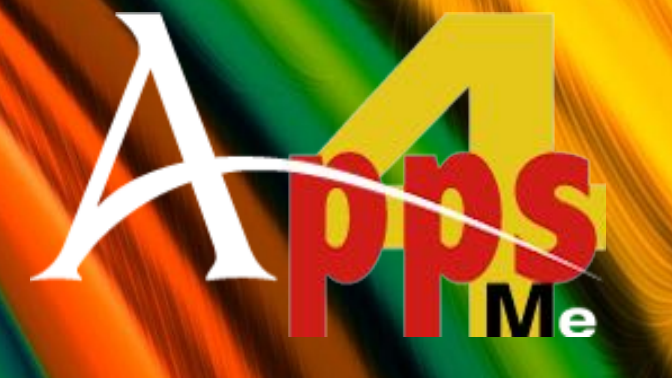

# 

### TABLE OF CONTENTS

| Table of contents                     | 2 |
|---------------------------------------|---|
| What is «Açana QR Code Generator» ?   | 6 |
| Application Start                     |   |
| Touch Bar                             |   |
| Add your own logo to a QR Code        |   |
| Use a different logo for QR code      |   |
| Manage you own logos                  |   |
| Create a QR Code from a Text          |   |
| Create a QR Code for A URL            |   |
| Create a QR Code for a vCard Contact  |   |
| Create a QR Code for a MeCard Contact |   |
| Create a QR Code for an event         |   |
| Create a QR Code for an E-Mail        |   |
| Manage E-Mail Templates               |   |
| Create a QR Code for a phone call     |   |
| Create a QR Code for a FaceTime call  |   |
| Create a QR Code for a WhatsApp call  |   |
| Create a QR Code for a SMS            |   |
| Create a QR Code for Discord          |   |
| Create a QR Code for Line             |   |
| Create a QR Code for Telegram         |   |
| Create a QR Code for Viber            |   |
| Create a QR Code for WeChat           |   |

| Create a QR Code for A WhatsApp Message |                              |    |
|-----------------------------------------|------------------------------|----|
| Create a QR Code for a WiFi connection  |                              |    |
| Create a QR Code for Facebook           |                              | 40 |
| Create a QR Code for Flickr             |                              | 41 |
| Create a QR Code for Instagram          |                              | 42 |
| Create a QR Code for LinkedIn           |                              | 43 |
| Create a QR Code for Reddit             |                              | 44 |
| Create a QR Code for Snapchat           |                              | 45 |
| Create a QR Code for TikTok             |                              | 46 |
| Create a QR Code for Tumblr             |                              | 47 |
| Create a QR Code for X (Twitter)        |                              | 48 |
| Create a QR Code for Xing               |                              | 49 |
| Create a QR Code for YouTube            |                              | 50 |
| Create a QR Code for Dribble            |                              | 51 |
| Create a QR Code for DoorDash           |                              | 52 |
| Create a QR Code for OnlyFans           |                              | 53 |
| Create a QR Code for OpenTable          |                              | 54 |
| Create a QR Code for Pinterest          |                              | 55 |
| Create a QR Code for Soundcloud         |                              |    |
| Create a QR Code for Spotify            |                              | 57 |
| Create a QR Code for Tripadvisor        |                              | 58 |
| Create a QR Code for TrustPilot         |                              | 59 |
| Create a QR Code for Vimeo              |                              | 60 |
| Create a QR Code for Kontakte           |                              | 61 |
| Create a QR Code for Yelp               | © 2014-2024 CIMSoft, @pps4Me |    |

| Create a QR Code for a Location                             |                              | 63  |
|-------------------------------------------------------------|------------------------------|-----|
| 3D Map Mode                                                 |                              | 65  |
| Create a QR Code for a location with latitude and longitude |                              |     |
| Create a QR Code for an App                                 |                              | 67  |
| Create a QR Code for Bitcoin                                |                              |     |
| Create a QR Code for Bitcoin Cash                           |                              | 77  |
| Create a QR Code for Dash                                   |                              |     |
| Create a QR Code for Ethereum                               |                              |     |
| Create a QR Code for Giro Code Money Transfer               |                              |     |
| Manage Girocode Templates                                   |                              |     |
| Create a QR Code for Litecoin                               |                              |     |
| Create a QR Code to receive Money with Paypal               |                              |     |
| Create a QR Code to receive Money with Paypal Me            |                              |     |
| Create Swiss QR Code for Money Transfer                     |                              |     |
| Create a QR Code for a FaceTime Meeting                     |                              |     |
| Create a QR Code for a Skype Meeting                        |                              |     |
| Create a QR Code for a Zoom Meeting                         |                              |     |
| Read Barcode or QR Code                                     |                              |     |
| Import QR Code from iOS device                              |                              |     |
| Verify a QR Code                                            |                              |     |
| Share a QR Code                                             |                              |     |
| Magnify a QR Code                                           |                              |     |
| Change QR code Color                                        |                              | 100 |
| Create QR code with transparency                            |                              | 101 |
| Create QR code with a Border                                | © 2014-2024 CIMSoft, @pps4Me |     |

| Create QR code with a Gradient Border Color | 105 |
|---------------------------------------------|-----|
| Create your own Gradient Color              | 106 |
| Export A QR Code                            | 108 |
| Drag and drop QR Code                       | 110 |
| Copy QR Code to Clipboard                   | 112 |
| Help Menu                                   | 113 |
| Preferences                                 | 114 |
| More Apps from @pps4Me                      | 120 |
| Contact to us                               | 121 |
| Copyright & General Terms and Conditions    | 122 |

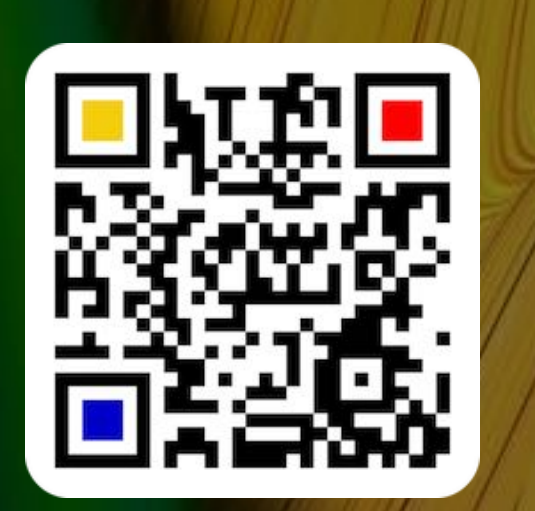

### WHAT IS «AÇANA QR CODE GENERATOR» ?

Generates a QRCode from any text string or vCard file and save it as a BPM, GIF, JPG, JPEG2000, PNG, TGA, TIFF, WebP, EPS, SVG, PDF or vCard file.

- Features:
- •Support Touch Bar
- •Support macOS Dark Mode
- •Support Retina Display
- •Error correction version 1 and version 2
- •Generates a QRCode from any text string
- •Generates a QRCode for:
- URL
- MeCard
- vCard (manual or per Drag and Drop from a vCard file)
- Event (manually or by drag and drop from an .ics file)
- E-mail
  - Manage e-mail templates
- Phone call
  - Phone call
  - FaceTime®
  - WhatsApp®
- SMS
- Messages
- Discord<sup>®</sup>
- Line<sup>®</sup>
- Telegram®
- Viber®
- WeChat<sup>®</sup>
- WhatsApp®
- WiFi connection
- Social media
  - Facebook®
  - Flickr®

© 2014-2024 CIMSoft, @pps4Me

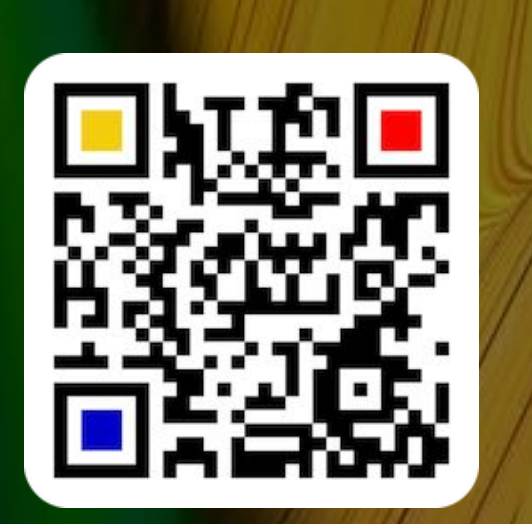

- Instagram<sup>®</sup>
- LinkedIn®
- Reddit®
- Snapchat<sup>®</sup>
- TikTok<sup>®</sup>
- X (Twitter®)
  - Tweet
- Link to your account
- Xing®
- YouTube®
- Lifestyle
  - Dribble®
  - DoorDash®
  - OnlyFans®
  - OpenTable®
  - Pinterest<sup>®</sup>
  - SoundCloud®
  - Spotify<sup>®</sup>
  - Tripadvisor®
  - TrustPilot®
  - Vimeo®
  - VKontakte®
  - Yelp®
- Location (Geo location with 2D/3D map view)
- Location (geo location with latitude and longitude and 2D/3D map view)
- Apps
  - Apple<sup>®</sup> AppStore
  - Google<sup>®</sup> PlayStore
  - Microsoft<sup>®</sup> Store
  - Ubuntu® Store
- Send / receive money
  - Bitcoin
  - Bitcoin Cash

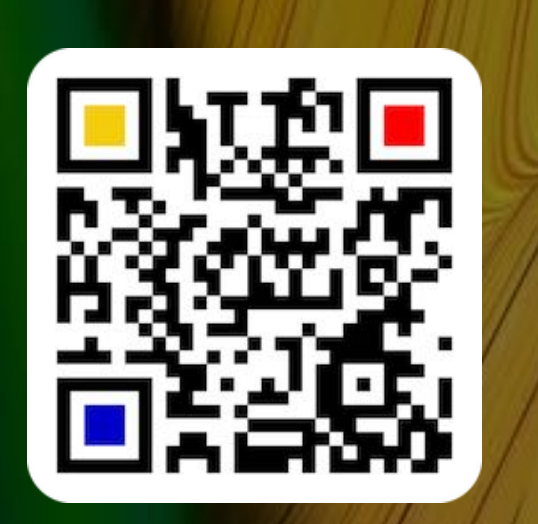

- Dash
- Ethereum
- Girocode for SEPA money transfer
  - Manage Girocode templates
- Litecoin
- Paypal
- PaypalMe
- Swiss QR Code
- Meeting
  - FaceTime®
  - Skype®
  - Zoom®
- Export as vector graphics
  - EPS
  - SVG
  - PDF
- Export as pixel graphics
  - BMP
  - GIF
  - JPG
  - JPEG2000
  - PNG (with transparency)
  - TGA (with transparency)
  - TIFF (with transparency)
- WebP (with transparency)
- Export as vCard file
- Drag and drop as JPG, PNG, TGA, TIFF, EPS, PDF, SVG file (from 16x16 pixel up to 2048 pixel) into any folder
- Drag and drop as TIFF (from 16x16 pixel up to 2048 pixel) into any application
- Change foreground color and background color
- Foreground or background color with transparency
- QR code with additional border (width, color and gradient color freely selectable)
- Each QR Code (except SwissCode) can be supplemented with your own logo
- Support and management of multiple logos

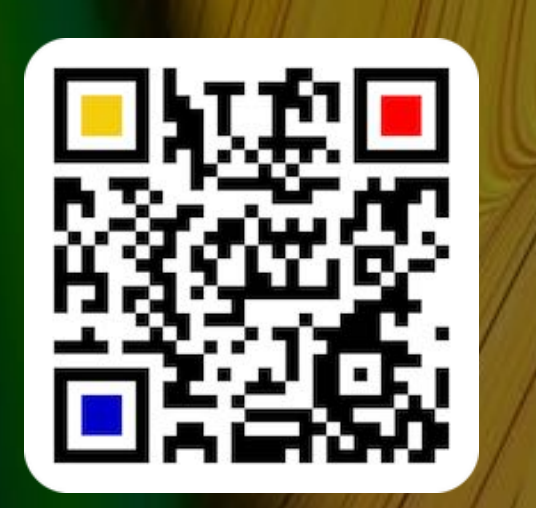

- Picture size from 16×16 up to 2048×2048 pixel (for JPG, PNG, TGA and TIFF files)
- Share QRCode with friends via mail, iMessage, AirDrop, Twitter, Facebook oder Flickr
- Read Barcodes und QR Codes in these formats:
- Aztec Code ISO 24778
- Code 11
- Code 128 Subset B
- Code 128 automatic subset switching
- Code 3 of 9 Code 39
- Code 32
- Code 93
- EAN-14
- EANX
- Extended Code 3 of 9 Code 39+
- HIBC Aztec Code
- HIBC Code 128
- HIBC Code 39
- HIBC QR Code
- ITF-14
- LOGMARS
- NVE-18
- PZN
- QR Code
- UPC A
- UPC E
- UPCA Check
- UPCE Check
- UPNQR
- USPS One Code
- Vin

### APPLICATION Start

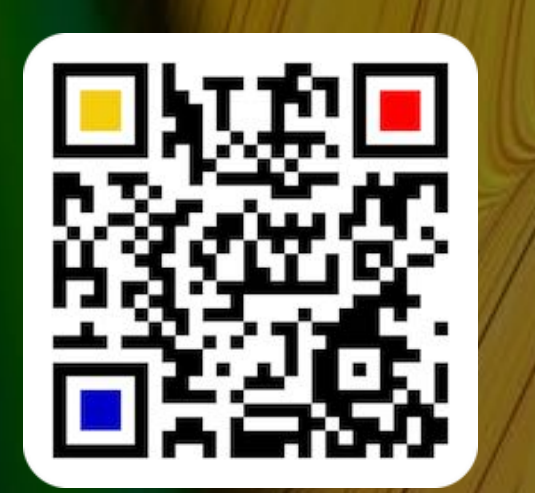

### **APPLICATION START**

After the start, you see the main window with these categories.

- Text
- URL
- Contacts
- Event
- E-mail
- Phone
- SMS

- Messenger
- WiFi
- Social media
- Location
- Geo location
- Apps
- Money

- Meeting
- Read Barcode and QR Codes

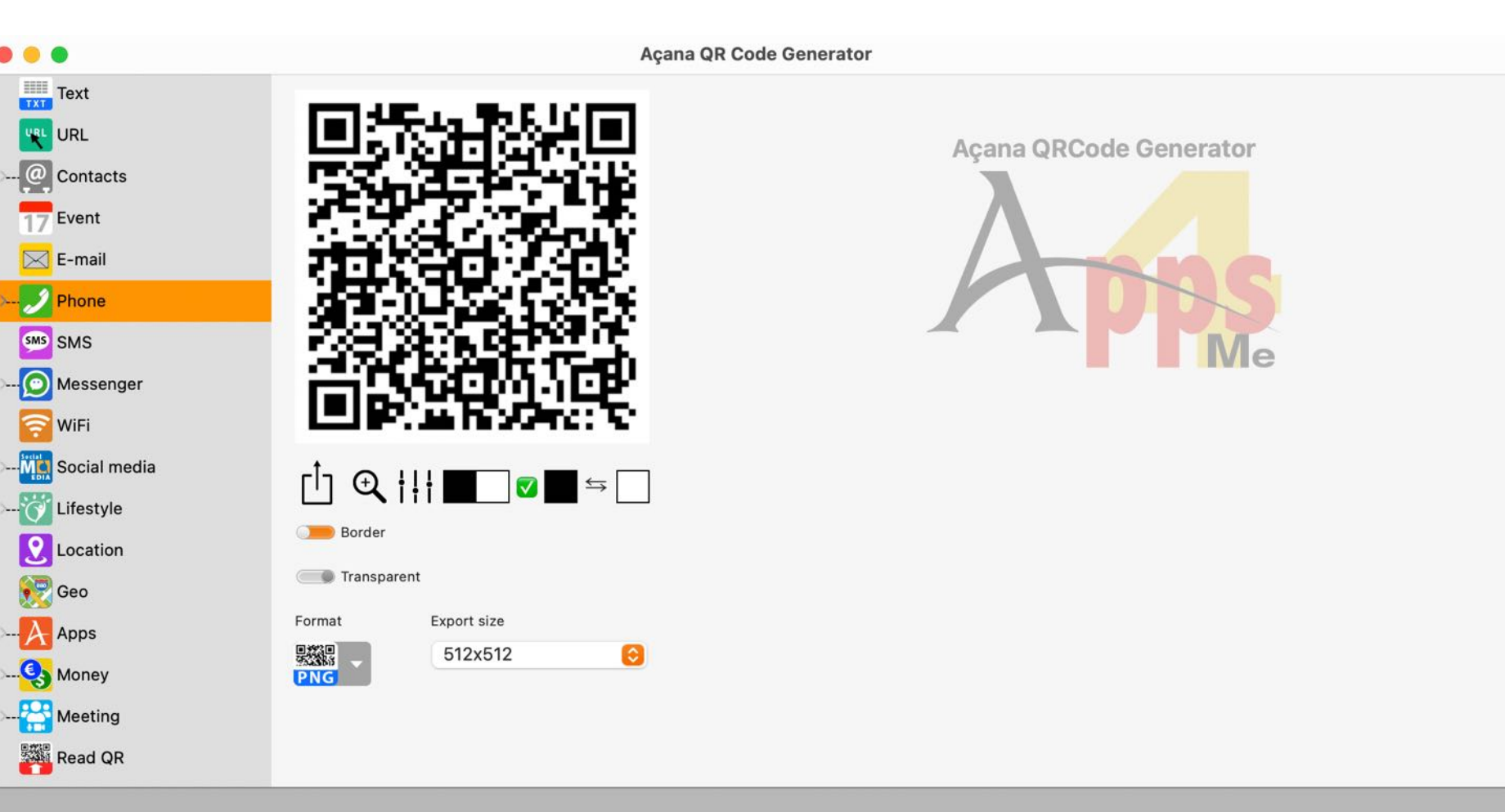

### TOUCH BAR

### TOUCH BAR

If your Mac has a Touch Bar, you can use the following functions. These functions are identical to those in the toolbar menu.

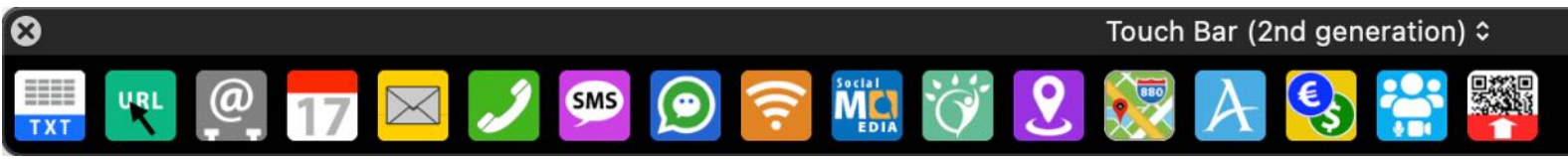

In the menu "Acana QR Code Generator => Customize Touch Bar" you can customize the touch bar.

| File Edit | Window                                                     | Help                                                 |
|-----------|------------------------------------------------------------|------------------------------------------------------|
| ¥ 1       |                                                            |                                                      |
| ж,        |                                                            |                                                      |
| >         |                                                            |                                                      |
| жн        |                                                            |                                                      |
| ∕гжн      |                                                            |                                                      |
|           |                                                            |                                                      |
| ЖQ        |                                                            |                                                      |
|           |                                                            |                                                      |
|           | File Edit<br>%% I<br>%% ,<br>><br>%% H<br>℃ %% H<br>℃ %% H | File Edit Window<br>% I<br>% ,<br>><br>% H<br>\C % H |

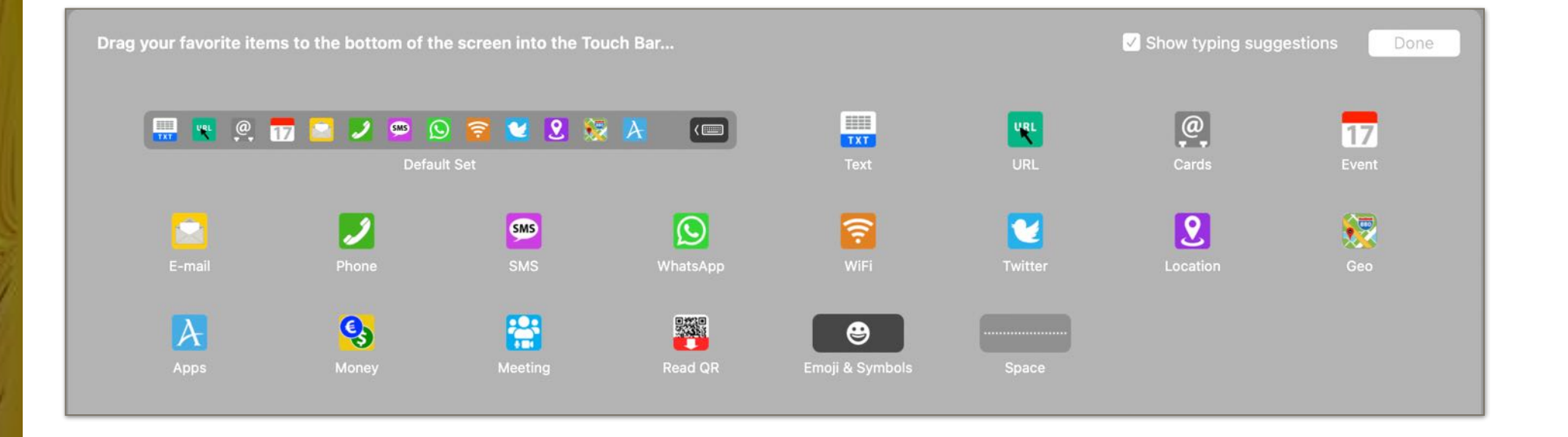

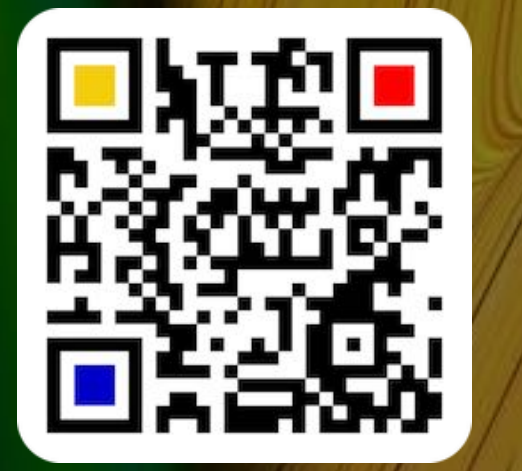

© 2014-2024 CIMSoft, @pps4Me

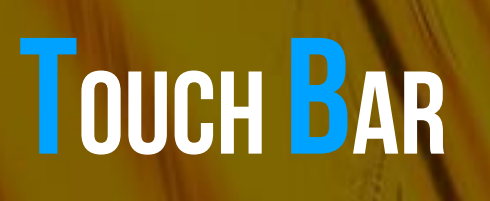

With the icon "Cards" the features for "MeCard" and "vCard" are available.

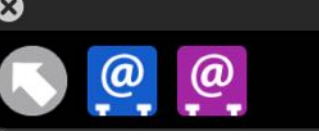

@

With the icon "Phone" the features for a phone call are available.

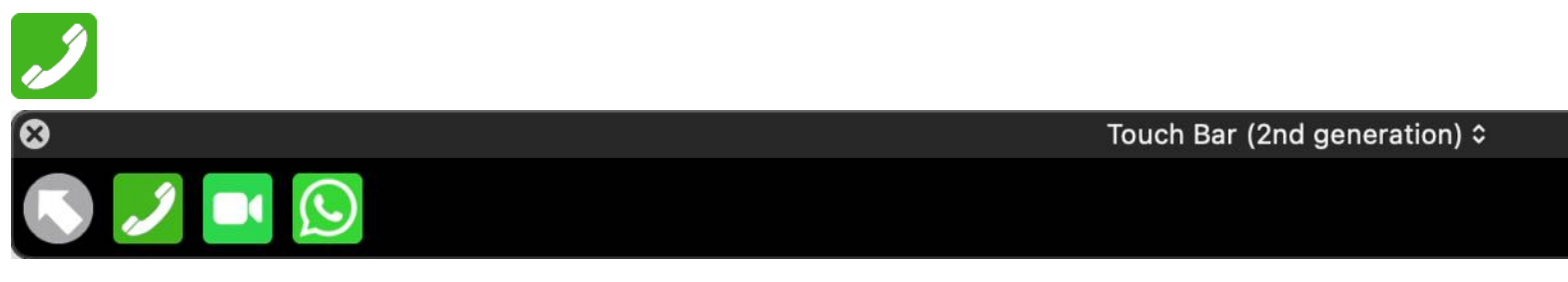

Touch Bar (2nd generation) ≎

With the icon "Messenger" the features for messenger are available.

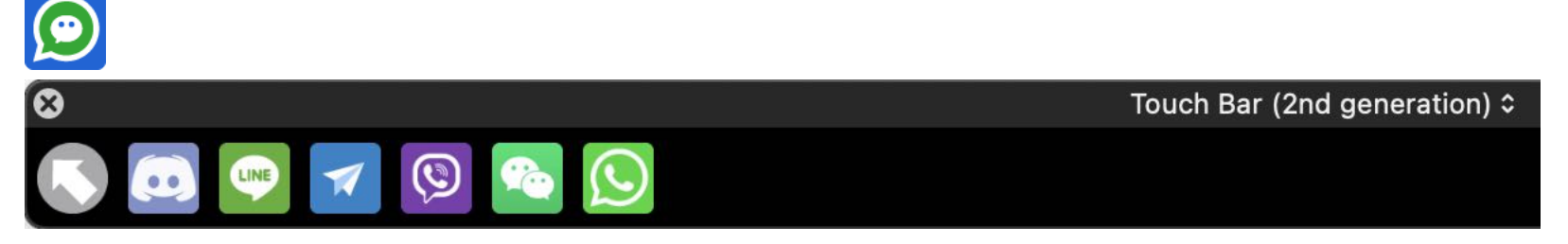

With the icon "Social Media" the features for money transfer are available.

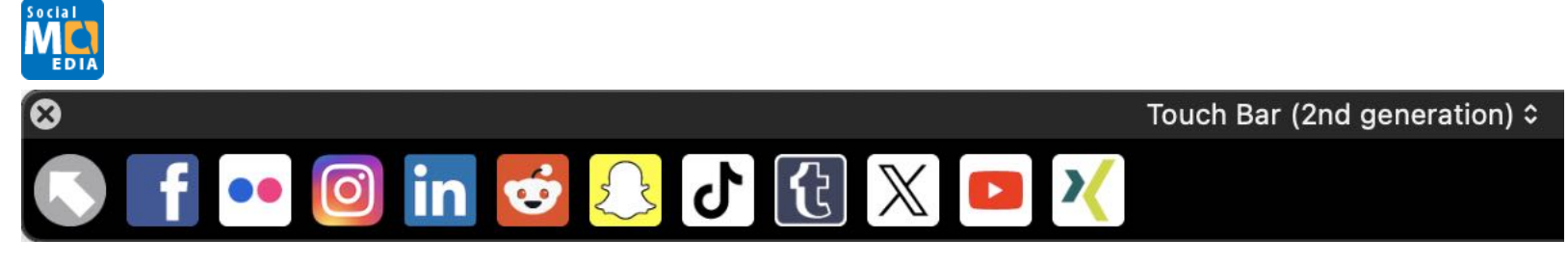

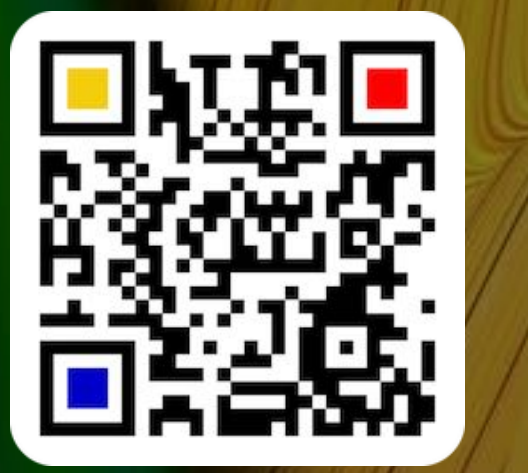

The functions for the lifestyle media can be accessed via the "Lifestyle" icon.

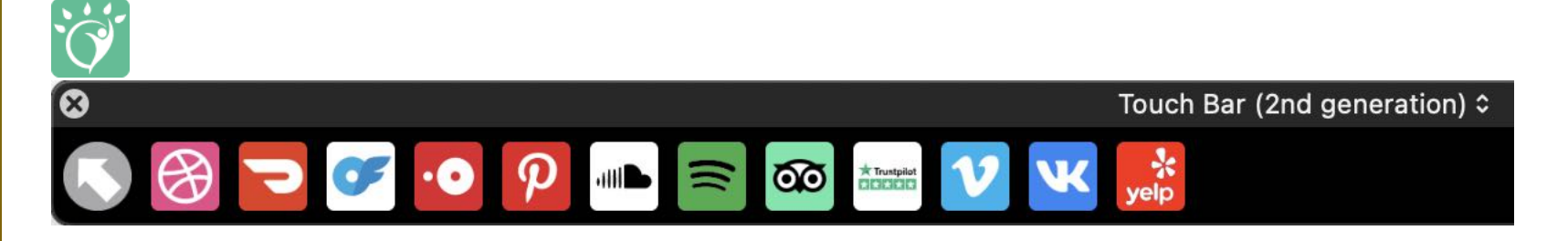

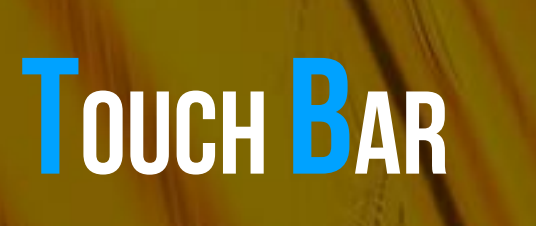

The functions for creating a link to an app in the AppStore can be accessed via the "Apps" icon.

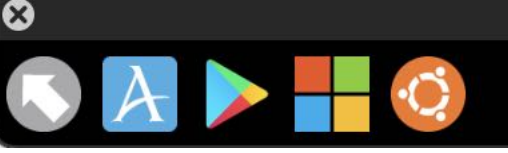

S

With the icon "Money" the features for money transfer are available.

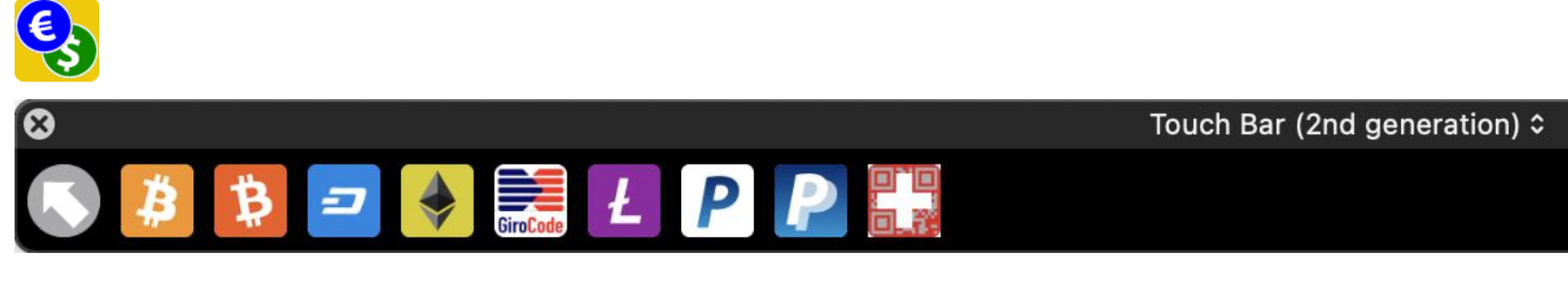

With the icon "Meeting" you can call up the functions for meetings.

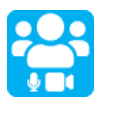

⊗

A

Touch Bar (2nd generation) ≎

Touch Bar (2nd generation) ≎

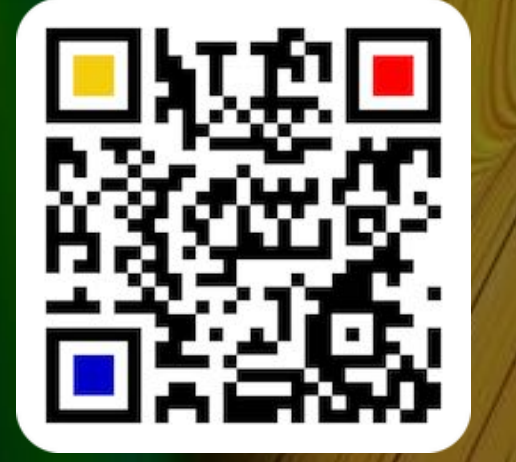

© 2014-2024 CIMSoft, @pps4Me

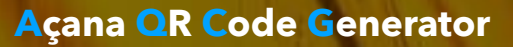

# ADD YOUR Own Logo To A QR Code

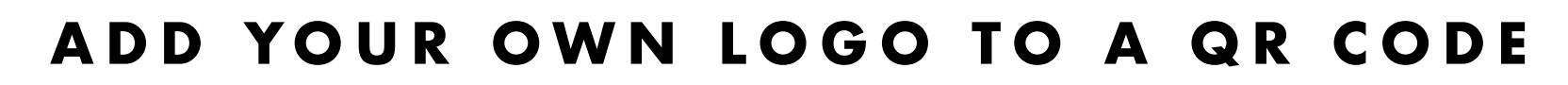

You can add a picture to any QR code. This picture will be saved automatically in your preferences and can reused on the next startup. First make sure that the export format is not "Swiss Code QR", PDF, EPS or SVG. Select "Add Picture" from the context menu and choose a picture. You can add a picture to any QR code.

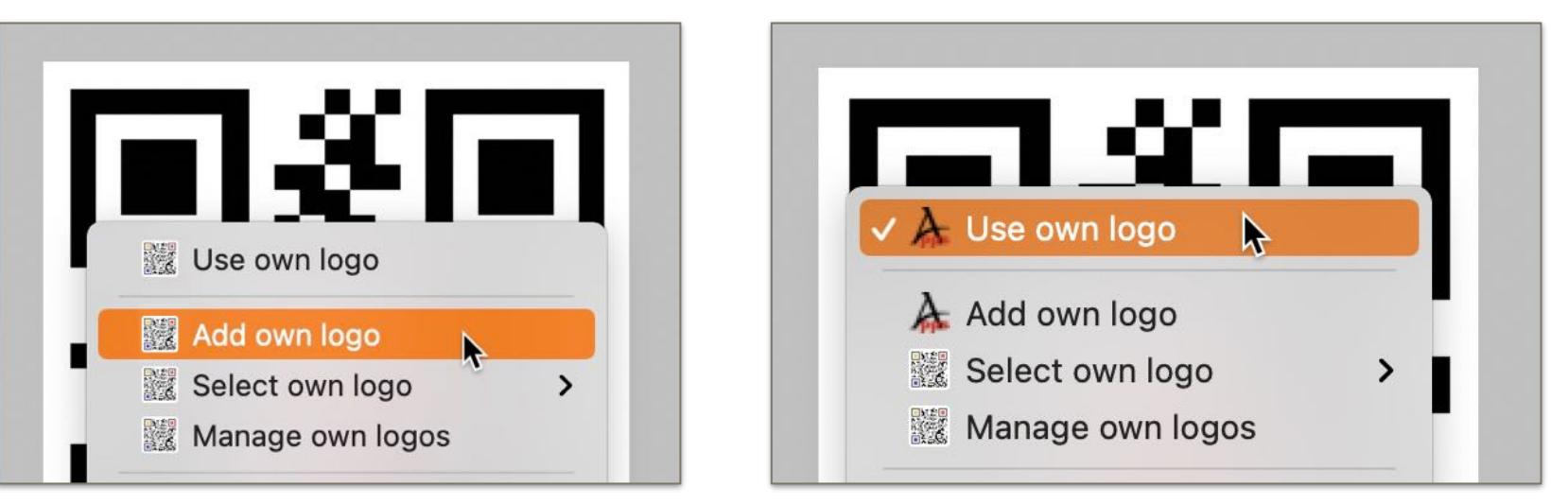

After you have selected a picture, the icon in the context menu has now your selected picture. Now activate "Use User Picture" form the context menu. The picture is now placed in the center of the QR Code.

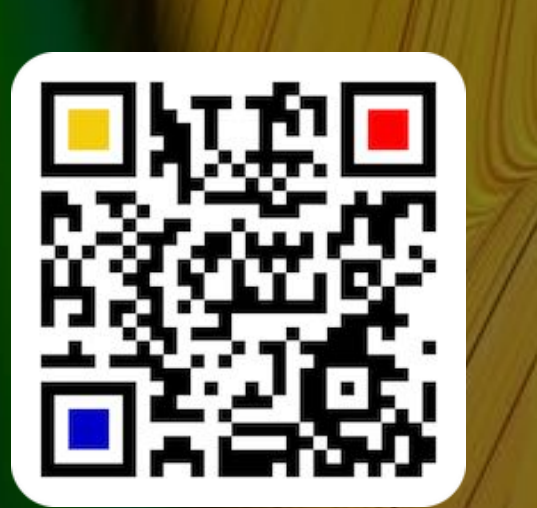

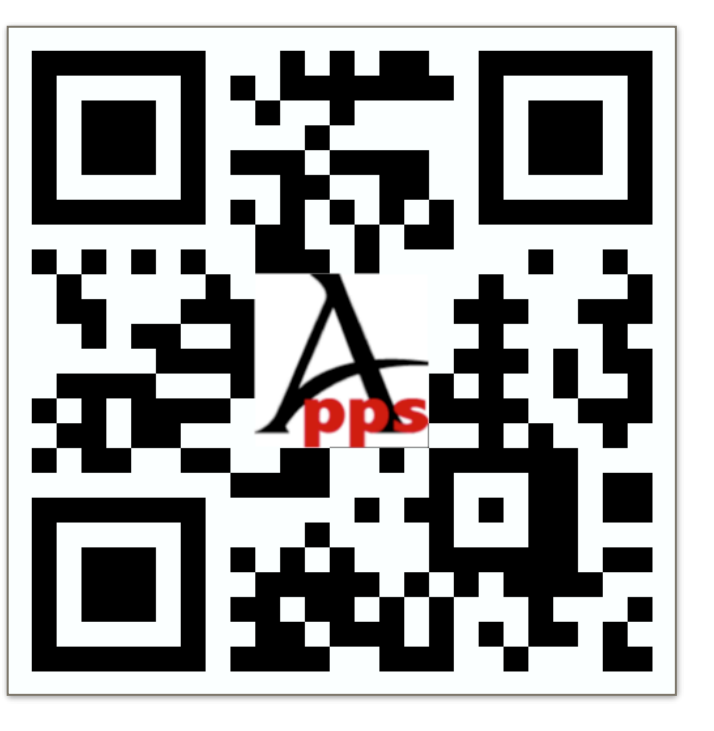

QR Code with picture is not supported for export as "Swiss Code QR", PDF, EPS and SVG. These export formats save the QR code without the picture.

© 2014-2024 CIMSoft, @pps4Me

Table of contents

© 2014-2024 CIMSoft, @pps4Me

### ADD YOUR Own Logo To A QR CODE

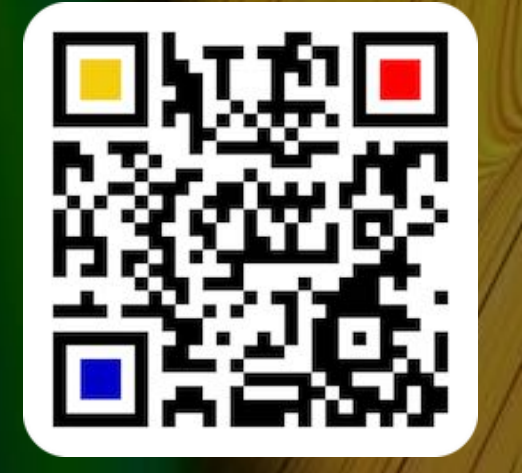

When using an image, it may be necessary to increase the error correction. This can be done in the preferences in section "Error" with "Option 1" or "Option 2".

#### Reason:

The smaller the error correction is, the less squares a QR Code contains. If now some of these few squares are covered by an image, the QR Code can no longer be read without errors. If the error correction is increased, the QR code contains more squares and the QR code can be read without errors again.

# USE A DIFFERENT LOGO FOR QR CODE

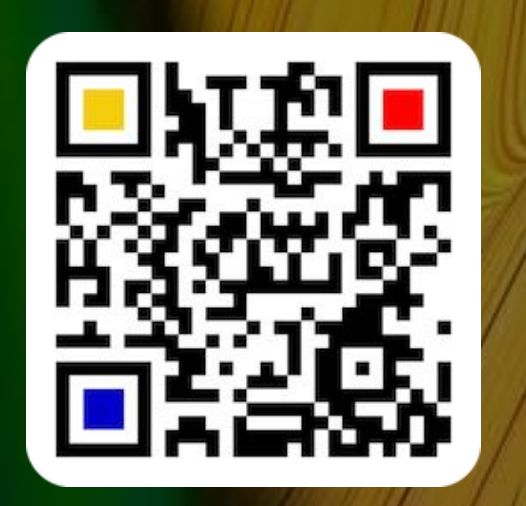

### USE A DIFFERENT LOGO FOR QR CODE

If you have already added several logos, you can select one of them directly from the context menu.

| ✓ À Use own logo           | URL / Secure URL<br>https://       |
|----------------------------|------------------------------------|
| Add own logo               |                                    |
| Select own logo            | > DaypalMe64                       |
| Manage own logos           | 🛣 Gesundheit                       |
| Insert from iPhone or iPad | Apps4Me Quadrat1024                |
|                            | ₩ Apps4Me-Logo-V3-Black<br>₩ HKN62 |
| <b>↑</b>                   | CDCover                            |
|                            | Apple Logo Grau                    |
| Border Transparent         | 🗹 Edit                             |
|                            | Apps4Me-Quadrat_n128               |
| 800x800 📀                  | 📫 icon                             |
|                            | 🖒 Apps4Me512a                      |

# MANAGE YOUR Own Logos

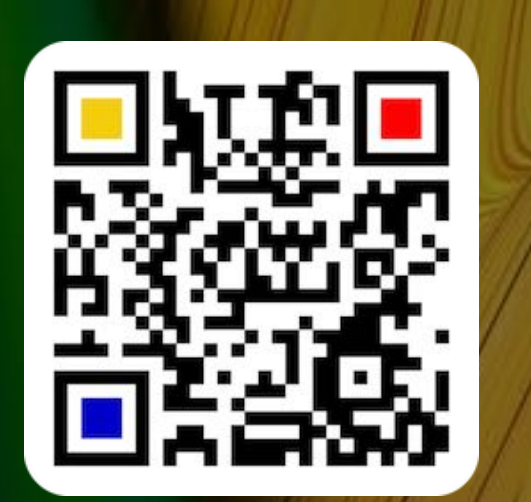

MANAGE YOU OWN LOGOS

You can manage your own logos. To do this, select "Manage your own logos" from the context menu or click on the icon "Manage Logo" from the toolbar menu.

|                                                                                                    | erator   |     |      |       |         |         |             |
|----------------------------------------------------------------------------------------------------|----------|-----|------|-------|---------|---------|-------------|
| ✓ À Use own logo                                                                                                    | Location | Geo | Apps | Money | Meeting | Read QR | Manage Logo |
| Add own logo Select own logo Manage own logos                                                                                                    |          |     |      |       |         |         |             |
| Insert from iPhone or iPad >                                                                                                    |          |     |      |       |         |         |             |
| Image: Constraint of the second second s |          |     |      |       |         |         |             |
| 800x800 😔                                                                                                    |          |     |      |       |         |         |             |

Here you can add, delete or rename your own logos.

|    | Own logos           |               |
|----|---------------------|---------------|
|    | File                |               |
|    | Apps4Me-Quadrat_n12 | 8.png         |
|    | File size           | Creation date |
| nc | 0.003 MB            | 5/25/21       |
|    | Picture size        | Creation time |
|    | 128 x 128 Pixel     | 2:57 PM       |
|    | + -                 | Close         |

PNG

### CREATE A QR Code From A Text

### CREATE A QR CODE FROM A TEXT

You can create a QR code from any text string. The maximum number of characters depends on the content of the text. The average is approximately 2000 to 2500 characters.

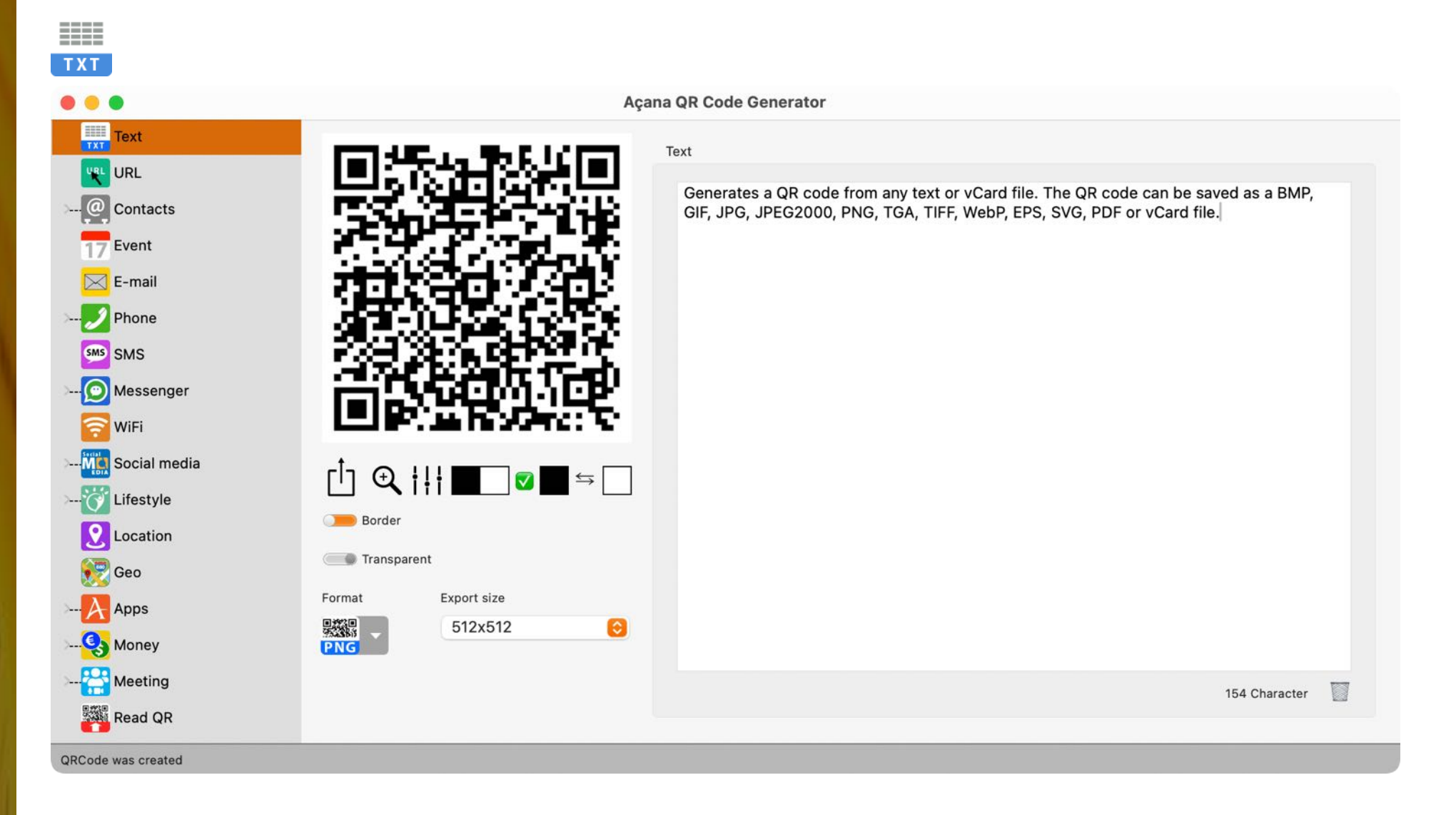

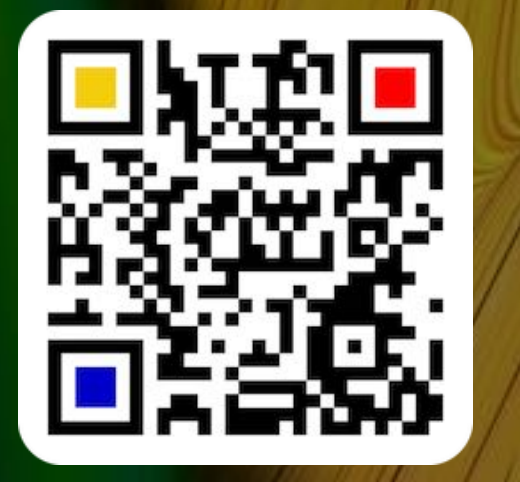

© 2014-2024 CIMSoft, @pps4Me

### CREATE A QR Code For A Url

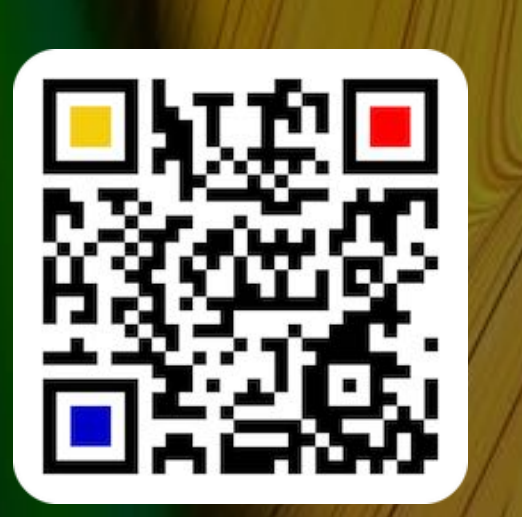

© 2014-2024 CIMSoft, @pps4Me

Table of contents

### CREATE A QR CODE FOR A URL

You can create a QR code for a URL. With the selection menu you can choose between a none secure (http) or a secure (https) URL. With a click on "URL" the URL can be checked. The "URL" will be automatically checked if is a valid URL string.

| Image: Contacts   Image: E-mail                                                                                                    |  |
|----------------------------------------------------------------------------------------------------|--|
| Text   VRL   Contacts   To Event   E-mail                                                                                                    |  |
| Phone   SMS   Messenger   ViFi   Social media   Ifestyle   Ifestyle   Ication   Ication |  |
| Read QR       QRCode was created                                                                                                    |  |

# CREATE A QR CODE FOR A VCARD CONTACT

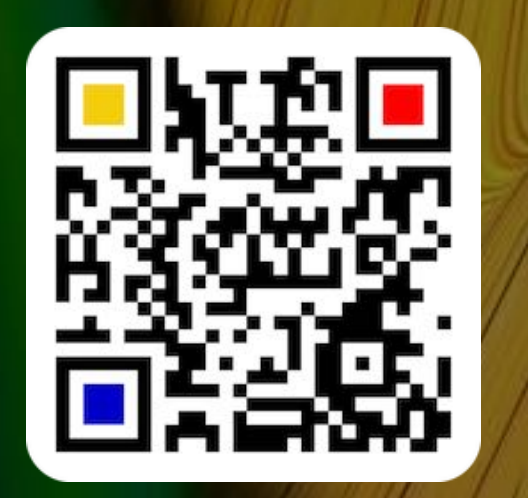

### CREATE A QR CODE FOR A VCARD CONTACT

Here you can create a QR code for a vCard (contact for the address book). Select "Cards" and then "vCard" from the toolbar menu. You can also drag an existing vCard file to the application window. No matter what category (text, email or SMS etc.) you are in, the data from the vCard file will be read, entered into the event fields and the QR code will be created.

| @ | @ |
|---|---|
|   |   |

|                      |                               | Açana QR Code Gene | rator     |              |                     |                 |         |
|----------------------|-------------------------------|--------------------|-----------|--------------|---------------------|-----------------|---------|
| Text                 |                               | 1                  |           | Private Wo   | rk Note             |                 |         |
| URL                  |                               | First name         |           | N            | ame                 |                 |         |
| Contacts             |                               | Peter              |           | 1            | orMe                |                 |         |
| @ vCard              |                               | Name Prefix        |           | h            | ame Suffix          |                 |         |
| @ MeCard             |                               |                    |           |              |                     |                 |         |
| TT Event             | phs + + +                     | Street             |           |              |                     | Birthday        |         |
|                      |                               | Meine Straße 2     | 1         |              |                     | ✓ 5/17 /20      | 04 🗖    |
| E-mail               |                               | ZIP C              | ity       |              | Country             |                 |         |
| 🥖 Phone              |                               | 70469              | Stuttgart |              | Deutschlar          | ıd              |         |
| SMS SMS              | 首次的中华现代的特别演                   | State              |           | Phone        | Apa                 | rtment Schweiz  | 1       |
|                      |                               | Baden-Württen      | berg      | +49 4030 203 | 30 A                | partment Schwei | iz: + 🗘 |
| Messenger            | ſĬŊ <b>ᠿ, ¦!¦ █── 🐨 ॼ</b> ⇔ [ | E-mail             |           | P            | rivat Web           |                 |         |
| WiFi                 |                               | peter.ForMe@g      | mail.com  |              | Privat Web: p.ForMe | @web.de         | \$      |
| Mic Social media     | Border                        | URL                |           |              |                     |                 |         |
|                      | Transparent                   | www.peter.com      |           |              | Drop vCard          | to QRCode       | •       |
|                      | Format Export size            |                    |           |              |                     |                 |         |
| Location             | 原稿目 512x512 (                 |                    |           |              |                     |                 |         |
| 👷 Geo                | PNG                           |                    |           |              |                     |                 |         |
|                      | Share vCard file              |                    |           |              |                     |                 |         |
| <mark>)</mark> Money |                               |                    |           |              |                     |                 |         |
|                      |                               |                    |           |              |                     |                 |         |

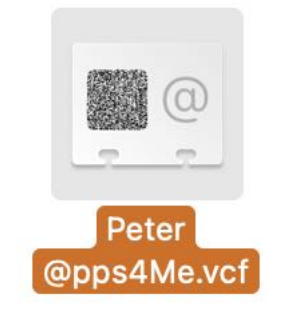

Table of contents

© 2014-2024 CIMSoft, @pps4Me

# CREATE A QR Code For A VCARD Contact

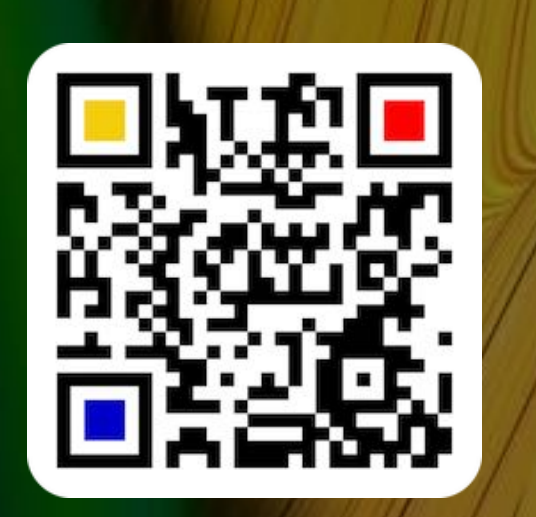

#### **Additional numbers**

In the "Additional numbers" selection menu, additional numbers can be selected and also defined with their own designation. To do this, click on the **m** icon.

| Country |                      |   |
|---------|----------------------|---|
| World   |                      |   |
|         | Mobil phone          | 盦 |
| 7052004 | Mobil phone: +002 20 | ٢ |

| Additional numbers  |                  |
|---------------------|------------------|
| Label               | Number           |
| Mobil phone         | +002 203040      |
| Facsimile           | 3333             |
| WhatsApp            | +001 9000        |
| Mobil Phone Company | +49 173 17052004 |
| Vacation apartment  | +089 2004 17 05  |
| Label               | 5 Numbers        |
| WhatsApp            |                  |
| Number              |                  |
| +001 9000           |                  |
| + -                 | Close            |

All phone numbers, regardless of which one has been selected, are provided in the QR code or in the vCard. This applies to the "Private" and "Work" areas.

# CREATE A QR CODE FOR A VCARD CONTACT

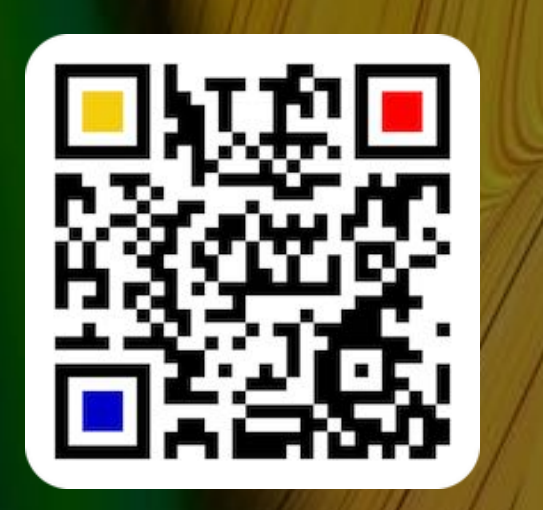

#### Additional e-mail addresses

In the "Additional e-mail addresses" selection menu, additional e-mail addresses can be selected and given their own name. To do this, click on the e-mail symbol.

|           | Country          |                      |          |
|-----------|------------------|----------------------|----------|
|           | Deutschland      |                      |          |
| Phone     |                  | Apartment Schweiz    | ß        |
| +49 40    | 030 2030         | Apartment Schweiz: + | 0        |
| Privat We | <u>eb</u>        |                      | $\times$ |
| Privat    | Web: p.ForMe@web | o.de                 | 0        |

| Label              | E-mail          |
|--------------------|-----------------|
| E-Mail alternative | peter@gmail.com |
| Privat Web         | p.ForMe@web.de  |
|                    |                 |
|                    |                 |
|                    |                 |
|                    | 0 Number        |
| abel               | 2 Number        |
| E-Mail alternative |                 |
| E-mail             |                 |
| peter@gmail.com    |                 |

All e-mail addresses, regardless of which one has been selected, are provided in the QR code or in the vCard. This applies to the "Private" and "Work" areas.

# CREATE À QR Code For A Me Card Contact

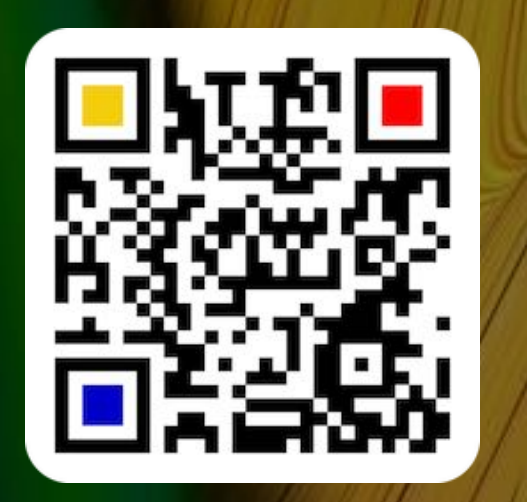

### CREATE A QR CODE FOR A MECARD CONTACT

Here you can create a QR code for a MeCard (contact for the address book in Japan). Select "Cards" in the toolbar menu and then "MeCard".

| @ | @ |
|---|---|
|   |   |

|              |                                          | Açana QR Code Generator |                |            |
|--------------|------------------------------------------|-------------------------|----------------|------------|
| lext         | 15-CT0 17-546.Fm                         | MeCard                  |                |            |
| URL          | A CONCIDENTS                             | First name              | Name           | Nick name  |
| Contacts     |                                          | Peter                   | Forme          | @pps4Me    |
| @ vCard      |                                          | Phone                   | Mobil phone    | Birthday   |
| @ MeCard     | 13 τ <mark>Λ</mark> . 1 1                | +4940302040             | +4912040302040 | 5/17 /1971 |
| Filler File  | <b>6</b>                                 | E-mail                  | URL            |            |
| Event        |                                          | peter@pps4Me.com        | https://www.   | pps4Me.com |
| E-mail       | n an an an an an an an an an an an an an | Street                  | Room           | P.O. Box   |
| Phone        | 3.000 m (S. 176)                         | App Street 1705         | 1              | 40777      |
| SMS          | 126 20 5 20                              | ZIP City                |                |            |
| Massangar    |                                          | 40107 App City          |                |            |
|              |                                          | State                   | Country        |            |
| WiFi         | Border                                   | Silicon State           | World          |            |
| Social media |                                          | Comment                 |                |            |
| Lifestyle    | Transparent                              |                         |                |            |
| Format       | t Export size                            |                         |                |            |
| Geo PNG      | 512x512                                  | 9                       |                |            |
| Apps         |                                          |                         |                |            |
| Money        |                                          |                         |                |            |

# CREATE A QR Code For An Event

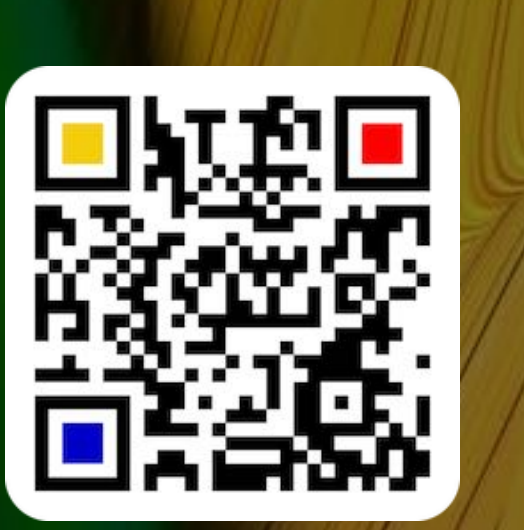

### CREATE A QR CODE FOR AN EVENT

You can create a QR code for an event.

| 17                                                                                                    |                                                                                                    |                                                                           |                                                              |
|----------------------------------------------------------------------------------------------------|----------------------------------------------------------------------------------------------------|---------------------------------------------------------------------------|--------------------------------------------------------------|
| • • •                                                                                                    | Aça                                                                                                    | ana QR Code Generator                                                     |                                                              |
| Text<br>URL<br>Contacts<br>@ vCard<br>@ MeCard                                                                |                                                                                                    | Event<br>Title<br>Training macOS 13<br>Location<br>Frankfurt              | Start<br>9/11 /2023 10 :00:00<br>End<br>9/15 /2023 17 :00:00 |
| <ul> <li>F-mail</li> <li>Phone</li> <li>SMS</li> <li>Messenger</li> <li>WiFi</li> <li>Sesial media</li> </ul> | <ul> <li>□</li> <li>□</li></ul> | URL<br>https://www.pps4Me.com<br>Note<br>2. training for macOS 13 in 2024 | All day                                                      |
| Lifestyle                                                                                                    | Transparent                                                                                                    | Without local time zone «Europe/Berlin»                                   |                                                              |
| Location<br>Ceo<br>Apps<br>Money                                                                              | Format Export size<br>512x512                                                                                                    |                                                                           |                                                              |

You can set the date a time to today and the current time in the fields for "Start" and "End". Select "Today" and "Now" from the context menu.

| Start           |          |
|-----------------|----------|
| 4/ Today<br>End | 17-00-00 |
| 6/18/2021       | 17:00:00 |

Table of contents

© 2014-2024 CIMSoft, @pps4Me

### CREATE A QR Code For An Event

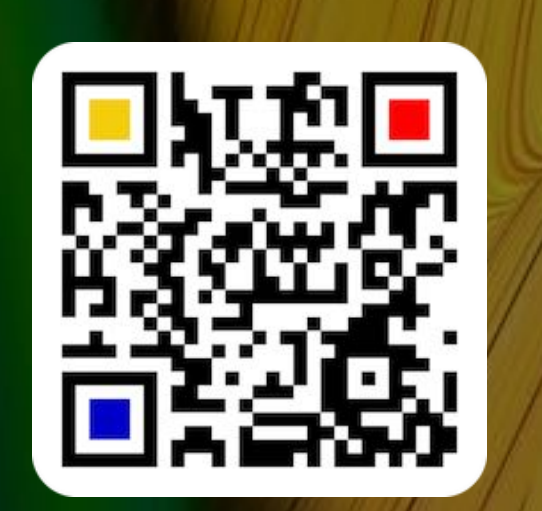

Some QR Code reader can't handle the time zone in for an event. If you scan a QR code and the time values for start and end is not the same that you have entered in «QR Code Generator», switch on or off "Without local time zone".

Without local time zone «Europe/Berlin»

To import an event via an ".ics" file, drag it to the field with the calendar icon. Or drag the calendar icon into the Finder to save the event as an .ics file. You can export or import an .ics file via the context menu.

| Title<br>macOS Training                 | Start<br>6/13 /2021                   | 9:00:00                                                    |
|-----------------------------------------|---------------------------------------|------------------------------------------------------------|
| Location<br>Vancouver                   | End<br>6/18 /2021                     | 17 :00:00                                                  |
| URL<br>https://www.pps4Me.com           | All day                               |                                                            |
| Message<br>2nd macOS training in 2021   | Drop .ics<br>Drag as .ic<br>Context m | event file here<br>cs event file<br>nenu for import/export |
| Without local time zone «Europe/Berlin» |                                       |                                                            |

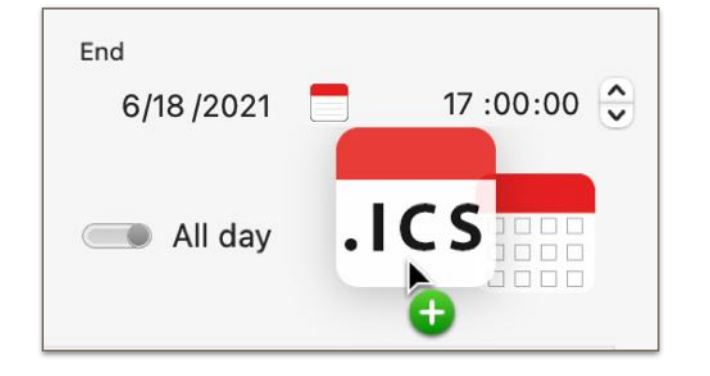

© 2014-2024 CIMSoft, @pps4Me

# CREATE À QR Code For An E-Mail

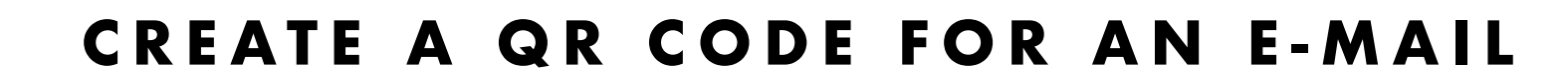

You can create a QR code for an e-mail.

|                                                                                                    | Açana QR Code Generator                        |  |
|----------------------------------------------------------------------------------------------------|------------------------------------------------|--|
| Text<br>URL<br>URL<br>Contacts<br>URL<br>Contacts<br>UCard<br>MeCard<br>T Event<br>E-mail<br>Contacts<br>SMS<br>SMS<br>SMS<br>Messenger<br>WiFi | <ul> <li>E-mail</li> <li>C → Drade</li> </ul>  |  |
| Social media<br>Lifestyle<br>Location<br>Geo<br>Apps                                                                                            | Transparent<br>Format Export size<br>512x512 O |  |

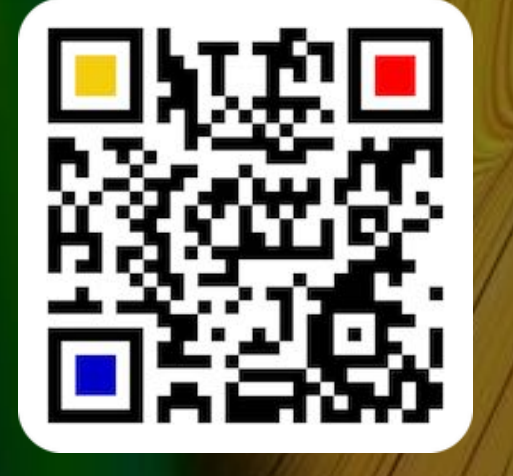

© 2014-2024 CIMSoft, @pps4Me

### MANAGE E-MAIL TEMPLATES

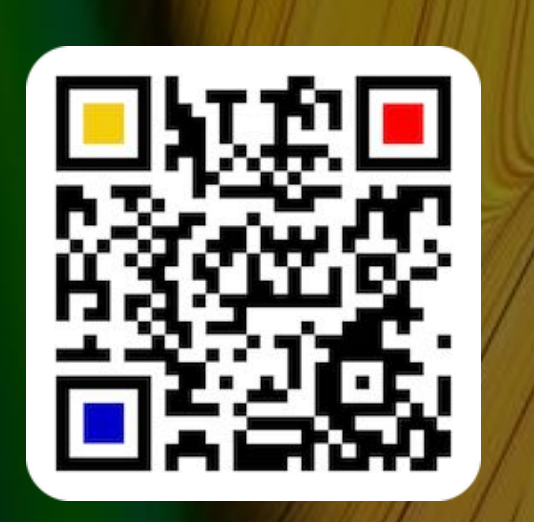

### MANAGE E-MAIL TEMPLATES

To create a QR code for an e-mail, you can save templates and call them up again with a mouse click. To do this, click on the e-mail icon.

| <u>E-mail</u>                 |                         |
|-------------------------------|-------------------------|
| Peter@pps4Me.de               |                         |
| Subject                       | Manage e-mail templates |
| Question about macOS training |                         |

To save the current e-mail as a template, select "Add to e-mail Templates" from the menu. To select an existing template, choose the appropriate entry from the menu.

| E-mail                                       |                           |
|----------------------------------------------|---------------------------|
| Peter@pps4Me.de                              | 🖂 Manage e-mail templates |
| Subject                                      | Add to e-mail templates   |
| Question about macOS training                |                           |
| Message                                      |                           |
| When is the next training for macOS Ventura? | 🖂 @pps4Me                 |
|                                              | CIMSoft                   |
|                                              | Peter@pps4Me.de           |

To manage the templates, select "Manage e-mail templates" from the menu.

| Peter@pps4Me.de                                                                                                 |                           |
|----------------------------------------------------------------------------------------------------|---------------------------|
|                                                                                                    | Manage e-mail templates   |
| Subject                                                                                                    | 🖂 Add to e-mail templates |
| Question about macOS training                                                                                   |                           |
|                                                                                                    | Select e-mail template    |
| Message                                                                                                    |                           |
| When is the next training for macOS Ventura?                                                                    | 🖾 @pps4Me                 |
| nega zarodni na na koli stani presentani za sa zarodni za koli i obrazili na koli na koli na koli na koli na ko | CIMSoft                   |
|                                                                                                    | Peter@pps4Me.de           |

© 2014-2024 CIMSoft, @pps4Me

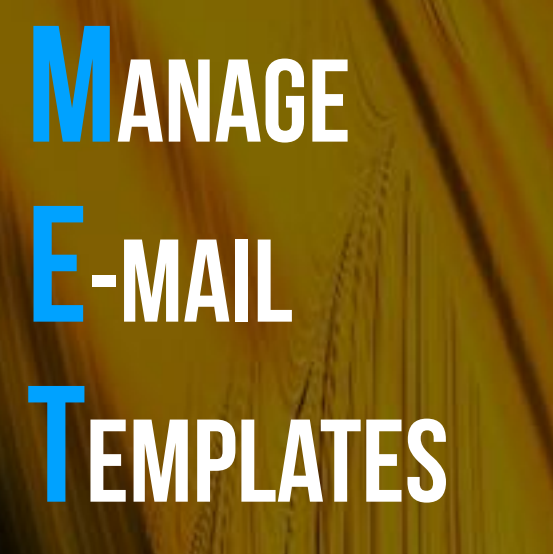

| Add Delete            | Manage e-mail templates                      |       |
|-----------------------|----------------------------------------------|-------|
| Templates             | Name                                         | ID: 5 |
| CIMSoft               | macOS Training                               |       |
| First E-Mail Template | E-mail                                       |       |
| macOS Training        | Peter@pps4Me.com                             |       |
|                       | Subject                                      |       |
|                       | Question about macOS training                |       |
|                       | Message                                      |       |
|                       | When is the next training for macOS Ventura? |       |

Templates can be added, modified or deleted.

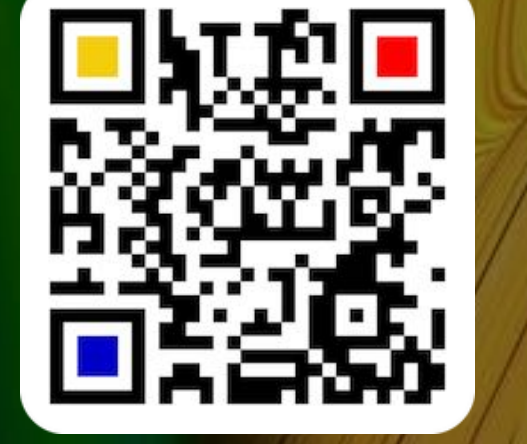

© 2014-2024 CIMSoft, @pps4Me

Table of contents

# CREATE A QR Code For A Phone Call

### CREATE A QR CODE FOR A PHONE CALL

You can create a QR code for a phone call.

| 2                                                                                                    |                              |
|----------------------------------------------------------------------------------------------------|------------------------------|
| • • •                                                                                                    | Açana QR Code Generator      |
| Text<br>URL<br>Contacts<br>Contacts<br>Contacts<br>Contacts<br>MeCard<br>To Event<br>E-mail<br>Phone<br>Call   | Call Phone +49 170 777 17052 |
| FaceTime Call   WhatsApp Call   SMS   Messenger   Transparent   Social media   Format   Lifestyle     Location | <ul> <li>➡</li> </ul>        |

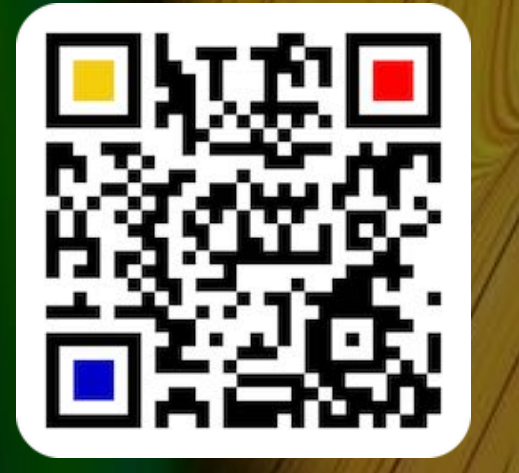

© 2014-2024 CIMSoft, @pps4Me

# CREATE À QR Code For A FaceTime Call

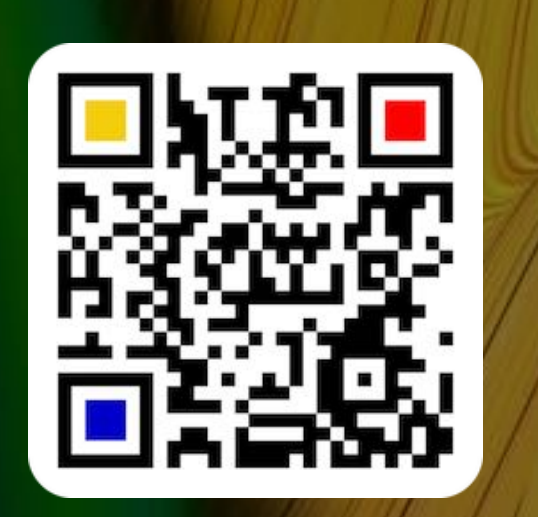

### CREATE A QR CODE FOR A FACETIME CALL

You can create a QR code for a FaceTime® call.

| 2 💶                                                                                                    |                         |  |
|----------------------------------------------------------------------------------------------------|-------------------------|--|
|                                                                                                    | Açana QR Code Generator |  |
| Text<br>URL<br>Contacts<br>Contacts<br>Contacts<br>Contacts<br>Contacts<br>Contacts<br>Contacts<br>Contacts<br>Contacts<br>Contacts<br>Contacts<br>Contacts<br>Contacts<br>Contacts<br>Contacts<br>Contacts<br>Contacts<br>Contacts<br>MeCard<br>Contacts<br>Contacts<br>MeCard<br>Contacts<br>Contacts<br>MeCard<br>Contacts<br>Contacts<br>MeCard<br>Contacts<br>Contacts<br>MeCard<br>Contacts<br>Contacts<br>MeCard<br>Contacts<br>Contacts<br>MeCard<br>Contacts<br>Contacts<br>Mecard<br>Contacts<br>Contacts<br>C |                         |  |

# CREATE À QR Code For A Whats App Call

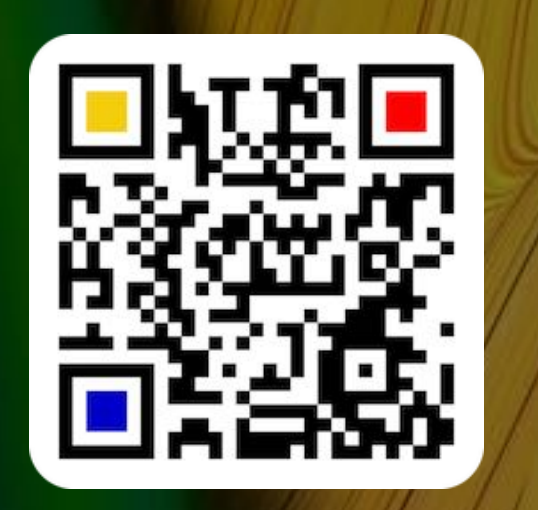

### CREATE A QR CODE FOR A WHATSAPP CALL

You can create a QR code for a WhatsApp<sup>®</sup> call.

| 🕨 🗢 🔹 Açan                                                                                                    | a QR Code Generator         |
|----------------------------------------------------------------------------------------------------|-----------------------------|
| Text   URL   Contacts   Wcard   MeCard   MeCard   Mecard   Texnil   Phone   Call   Call   FaceTime Call   SMS   Messenger   WiFi   Messenger   WiFi   Social media   WiFi   Social media   Lifestyle   Lifestyle   Location | Phone         +491707771705 |

# CREATE A QR Code For A Sms

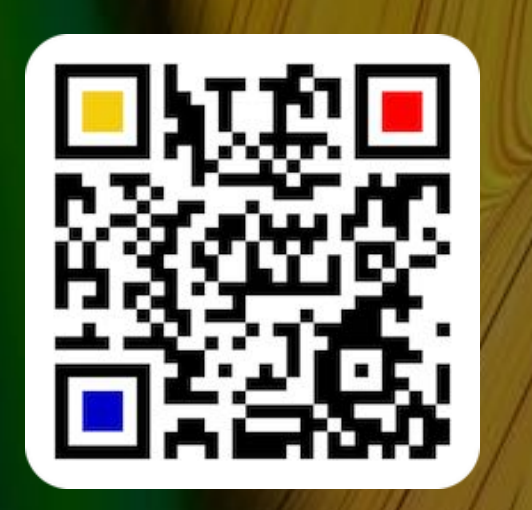

© 2014-2024 CIMSoft, @pps4Me

Table of contents

### CREATE A QR CODE FOR A SMS

You can create a QR code for SMS.

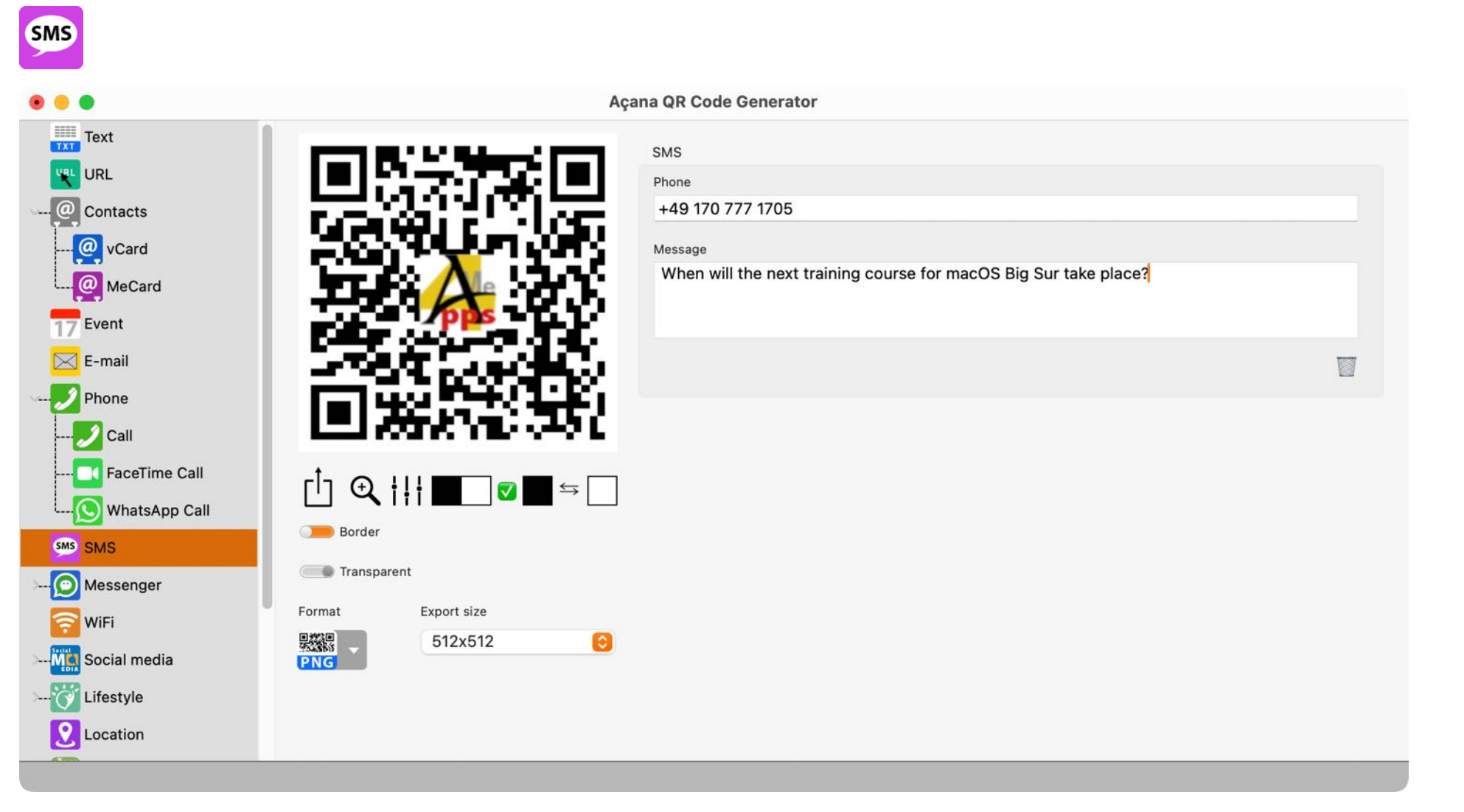

# CREATE A QR Code For Discord

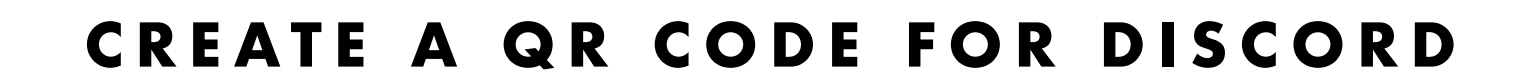

You can create a QR code for Discord.

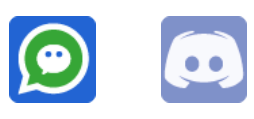

| • • •                                                                                                    | Açana QR Code Generator                                                                    |
|----------------------------------------------------------------------------------------------------|--------------------------------------------------------------------------------------------|
| <ul> <li>Text</li> <li>URL</li> <li>Contacts</li> <li>F-mail</li> <li>Phone</li> <li>SMS</li> <li>Messenger</li> <li>Messenger</li> <li>Discord</li> <li>Discord</li> <li>Telegram</li> <li>Viber</li> </ul> | Açana QR Code Generator Discord User ID ID21071705 Server www.discord.com User name Server |
| Telegram<br>(S) Viber<br>(C) WeChat<br>(C) WhatsApp<br>(C) WiFi<br>(C) Social media<br>(C) Lifestyle<br>QRCode was created                                                                                   |                                                                                            |

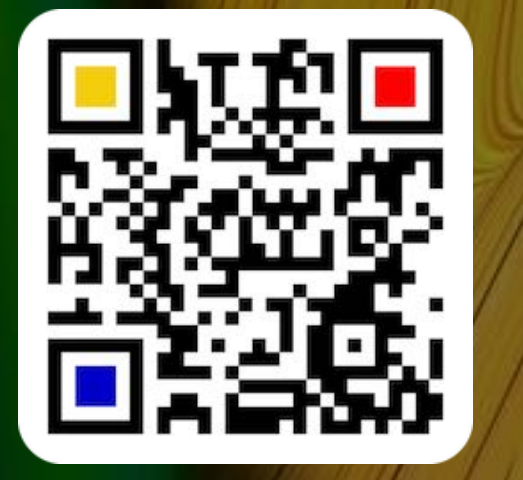

© 2014-2024 CIMSoft, @pps4Me

# CREATE A QR Code For Line

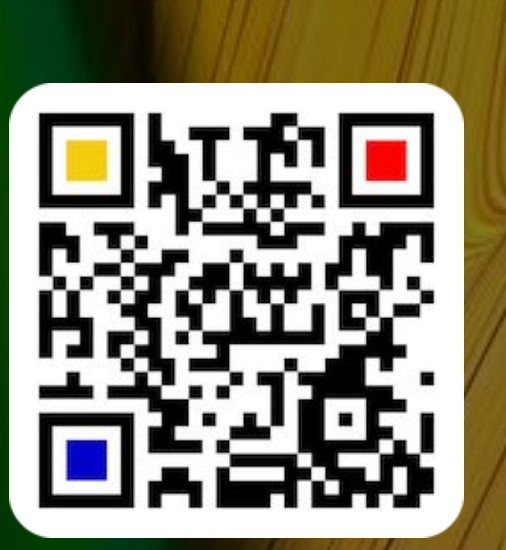

© 2014-2024 CIMSoft, @pps4Me

### CREATE A QR CODE FOR LINE

You can create a QR code for Line.

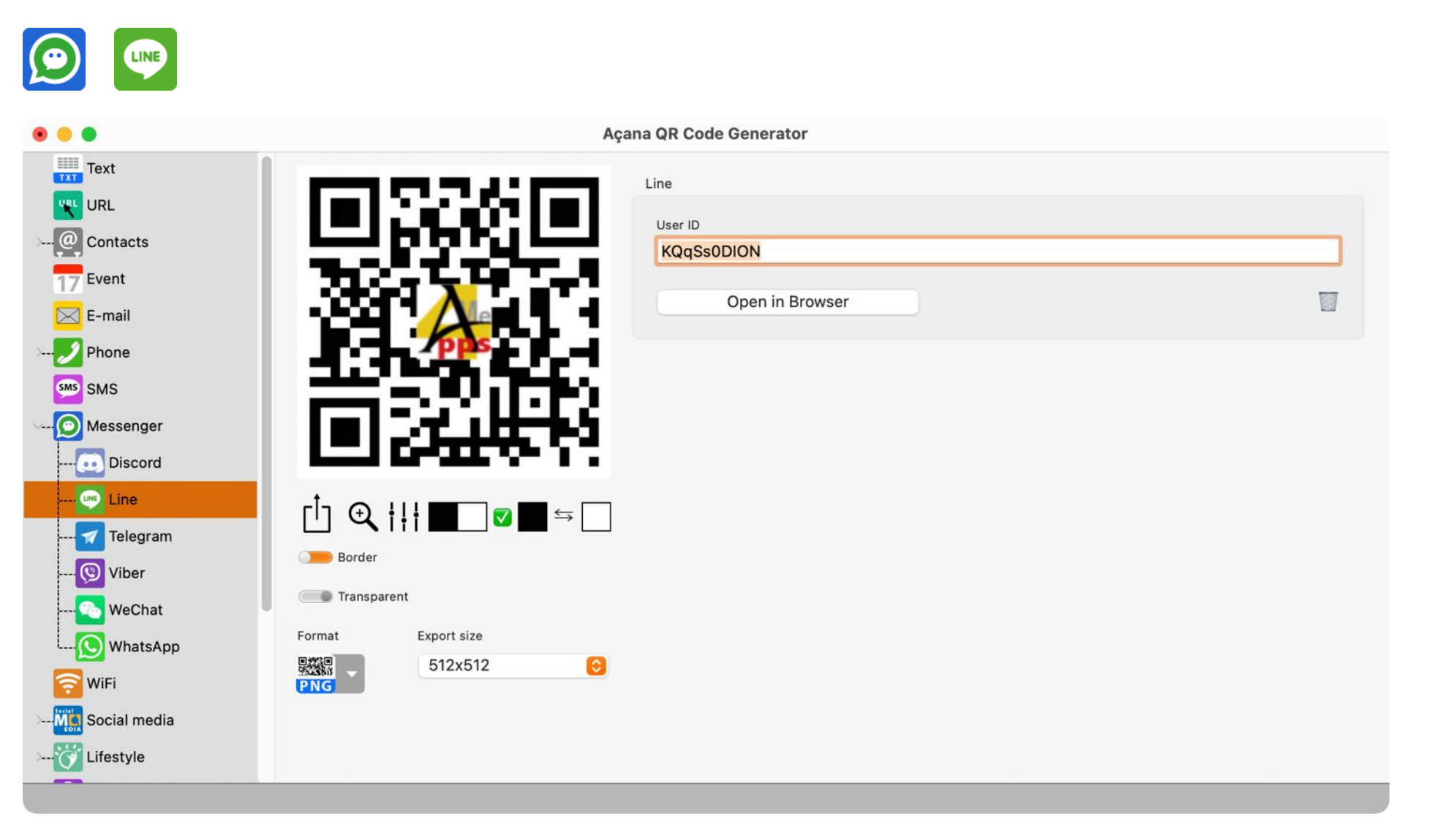

# CREATE A QR CODE FOR TELEGRAM

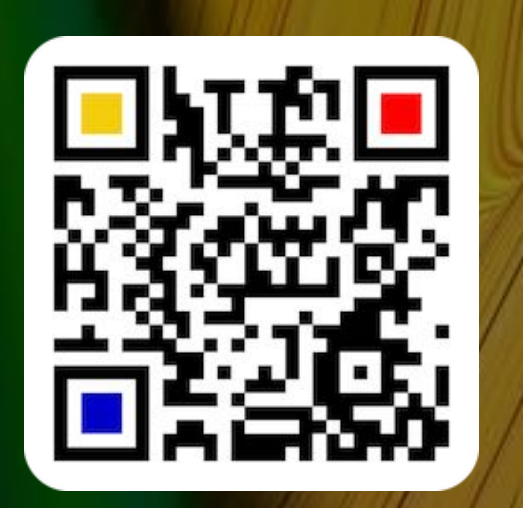

| CREATE A GR CODE TOR TELEORAN | CREATE | Α | QR | CODE | FOR | TELEGRA | M |
|-------------------------------|--------|---|----|------|-----|---------|---|
|-------------------------------|--------|---|----|------|-----|---------|---|

You can create a QR code for Telegram.

| Açana QR Code Generator                                                                                                    |  |
|----------------------------------------------------------------------------------------------------|--|
| Açana QR Code Generator     Açana QR Code Generator     VIRL   VIRL   Contacts   To E-mail   Phone   Phone   Phone   Phone   Messenger   Discord   Discord   Di |  |
| Ma Social media<br>                                                                                                    |  |

### CREATE A QR Code For Viber

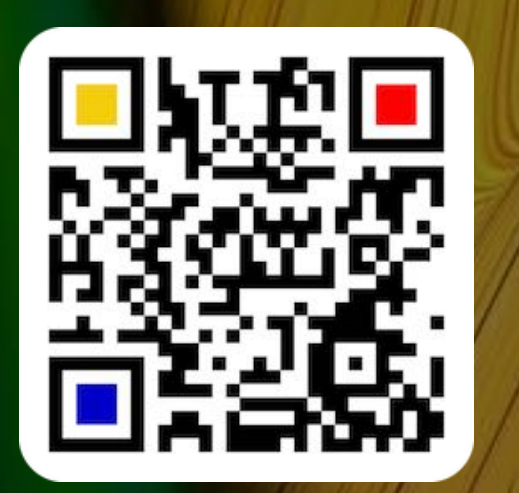

CREATE A QR CODE FOR VIBER

You can create a QR code for Viber.

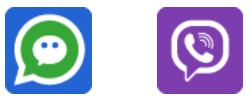

Select "Add number", "Chat" or "Link".

| • •                       | Açana QR Code Generator |  |
|---------------------------|-------------------------|--|
| Text                      | Viber                   |  |
|                           |                         |  |
| Contacts                  | +49 170 777 1705        |  |
| T7 Event                  | Message                 |  |
| E-mail                    | My message              |  |
| Phone Phone               | Link                    |  |
| SMS SMS                   | www.pps4Me.com          |  |
| Messenger                 | Add sumber Obst. Link   |  |
| Discord                   | Add humber Chat Link    |  |
| Line to the second second |                         |  |
|                           |                         |  |
| Wiher                     |                         |  |
| WeChat Transparent        |                         |  |
| Format Export size        |                         |  |
| 512x512                   |                         |  |
|                           |                         |  |
| Social media              |                         |  |
| Lifestyle                 |                         |  |
|                           |                         |  |
# CREATE A QR Code For We Chat

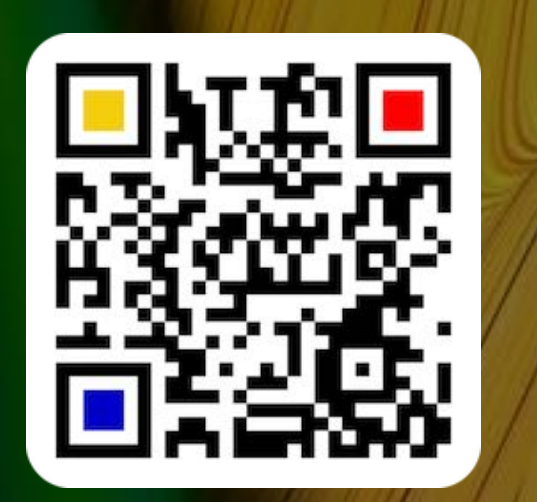

### CREATE A QR CODE FOR WECHAT

You can create a QR code for WeChat.

| <b>@</b>                                                                                                    |                                                                                                    |  |
|----------------------------------------------------------------------------------------------------|----------------------------------------------------------------------------------------------------|--|
| •••                                                                                                    | Açana QR Code Generator                                                                                                    |  |
| Text<br>URL<br>Contacts<br>T Event<br>E-mail<br>Phone<br>SMS<br>SMS<br>SMS<br>Messenger<br>Contacts<br>T Event<br>SMS<br>Contacts<br>T Event<br>Contacts<br>Contacts<br>Contacts<br>T Event<br>Contacts<br>Contacts<br>Con | Image: Second Second Secon |  |
| QRCode was created                                                                                                    |                                                                                                    |  |

# CREATE A QR Code For Whats App A Message

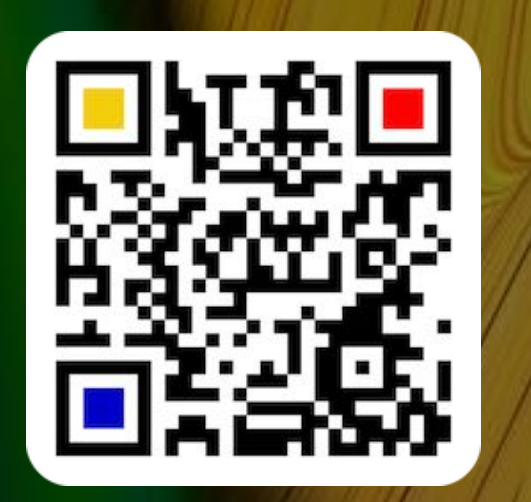

### CREATE A QR CODE FOR A WHATSAPP MESSAGE

You can create a QR code for a WhatsApp message.

| Contacts   Contacts   Conta                                                                                                    |                                                                                                    |                                                                                                    |   |
|----------------------------------------------------------------------------------------------------|----------------------------------------------------------------------------------------------------|----------------------------------------------------------------------------------------------------|---|
| Text   WatsApp   Contacts   To Event   E-mail   Phone   Phone   Phone   SMS   Messenger   WatsApp                                                                                                    |                                                                                                    | Açana QR Code Generator                                                                                                    |   |
| $\begin{array}{c} \begin{array}{c} \begin{array}{c} \end{array} \\ \end{array} \\ \end{array} \\ \end{array} \\ \end{array} \\ \begin{array}{c} \end{array} \\ \end{array} \\ \end{array} \\ \end{array} \\ \begin{array}{c} \end{array} \\ \end{array} \\ \end{array} \\ \end{array} \\ \begin{array}{c} \end{array} \\ \end{array} \\ \end{array} \\ \end{array} \\ \begin{array}{c} \end{array} \\ \end{array} \\ \end{array} \\ \end{array} \\ \begin{array}{c} \end{array} \\ \end{array} \\ \end{array} \\ \begin{array}{c} \end{array} \\ \end{array} \\ \end{array} \\ \begin{array}{c} \end{array} \\ \end{array} \\ \end{array} \\ \begin{array}{c} \end{array} \\ \end{array} \\ \end{array} \\ \begin{array}{c} \end{array} \\ \end{array} \\ \end{array} \\ \begin{array}{c} \end{array} \\ \end{array} \\ \end{array} \\ \begin{array}{c} \end{array} \\ \end{array} \\ \begin{array}{c} \end{array} \\ \end{array} \\ \end{array} \\ \begin{array}{c} \end{array} \\ \end{array} \\ \end{array} \\ \begin{array}{c} \end{array} \\ \end{array} \\ \begin{array}{c} \end{array} \\ \end{array} \\ \end{array} \\ \begin{array}{c} \end{array} \\ \end{array} \\ \end{array} \\ \begin{array}{c} \end{array} \\ \end{array} \\ \end{array} \\ \begin{array}{c} \end{array} \\ \end{array} \\ \end{array} \\ \begin{array}{c} \end{array} \\ \end{array} \\ \end{array} \\ \end{array} \\ \begin{array}{c} \end{array} \\ \end{array} \\ \end{array} \\ \end{array} \\ \begin{array}{c} \end{array} \\ \end{array} \\ \end{array} \\ \end{array} \\ \end{array} \\ \end{array} \\ \end{array} \\ \end{array} \\ \end{array} \\ \end{array} $ | Text<br>URL<br>URL<br>Contacts<br>T Event<br>E-mail<br><br>Phone<br>SMS<br><br>Messenger<br><br>Discord<br><br>Line<br>Telegram | Image: Sector Sector Secto |   |
| (9) Viber                                                                                                    | 🚫 Viber                                                                                                    | Border                                                                                                    | 1 |
| WeChat                                                                                                    |                                                                                                    | Transparent                                                                                                    |   |
| WhatsApp Format Export size                                                                                                    |                                                                                                    | Format Export size                                                                                                    |   |
| WiFi PNG 512x512 O                                                                                                    | WiFi                                                                                                    | 512x512 O                                                                                                    |   |
| Ma Social media                                                                                                    | >MS Social media                                                                                                    |                                                                                                    |   |

# CREATE A QR CODE FOR A WIFI CONNECTION

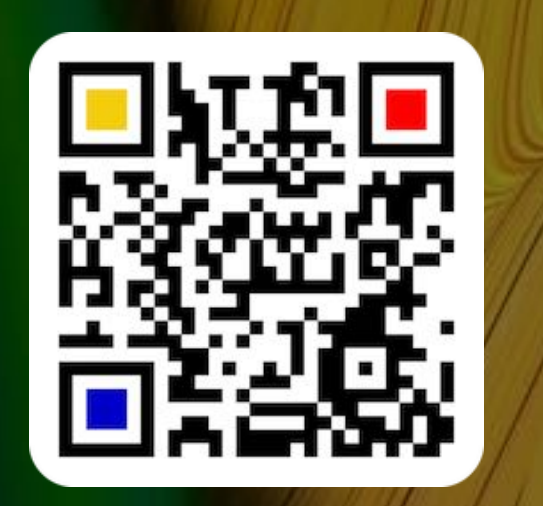

#### CREATE A QR CODE FOR A WIFI CONNECTION

You can create a QR code for WiFi connection.

|                                                                                                    | Acana QR Code Generator                                                                       |
|----------------------------------------------------------------------------------------------------|-----------------------------------------------------------------------------------------------|
| Text<br>URL<br>Contacts<br>Contacts<br>Contacts<br>E-mail<br>Phone<br>SMS<br>Messenger<br>                   | WiFi SSID MySSID Password 2klwrjkl2öjerwdf Encryption WPA3 O Hide SSID  Save as PDF WiFI Page |
| Line<br>♥ Line<br>♥ Telegram<br>♥ Viber<br>♥ WeChat<br>♥ WhatsApp<br>♥ WiFi<br>♥ Social media<br>♥ Lifestyle |                                                                                               |

The QR code for can be saved with the network data as a PDF info page. Further options can be found in the <u>preferences</u> under "PDF" => "WiFi Export".

# CREATE À QR Code For Facebook

### CREATE A QR CODE FOR FACEBOOK

Here you can create a QR code for a link to your Facebook® profile.

| • •                | Açana QR Code Generator             |  |
|--------------------|-------------------------------------|--|
| SMS<br>Messenger   | Facebook                            |  |
| S WiFi             | User name                           |  |
| - Min Social media | pps4Me.de                           |  |
| Facebook           | Open in Browser                     |  |
| •• Flickr          |                                     |  |
| instagram          |                                     |  |
| <b>in</b> LinkedIn |                                     |  |
| Reddit             |                                     |  |
| Snapchat           | [ <sup>†</sup> ] ⊕, ┆┆┆ █── ◙ █ ⇔ ─ |  |
|                    | Border                              |  |
|                    | Transparent                         |  |
|                    | Format Export size                  |  |
| YouTube            | 512x512 😌                           |  |
| - 👸 Lifestyle      |                                     |  |
| <b>O</b> Location  |                                     |  |

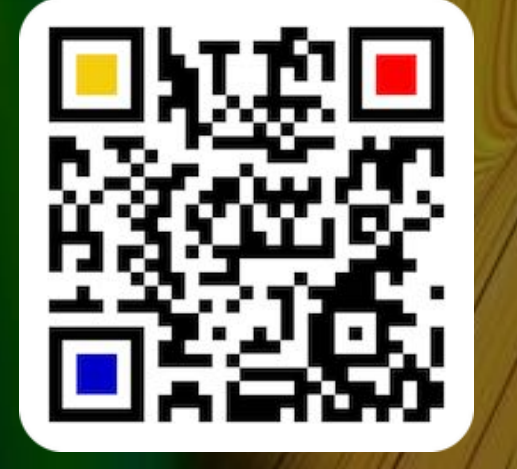

© 2014-2024 CIMSoft, @pps4Me

# CREATE A QR Code For Flickr

#### CREATE A QR CODE FOR FLICKR

Here you can create a QR code for a link to your Flickr<sup>®</sup> profile or photos.

| • • •                   |                                                                                                    | Açana QR Code Generator |   |
|-------------------------|----------------------------------------------------------------------------------------------------|-------------------------|---|
| SMS                     |                                                                                                    | Flickr                  |   |
| O Messenger             |                                                                                                    |                         |   |
| 🛜 WiFi                  | لكاورجاباكا                                                                                                    | Select area             |   |
|                         |                                                                                                    | User name               |   |
| Facebook                |                                                                                                    | 44024179@N03            |   |
| •• Flickr               | The second second second second second second second second second second second second second second second se | Open in Browser         |   |
| 🜀 Instagram             |                                                                                                    |                         | _ |
| in LinkedIn             |                                                                                                    |                         |   |
| <mark>5</mark> Reddit   |                                                                                                    |                         |   |
| <mark>)</mark> Snapchat |                                                                                                    |                         |   |
| TikTok                  |                                                                                                    |                         |   |
| 🔁 Tumblr                | Border                                                                                                    |                         |   |
| ×                       | Transparent                                                                                                    |                         |   |
| Xing                    | Format Export size                                                                                              |                         |   |
| YouTube                 | 512x512                                                                                                    | 3                       |   |
| > 👸 Lifestyle           |                                                                                                    |                         |   |
| <b>O</b> Location       |                                                                                                    |                         |   |
|                         |                                                                                                    |                         |   |

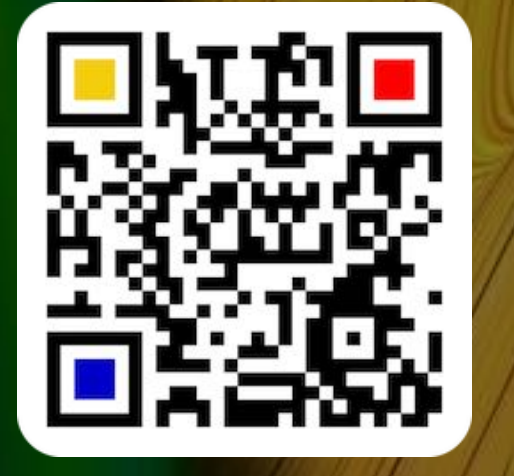

© 2014-2024 CIMSoft, @pps4Me

Table of contents

# CREATE A QR Code For NSTAGRAM

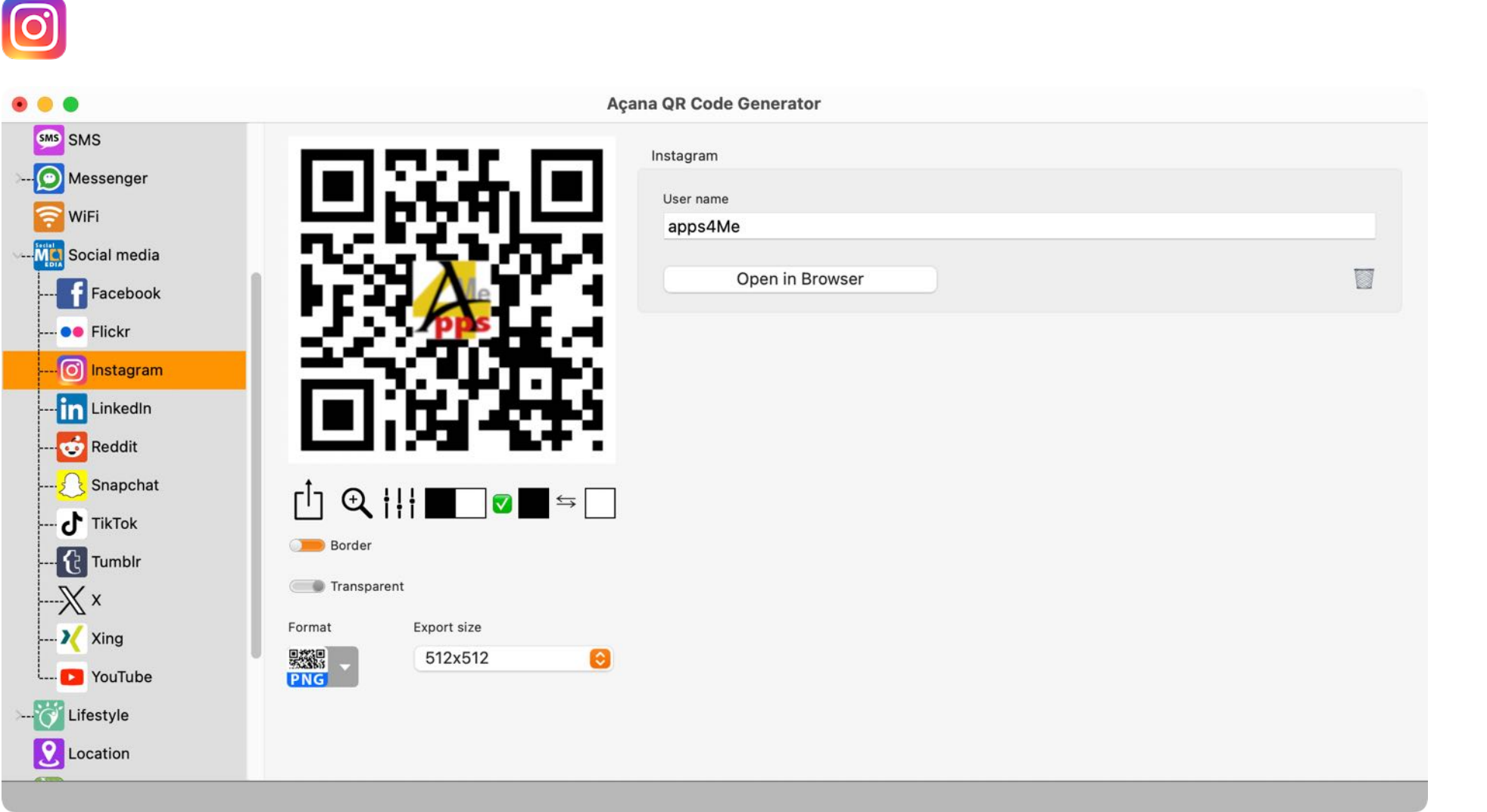

CREATE A QR CODE FOR INSTAGRAM

Here you can create a QR code for a link to your Instagram<sup>®</sup> profile.

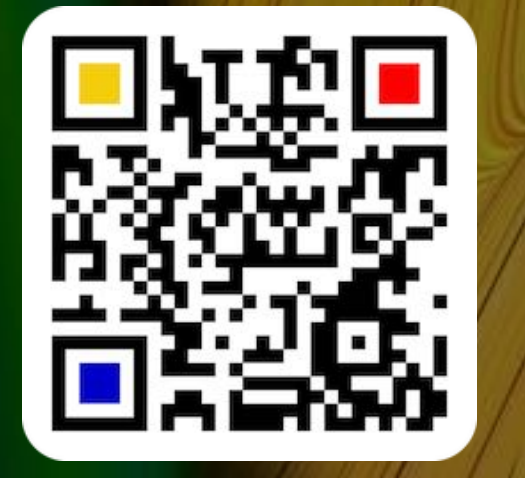

© 2014-2024 CIMSoft, @pps4Me

# CREATE A QR Code For Linked N

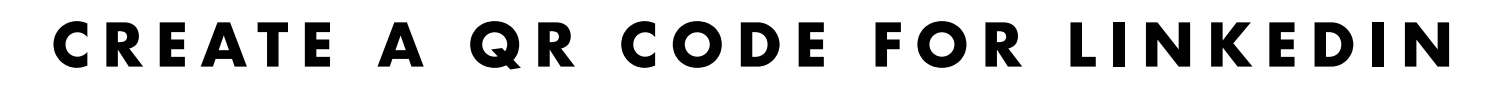

Here you can create a QR code for a link to your LinkedIn® profile.

| in                                                                                                    |                                                                                                    |                     |  |
|----------------------------------------------------------------------------------------------------|----------------------------------------------------------------------------------------------------|---------------------|--|
|                                                                                                    | Açan                                                                                                    | a QR Code Generator |  |
| SMS   Messenger   WiFi   Social media     Facebook     Facebook     Flickr     Instagram     Instagram     Snapchat     TikTok     TikTok     Tumblr     Xing     YouTube   Lifestyle   Location | Image: spectrum of the spectrum of the spectrum of | User name   @pps4Me |  |

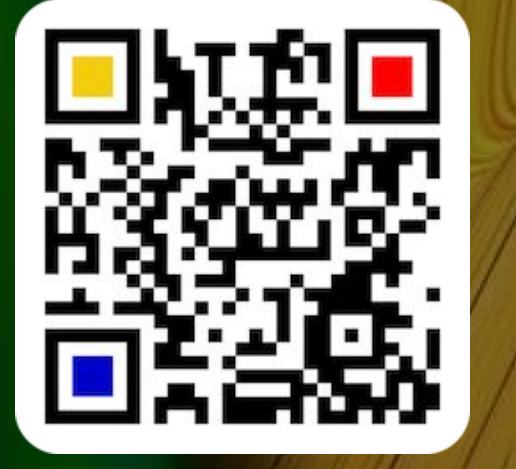

© 2014-2024 CIMSoft, @pps4Me

# CREATE A QR Code For Reddit

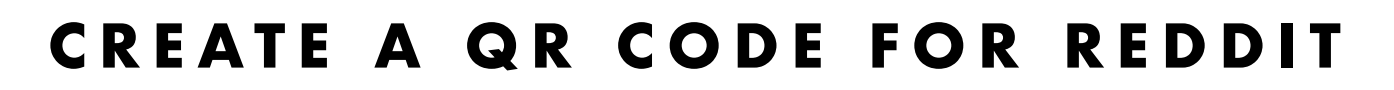

Here you can create a QR code for a link to Reddit<sup>®</sup>.

| •                                     |                                                                                                    |  |
|---------------------------------------|----------------------------------------------------------------------------------------------------|--|
|                                       | Açana QR Code Generator                                                                                                    |  |
| SMS   Messenger   WiFi   Social media | Image: Provide the second second |  |
| Transparent foreground or background  |                                                                                                    |  |

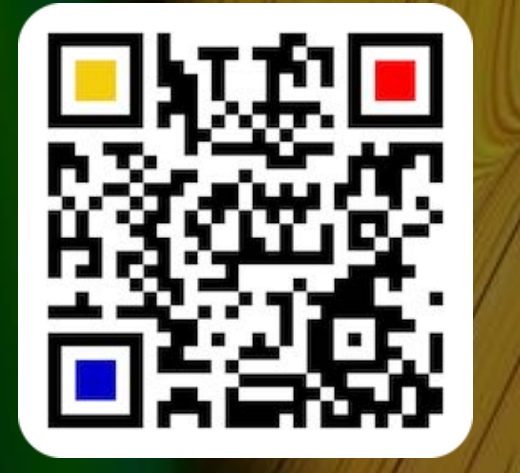

© 2014-2024 CIMSoft, @pps4Me

# CREATE A QR Code For Snapchat

### CREATE A QR CODE FOR SNAPCHAT

Here you can create a QR code for a link to your Snapchat® profile.

| £.                                                                                                    |     |                                                       |  |
|----------------------------------------------------------------------------------------------------|-----|-------------------------------------------------------|--|
|                                                                                                    | Aça | na QR Code Generator                                  |  |
| SMS<br>Messenger<br>WiFi<br>Social media<br>Social media<br>Social media<br>Social media<br>Facebook<br>Flickr<br>Sinstagram<br>LinkedIn<br>Reddit<br>Snapchat<br>Snapchat<br>Comparison<br>TikTok<br>Snapchat<br>Vilian<br>Sing<br>Sing<br>Sing<br>Sing<br>Social media<br>Social media<br>Soci |     | User name         werdersnaps         Open in Browser |  |

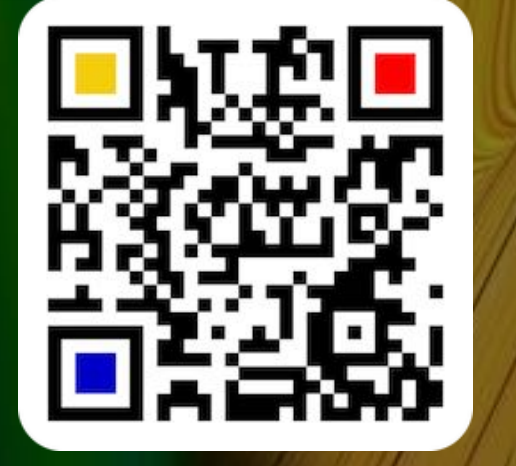

© 2014-2024 CIMSoft, @pps4Me

# **CREATE A QR C**ODE **F**OR

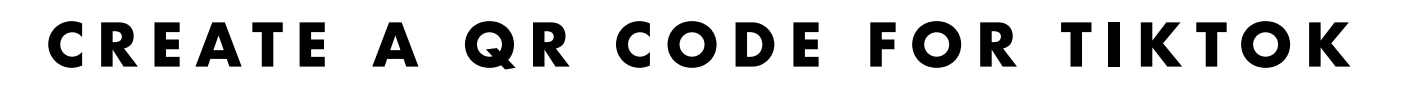

Here you can create a QR code for a link to your TikTok® profile.

| 5                                            |                                                                                                    |  |
|----------------------------------------------|----------------------------------------------------------------------------------------------------|--|
|                                              | Açana QR Code Generator                                                                                                    |  |
| SMS<br>Messenger<br>WiFi<br>Social media<br> | Image: Active Generation     Image: Image: Imag |  |
| QRCode was created                           |                                                                                                    |  |

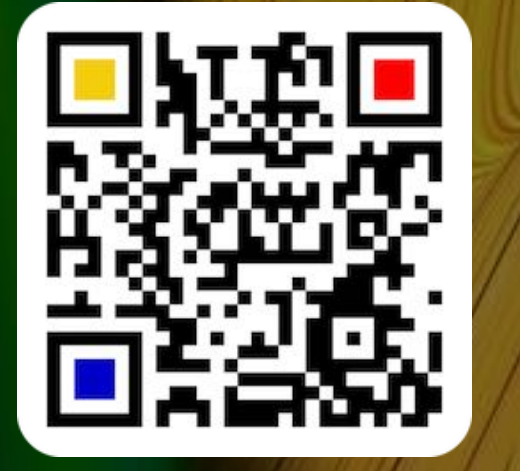

© 2014-2024 CIMSoft, @pps4Me

Table of contents

# CREATE A QR CODE FOR TUMBLR

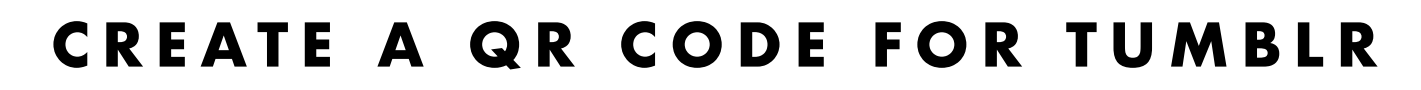

Here you can create a QR code for a link to your Tumblr® profile.

| 6                                                                                                    |                                       |
|----------------------------------------------------------------------------------------------------|---------------------------------------|
| 🔹 😑 🗧 🖉 Aça                                                                                                    | ana QR Code Generator                 |
| SMS SMS WiFi Social media Facebook Fickr Fickr Instagram Instagram Inktedin Snapchat TikTok TikTok TikTok TouTube YouTube YouTube Lifestyle Location | Tumbir<br>Ver name<br>Open in Browser |
| Whouse was created                                                                                                    |                                       |

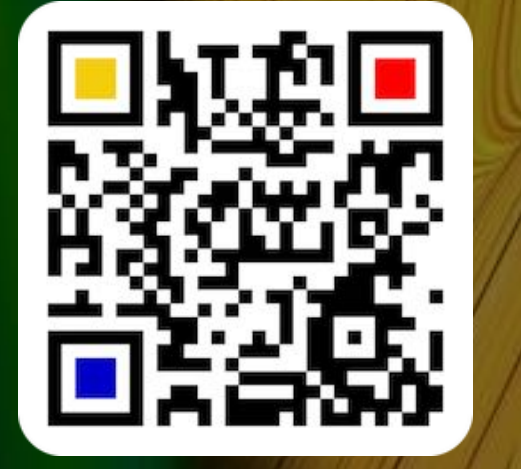

© 2014-2024 CIMSoft, @pps4Me

# CREATE QR CODE FOR X (TWITTER)

 $\mathbb{V}$ 

Table of contents

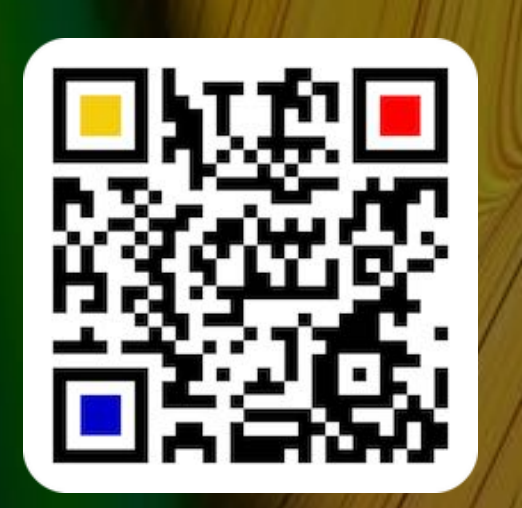

### CREATE A QR CODE FOR X (TWITTER)

Here you can create a QR code for a message on X (Twitter®) or a link to your profile.

| Message Link                      |  |
|-----------------------------------|--|
| Post a message                    |  |
| Message                           |  |
| #First Training for macOS Ventura |  |
| 33 Characters                     |  |
| ink to your X account             |  |
| X account                         |  |
|                                   |  |

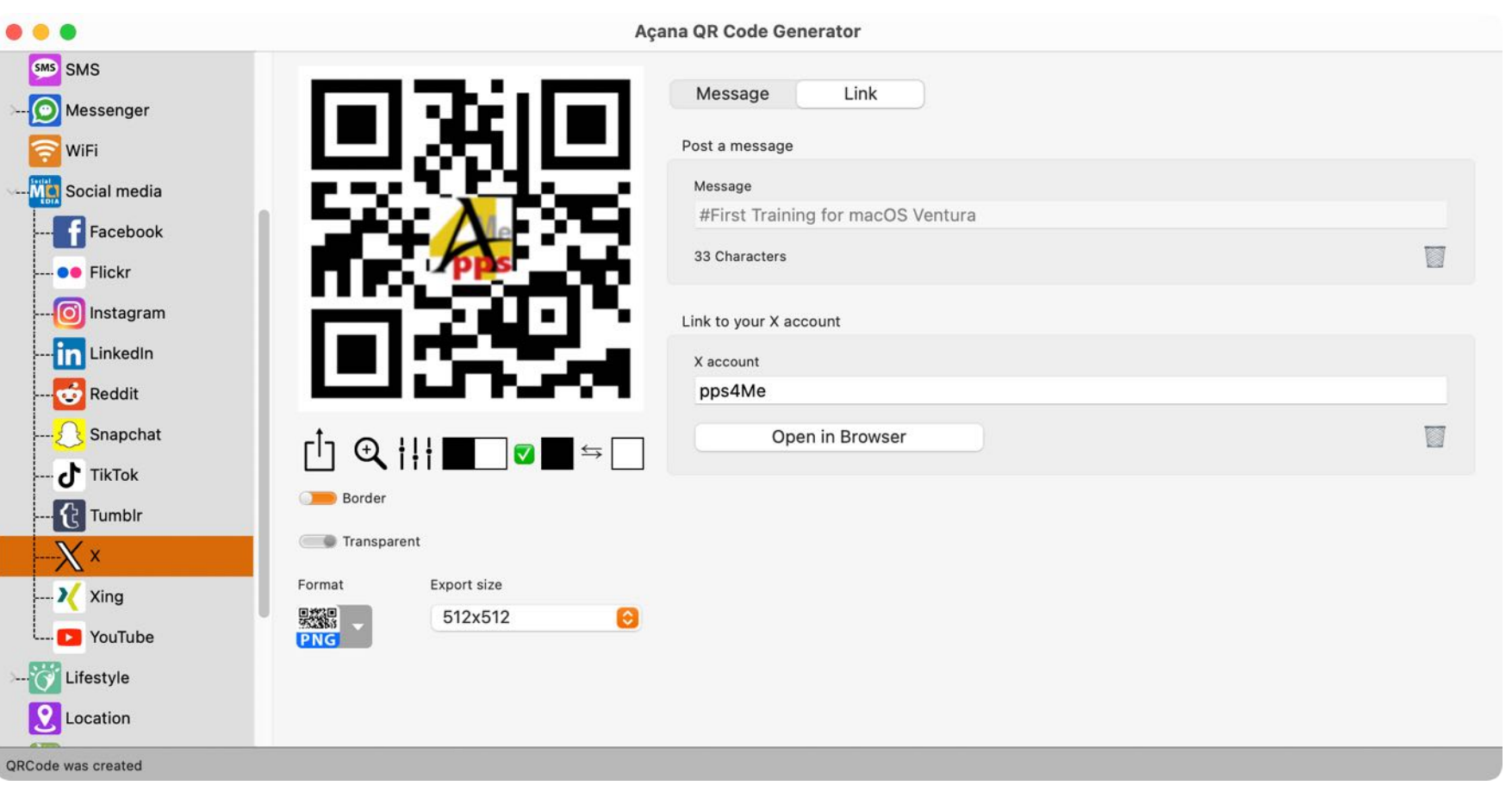

© 2014-2024 CIMSoft, @pps4Me

© 2014-2024 CIMSoft, @pps4Me

## CREATE QR Code For Xing

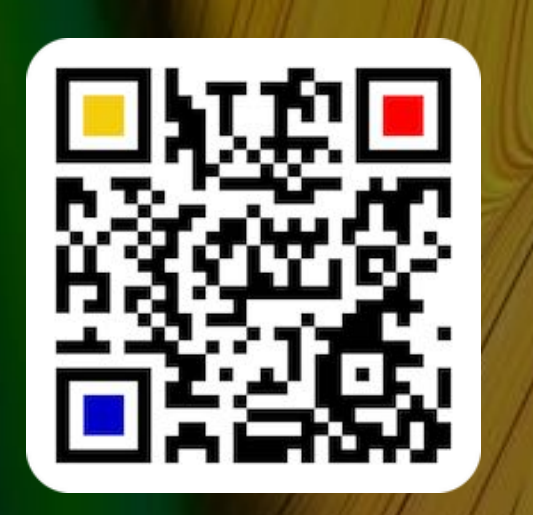

### CREATE A QR CODE FOR XING

Here you can create a QR code for a tweet on Twitter® or a link to your profile.

| Açana QR Code Generator      Açana QR code Generator      SMS     Messenger     WiFi                                                                                                    |
|----------------------------------------------------------------------------------------------------|
| SMS   Messenger   WiFi     Xing   User name                                                                                                    |
| Social media   Pickr   Pickr |

# CREATE QR CODE FOR YOUTUBE

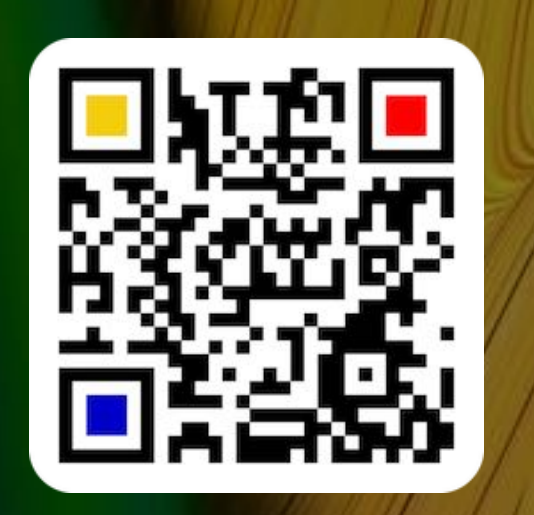

### CREATE A QR CODE FOR YOUTUBE

Here you can create a QR code for a tweet on Twitter® or a link to your profile.

| •              | Açana QR Co        | ode Generator   |  |
|----------------|--------------------|-----------------|--|
| SMS SMS        | YouTube            |                 |  |
| - O Messenger  |                    |                 |  |
| 🛜 WiFi         | User na            | ime             |  |
| - Social media |                    |                 |  |
| Facebook       |                    | Open in Browser |  |
| •• Flickr      |                    |                 |  |
|                |                    |                 |  |
|                |                    |                 |  |
|                |                    |                 |  |
| Snanchat       | •                  |                 |  |
|                | [¹] ♀ ┆┆┆          |                 |  |
|                | Border             |                 |  |
|                | Transparent        |                 |  |
|                | Format Export size |                 |  |
| Xing           | 512x512            |                 |  |
| YouTube        | PNG                |                 |  |
| - O Lifestyle  |                    |                 |  |
| Location       |                    |                 |  |
|                |                    |                 |  |

# CREATE QR Code For Dribble

### CREATE A QR CODE FOR DRIBBLE

Here you can create a QR code for a tweet on Twitter® or a link to your profile.

| $\bigotimes$ |                    |                        |  |
|--------------|--------------------|------------------------|--|
|              | Ad                 | çana QR Code Generator |  |
| Text         |                    | Dribble                |  |
| WURL         | FE1.25.FE1         | Dibble                 |  |
| @ Contacts   |                    | User name<br>cuberto   |  |
| 17 Event     |                    |                        |  |
| E-mail       |                    | Open in Browser        |  |
| > 🥖 Phone    | <b>Teas</b>        |                        |  |
| SMS          |                    |                        |  |
| Messenger    |                    |                        |  |
| 🛜 WiFi       |                    |                        |  |
| Social media |                    |                        |  |
| Lifestyle    |                    |                        |  |
| 🕅 Dribble    | Border             |                        |  |
|              | Transparent        |                        |  |
| OnlyFans     | Format Export size |                        |  |
| OpenTable    | 512x512            |                        |  |
| Pinterest    |                    |                        |  |
| SoundCloud   |                    |                        |  |
|              |                    |                        |  |

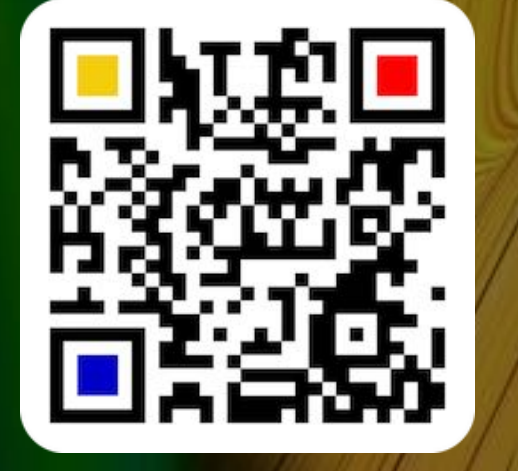

© 2014-2024 CIMSoft, @pps4Me

# CREATE OR Code For Door Dash

#### CREATE A QR CODE FOR DOORDASH

Here you can create a QR code for a tweet on Twitter® or a link to your profile.

|                                                          | Acat                                                                                                    | na OR Code Generator                                                                      |  |
|----------------------------------------------------------|----------------------------------------------------------------------------------------------------|-------------------------------------------------------------------------------------------|--|
| Text<br>URL<br>Contacts                                  |                                                                                                    | na QR Code Generator<br>DoorDash<br>User name<br>piccolo-italia-pizza-san-francisco-70779 |  |
| E-mail<br><br>Phone<br>SMS<br><br>Messenger<br>WiFi      |                                                                                                    | Open in Browser                                                                           |  |
| Social media<br>Lifestyle<br>🚱 Dribble                   | $ \begin{array}{c} & & \\ & & \\ & & $ |                                                                                           |  |
| 🝼 OnlyFans<br>💽 OpenTable<br>🖓 Pinterest<br>航 SoundCloud | Format     Export size       512x512     O                                                                                                    |                                                                                           |  |

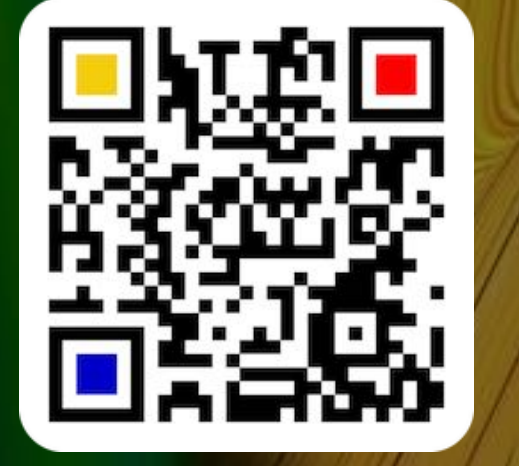

© 2014-2024 CIMSoft, @pps4Me

# CREATE OR Code For Only Fans

### CREATE A QR CODE FOR ONLYFANS

Here you can create a QR code for a tweet on Twitter® or a link to your profile.

| • • •              | Aça                                      | ana QR Code Generator |  |
|--------------------|------------------------------------------|-----------------------|--|
| Text               |                                          | OnlyEan               |  |
|                    |                                          |                       |  |
| @ Contacts         | E same                                   | skylarmaexobae        |  |
| 17 Event           | 5400-305 A                               |                       |  |
| E-mail             |                                          | Open in Browser       |  |
| >                  | 7 pas                                    |                       |  |
| SMS                |                                          |                       |  |
| Messenger          |                                          |                       |  |
| 🛜 WiFi             | Contract Contractor                      |                       |  |
| >                  |                                          |                       |  |
| Lifestyle          |                                          |                       |  |
| 🛞 Dribble          | Border                                   |                       |  |
| DoorDash           | Transparent                              |                       |  |
| 🝼 OnlyFans         | Format Export size                       |                       |  |
| OpenTable          | ▶         512x512            ▶         ▶ |                       |  |
| Pinterest          |                                          |                       |  |
| SoundCloud         |                                          |                       |  |
| QRCode was created |                                          |                       |  |

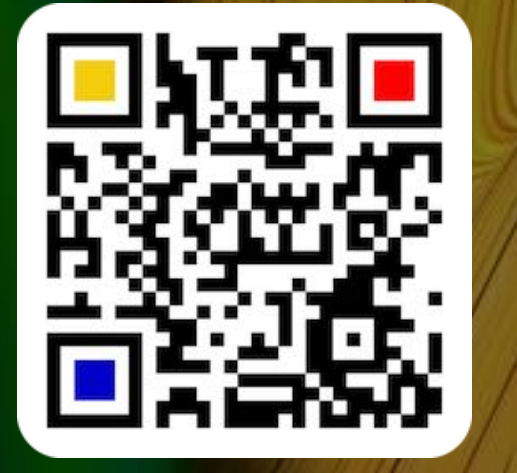

© 2014-2024 CIMSoft, @pps4Me

Table of contents

# CREATE QR Code For Open Table

#### CREATE A QR CODE FOR OPENTABLE

Here you can create a QR code for a tweet on Twitter® or a link to your profile.

| •••                                                                                                    |                         |  |
|----------------------------------------------------------------------------------------------------|-------------------------|--|
| • • •                                                                                                    | Açana QR Code Generator |  |
| Social media<br>Geocode was created<br>Social media<br>Lifestyle<br>Lifestyle<br>Dibble<br>DoorDash<br>OorDash<br>OorDash<br>OorDash<br>OorDash<br>OorDash<br>SoundCloud<br>SoundCloud<br>SoundCloud<br>SoundCloud<br>SoundCloud<br>SoundCloud<br>Coord<br>SoundCloud<br>Coord<br>SoundCloud<br>SoundCloud<br>Coord<br>SoundCloud<br>SoundCloud<br>SoundClo |                         |  |
| QRCode was created                                                                                                    |                         |  |

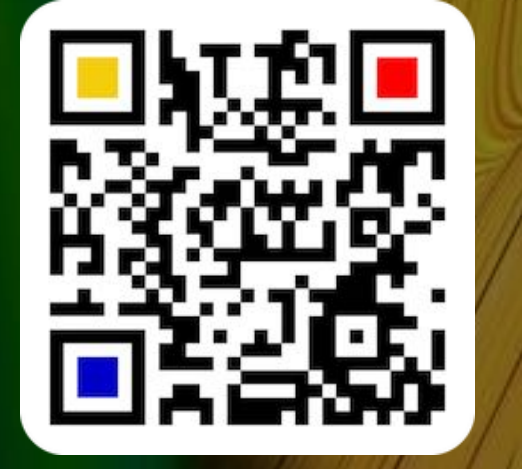

© 2014-2024 CIMSoft, @pps4Me

# CREATE QR Code For Pinterest

### CREATE A QR CODE FOR PINTEREST

Here you can create a QR code for a tweet on Twitter® or a link to your profile.

| $\boldsymbol{\rho}$                                                                                                    |                         |  |
|----------------------------------------------------------------------------------------------------|-------------------------|--|
| • • •                                                                                                    | Açana QR Code Generator |  |
| Social media<br>Geo<br>Cifestyle<br>Cifestyle<br>Cif | Again dr Cobe Generator |  |
|                                                                                                    |                         |  |

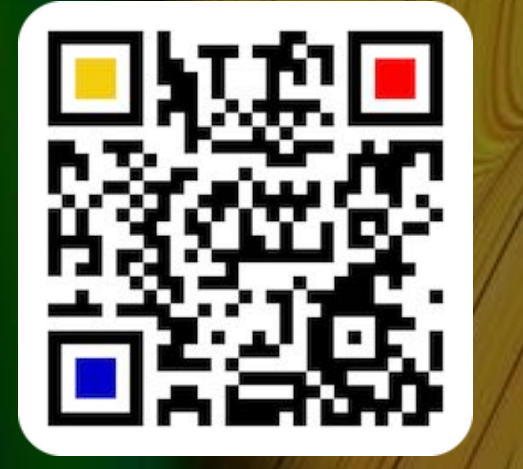

© 2014-2024 CIMSoft, @pps4Me

## CREATE QR Code Sound Cloud

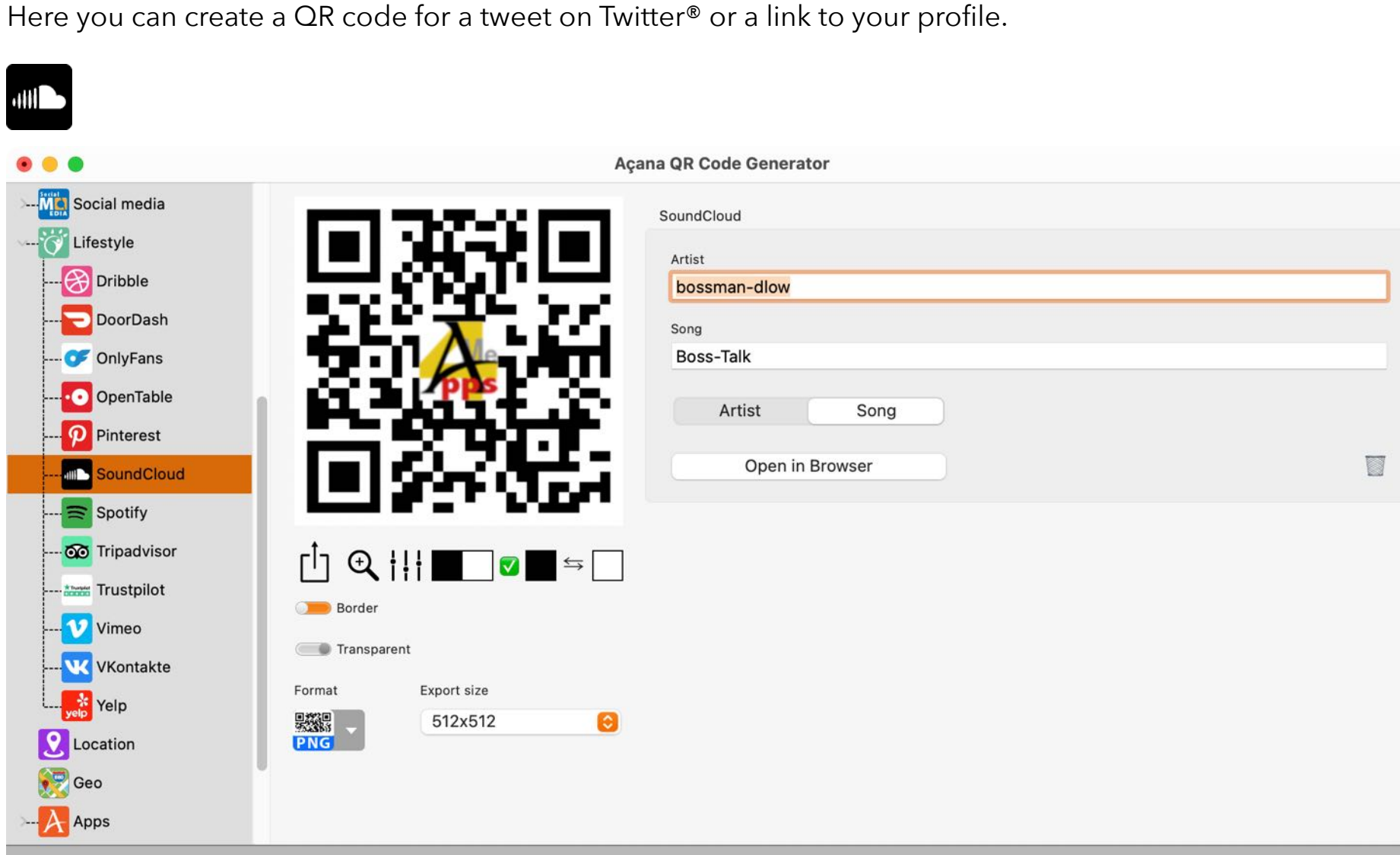

**CREATE A QR CODE FOR SOUNDCLOUD** 

QRCode was created

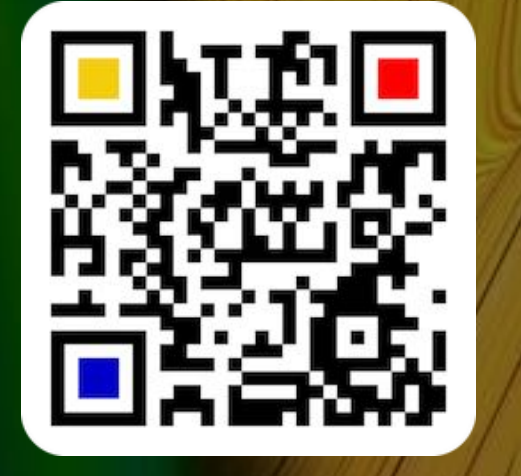

© 2014-2024 CIMSoft, @pps4Me

## CREATE OR Code For Spotify

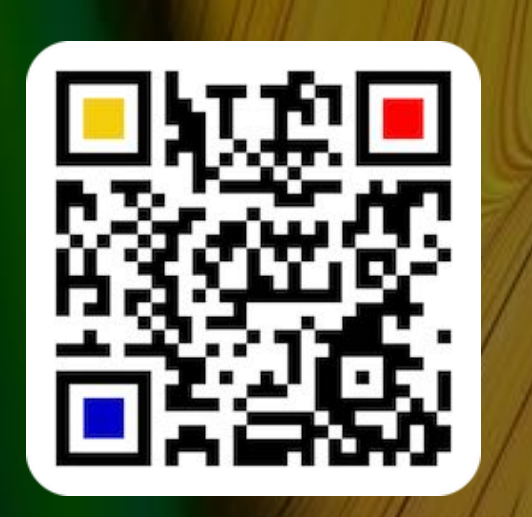

| © 2014-2024 | CIMSoft, | @pps4Me |
|-------------|----------|---------|
|-------------|----------|---------|

Table of contents

#### CREATE A QR CODE FOR SPOTIFY

Here you can create a QR code for a tweet on Twitter<sup>®</sup> or a link to your profile.

| •                                        | Açana QR Code Generator                                                                                                    |
|------------------------------------------|----------------------------------------------------------------------------------------------------|
| Social media                             | Spotify                                                                                                    |
| Lifestyle                                |                                                                                                    |
| R Dribble                                | Artist ID<br>0DW7bovivbaSP30 172sYaC                                                                                                    |
| DoorDash                                 |                                                                                                    |
|                                          | Artist Hint AI Stewart                                                                                                    |
|                                          |                                                                                                    |
|                                          | Aibum<br>6MiuvXNOBSbhdvPCu84QZD?si=wSiStcl6SBm41AvDU42RiA                                                                                                    |
| Pinterest                                |                                                                                                    |
| SoundCloud                               | 24 Carrots                                                                                                    |
| Spotify                                  | Sans                                                                                                    |
| 🚾 Tripadvisor Γ <sup>†</sup> ן ⊕ †!! ■ 🔽 | Soling Soling S |
| Trustpilot                               | Song Hint                                                                                                    |
| V Vimeo                                  | Year Of The Cat                                                                                                    |
| VKontakte                                |                                                                                                    |
| Yelp                                     | Artist Album Song                                                                                                    |
| Location PNG                             | Open in Browser                                                                                                    |
| Geo                                      |                                                                                                    |
|                                          |                                                                                                    |

# CREATE A QR CODE FOR TRIP Advisor

### CREATE A QR CODE FOR TRIPADVISOR

Here you can create a QR code for a tweet on Twitter® or a link to your profile.

| Açana QR Code Generator                                                                                                    |
|----------------------------------------------------------------------------------------------------|
| Tripadvisor   HTML link page   Restaurant_Review-g60763-d4363835-Reviews-Piccola_Cucina-New_York_City_New_York   Open in Browser |
|                                                                                                    |

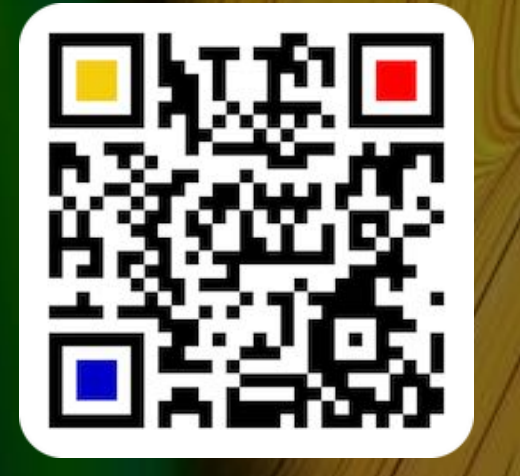

© 2014-2024 CIMSoft, @pps4Me

# CREATE A QR CODE FOR TRUST PILOT

### CREATE A QR CODE FOR TRUSTPILOT

Here you can create a QR code for a tweet on Twitter® or a link to your profile.

| Trustpilot                                                                   |                                                             |  |
|------------------------------------------------------------------------------|-------------------------------------------------------------|--|
|                                                                              | Açana QR Code Generator                                     |  |
| Social media<br>Lifestyle<br>CoorDash<br>CoorDash                            | Trustpilot<br>User name<br>mediamarkt.de<br>Open in Browser |  |
|                                                                              |                                                             |  |
| V Vimeo<br>V VKontakte<br>V VKontakte<br>Yelp<br>O Location<br>O Geo<br>Apps | Border   Transparent   Format   Export size   512x512       |  |

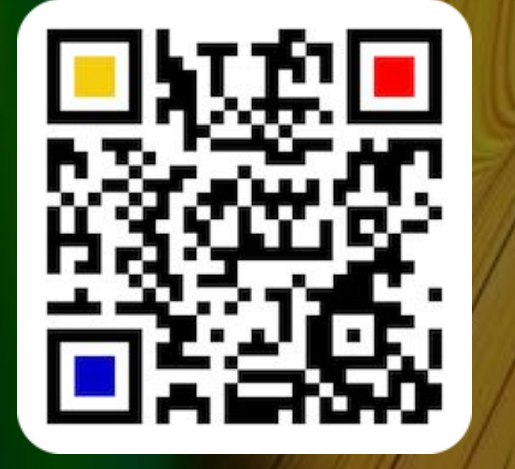

© 2014-2024 CIMSoft, @pps4Me

## CREATE A QR Code For Vimeo

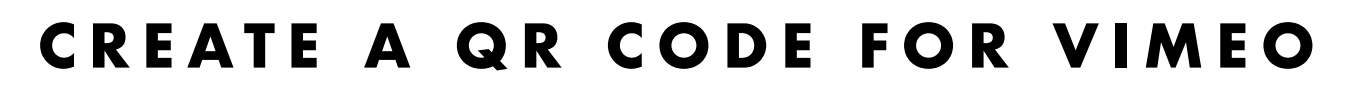

Here you can create a QR code for a tweet on Twitter® or a link to your profile.

|                                                                                                    | Açana QR Code Generator                                    |  |
|----------------------------------------------------------------------------------------------------|------------------------------------------------------------|--|
| <ul> <li>Social media</li> <li>Social media</li> <li>Lifestyle</li> <li>Dribble</li> <li>DoorDash</li> <li>OnlyFans</li> <li>OpenTable</li> <li>Pinterest</li> <li>SoundCloud</li> </ul> | Açana QR Code Generator                                    |  |
| Spotify<br>Spotify<br>Tripadvisor<br>Trustpilot<br>Vimeo<br>Vimeo<br>VKontakte<br>VKontakte<br>VCocation<br>Cocation<br>Cocation<br>Cocation<br>Cocation                                 | $ \begin{array}{c} \  \  \  \  \  \  \  \  \  \  \  \  \ $ |  |
| Transparent foreground or background                                                                                                    |                                                            |  |

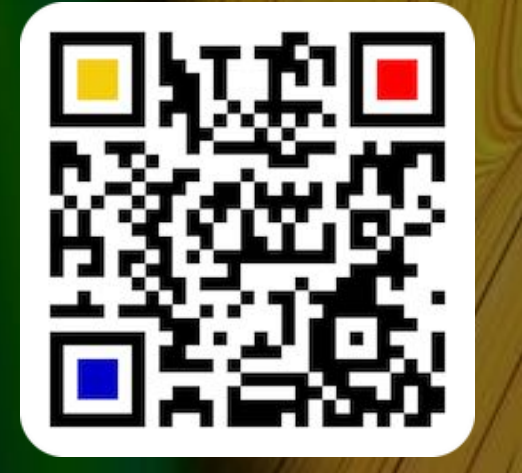

© 2014-2024 CIMSoft, @pps4Me

Table of contents

12

# CREATE À QR Code For Vkontakte

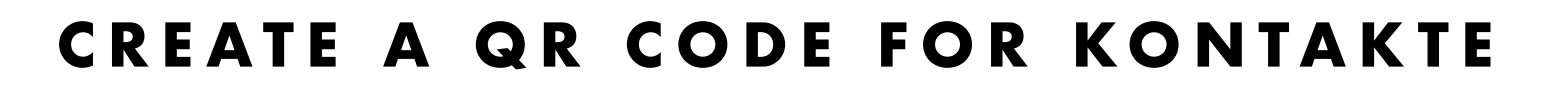

Here you can create a QR code for a tweet on Twitter® or a link to your profile.

| <b>VK</b>                                                                                                    |                                                                                                    |                                                                                              |  |
|----------------------------------------------------------------------------------------------------|----------------------------------------------------------------------------------------------------|----------------------------------------------------------------------------------------------|--|
| • • •                                                                                                    |                                                                                                    | Açana QR Code Generator                                                                      |  |
| Social media<br>Lifestyle<br>Lifestyle<br>Dribble<br>DoorDash<br>OnlyFans<br>OpenTable<br>OpenTable<br>OpenTable<br>OpenTable<br>OpenTable<br>SoundCloud<br>SoundCloud<br>Sopotify<br>SoundCloud<br>Sopotify<br>Commonstrate<br>Vimeo<br>Vimeo<br>Vimeo<br>Location<br>Seo<br>Apps | Image: state state | vKontakte User name ifon1995 Community barbeco Club User name Community Club Open in Browser |  |
| QRCode was created                                                                                                    |                                                                                                    |                                                                                              |  |

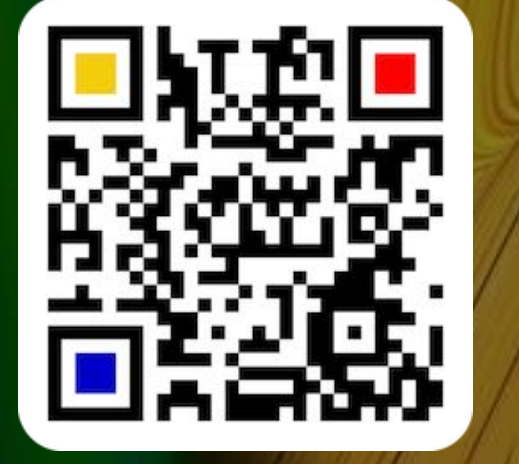

© 2014-2024 CIMSoft, @pps4Me

# CREATE A QR CODE FOR YELP

### CREATE A QR CODE FOR YELP

Here you can create a QR code for a tweet on Twitter® or a link to your profile.

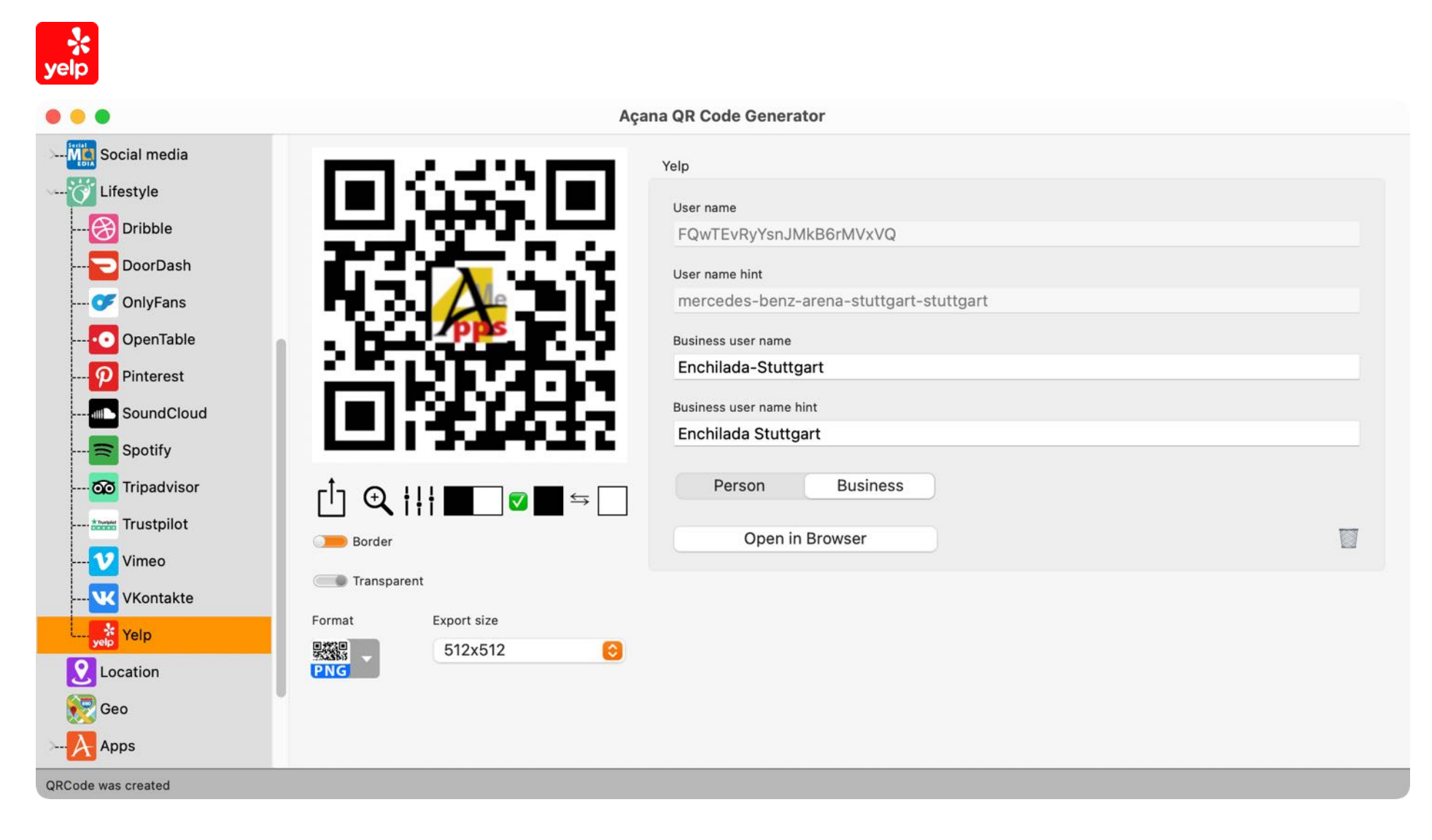

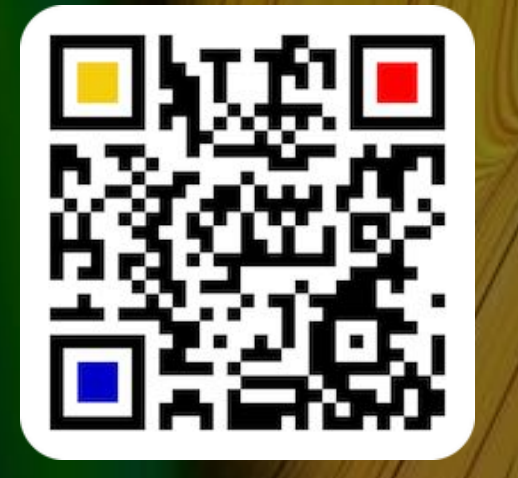

© 2014-2024 CIMSoft, @pps4Me

# CREATE A QR Code For A Location

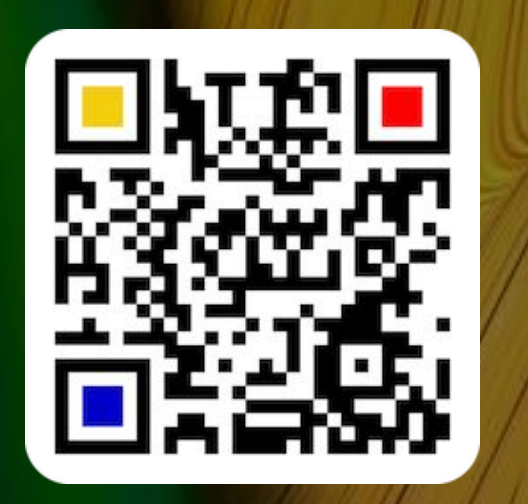

### CREATE A QR CODE FOR A LOCATION

You can create a QR code for a location. You can search for a location by address or city and country. Enter the search string and click on "Search".

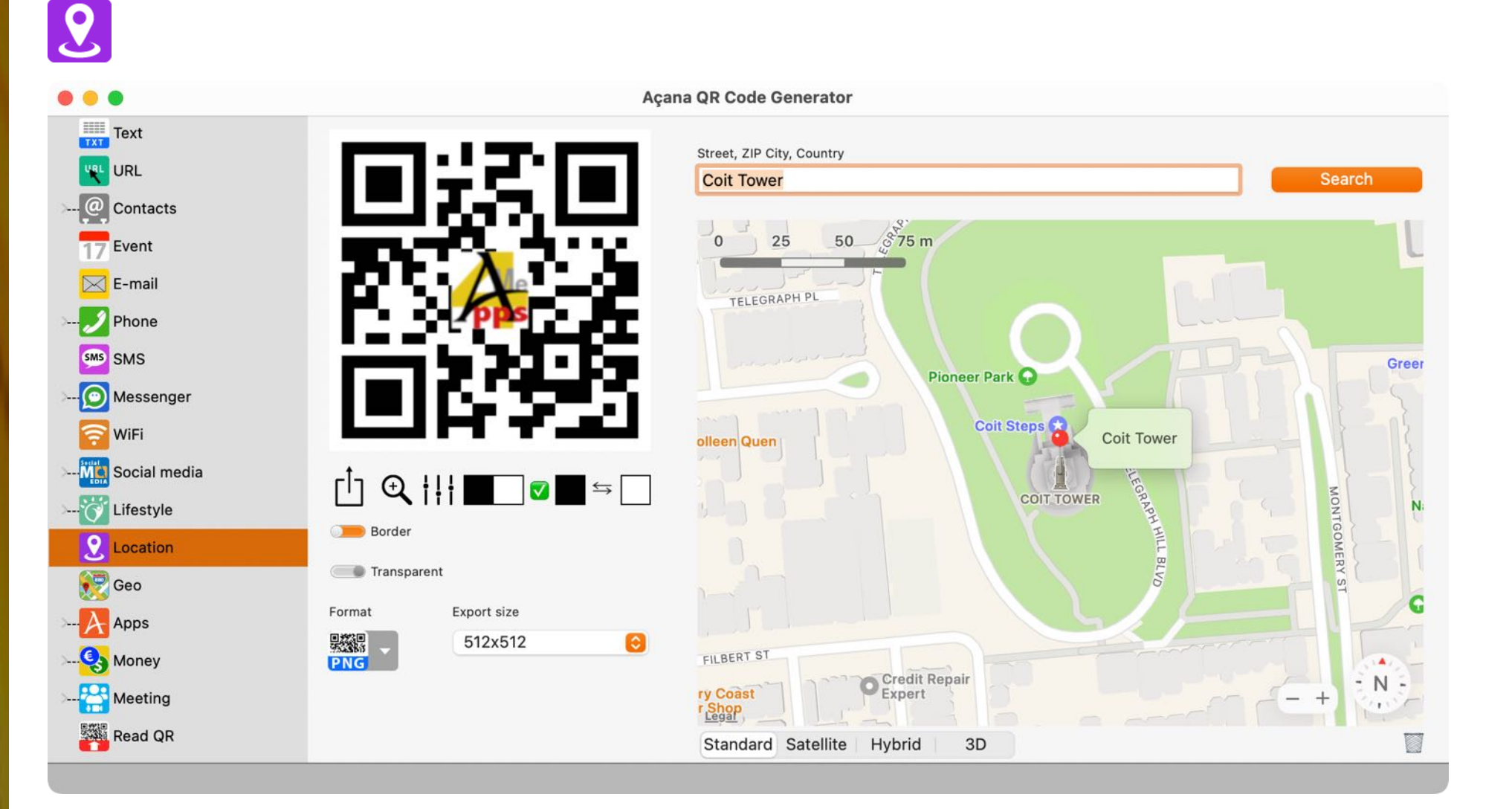

## CREATE A QR Code For A Location

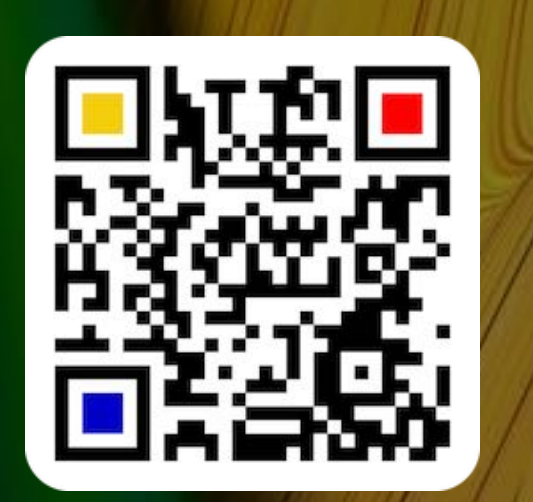

Select an entry from the find window. After this select a name with latitude and longitude value and click on "OK". If "Take over name" is activated, the selected name will be used.

A click on the name in the lower list copies the name to the clipboard. A click on the latitude or longitude copies the respective value. A double click copies the latitude or longitude (e.g. 37.802376,-122.405842) to the clipboard.

| Title                                                            |                       | Subtitle                                                                                                    |
|------------------------------------------------------------------|-----------------------|----------------------------------------------------------------------------------------------------|
| Coit Tower<br>Tower Bridge<br>Coit Tower Realty<br>Coit Tower Ct |                       | 1 Telegraph Hill Blvd, San Francisco, CA 94<br>Tower Bridge Rd, London, SE1 2UP, England<br>2001 Union St, San Francisco, CA 94123,<br>Greenville, NC, United States |
| Name                                                             | Latitude<br>37.802376 | Longitude<br>-122.405842                                                                                                    |
| Coit Tower                                                       |                       |                                                                                                    |

© 2014-2024 CIMSoft, @pps4Me

### **3D MAP MODE**

**3D MAP MODE** 

For a better overview, you can use the macOS full screen mode. Also you can switch to the 3D map mode with the key ALT + mouse wheel. You can rotate the map with CTRL + ALT and mouse.

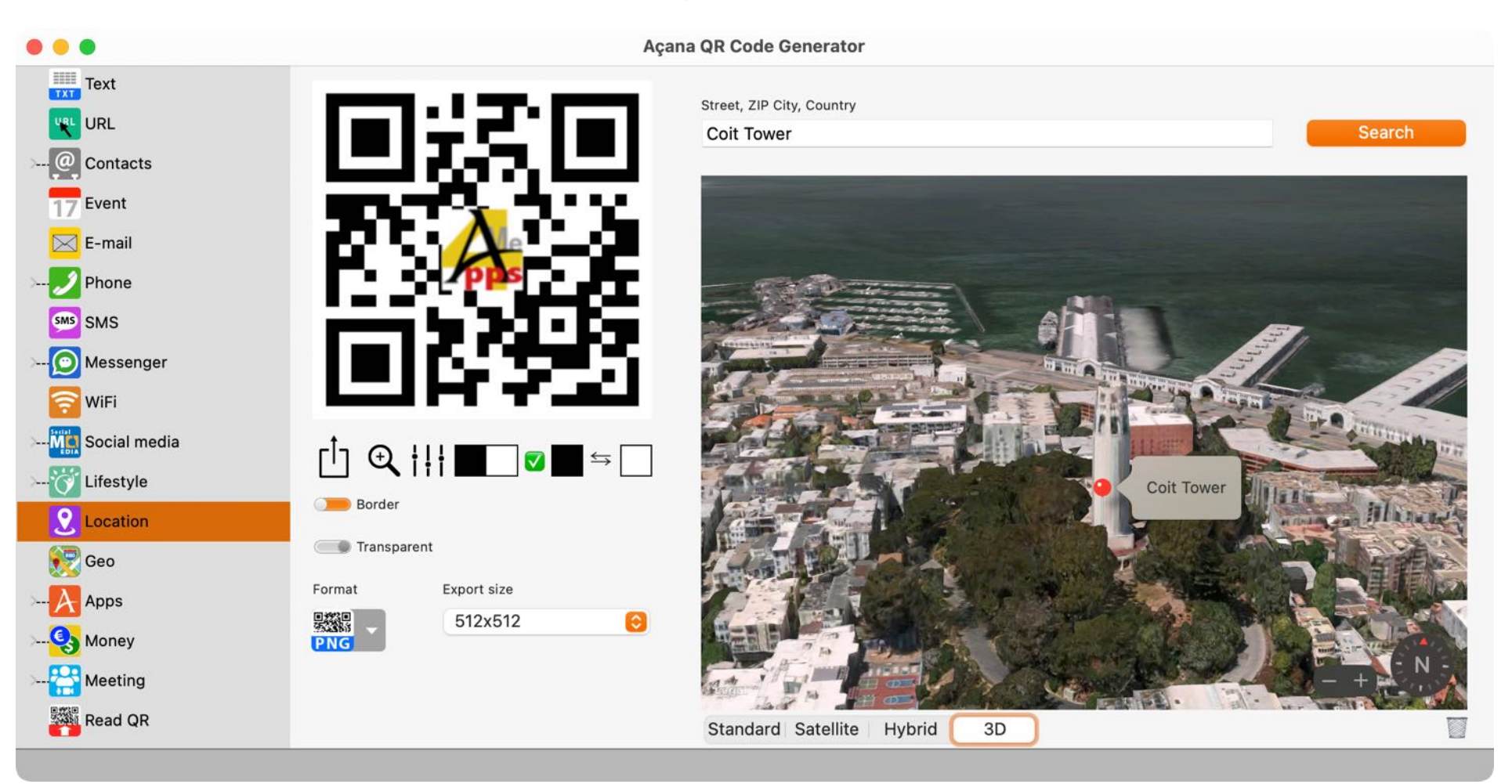

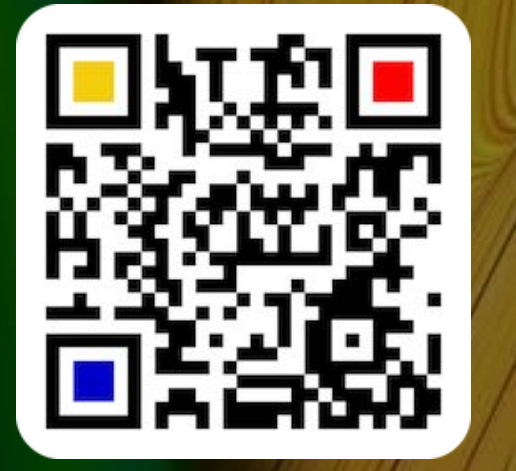

© 2014-2024 CIMSoft, @pps4Me

# CREATE À QR CODE FOR À LOCATION WITH LATITUDE ÀND LONGITUDE

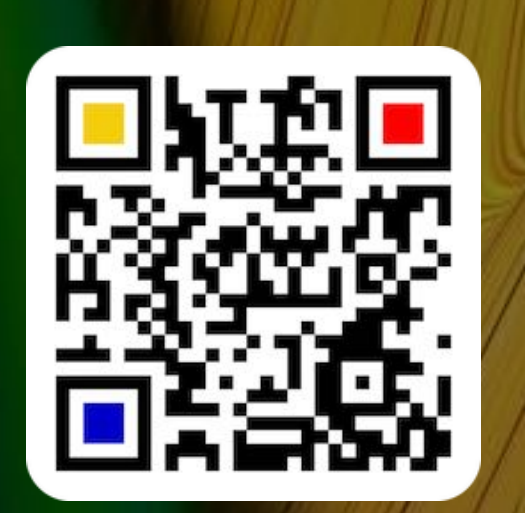

#### © 2014-2024 CIMSoft, @pps4Me

Table of contents

### CREATE A QR CODE FOR A LOCATION WITH LATITUDE AND LONGITUDE

Here you can create a QR Code for a location via longitude and latitude.

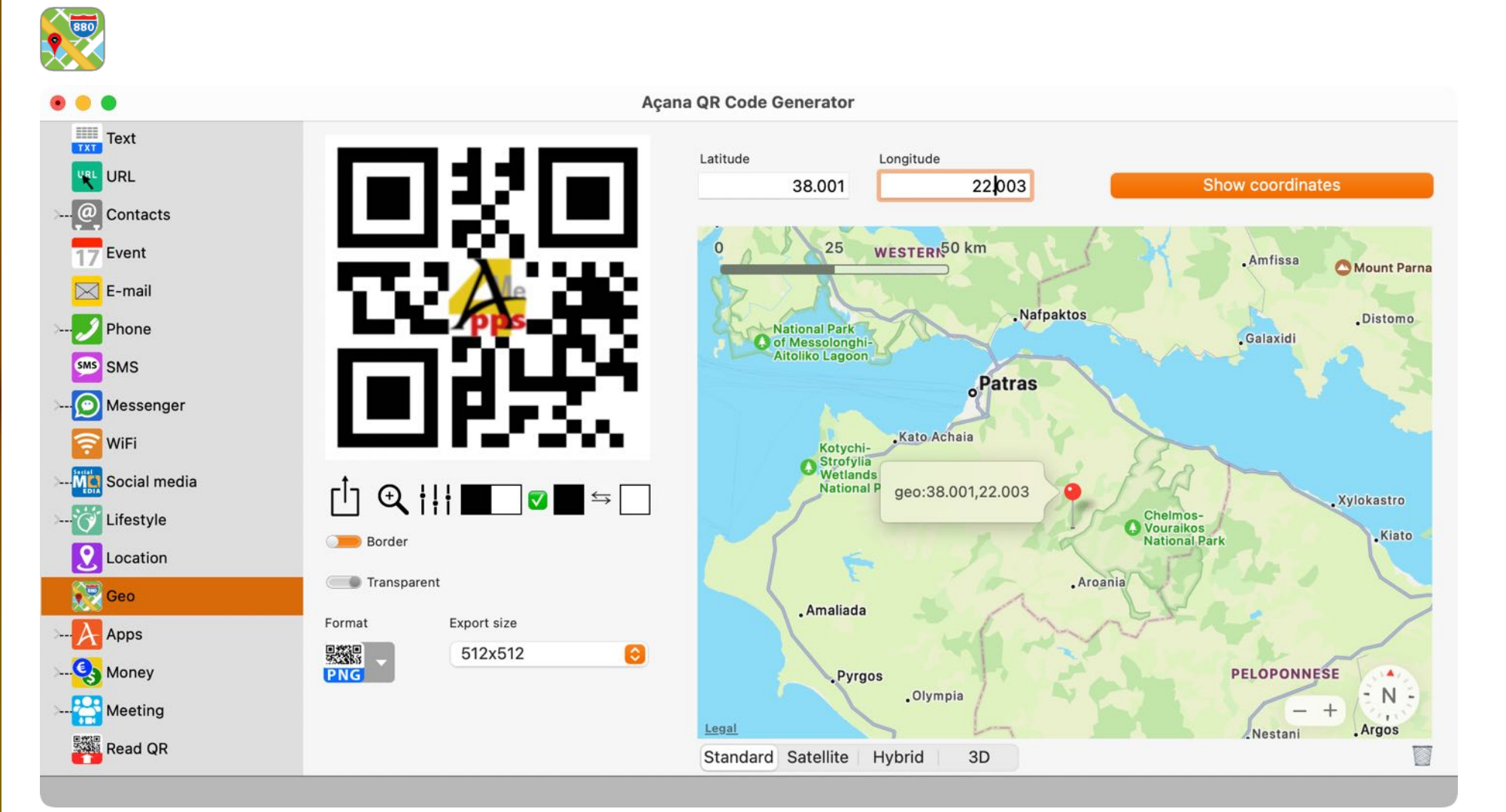

### CREATE QR Code For An App

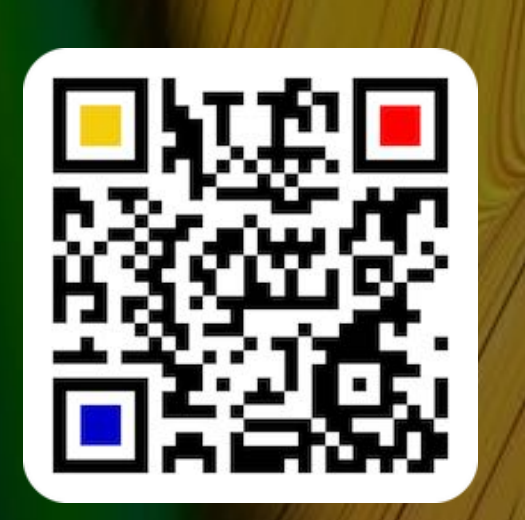

#### CREATE A QR CODE FOR AN APP

You can create a QR Code for an app.

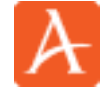

#### Apple AppStore

In the field "App ID" you have to enter the ID of the desired app. Only digits are allowed in this field.

| App ID    | Apple AppStore | Google Play Store | Microsoft Store Ubuntu Store |  |
|-----------|----------------|-------------------|------------------------------|--|
| 867814185 |                |                   |                              |  |
| Che       | ck URL         |                   |                              |  |
| Cop       | by URL         |                   |                              |  |
| ock I IRI |                |                   |                              |  |

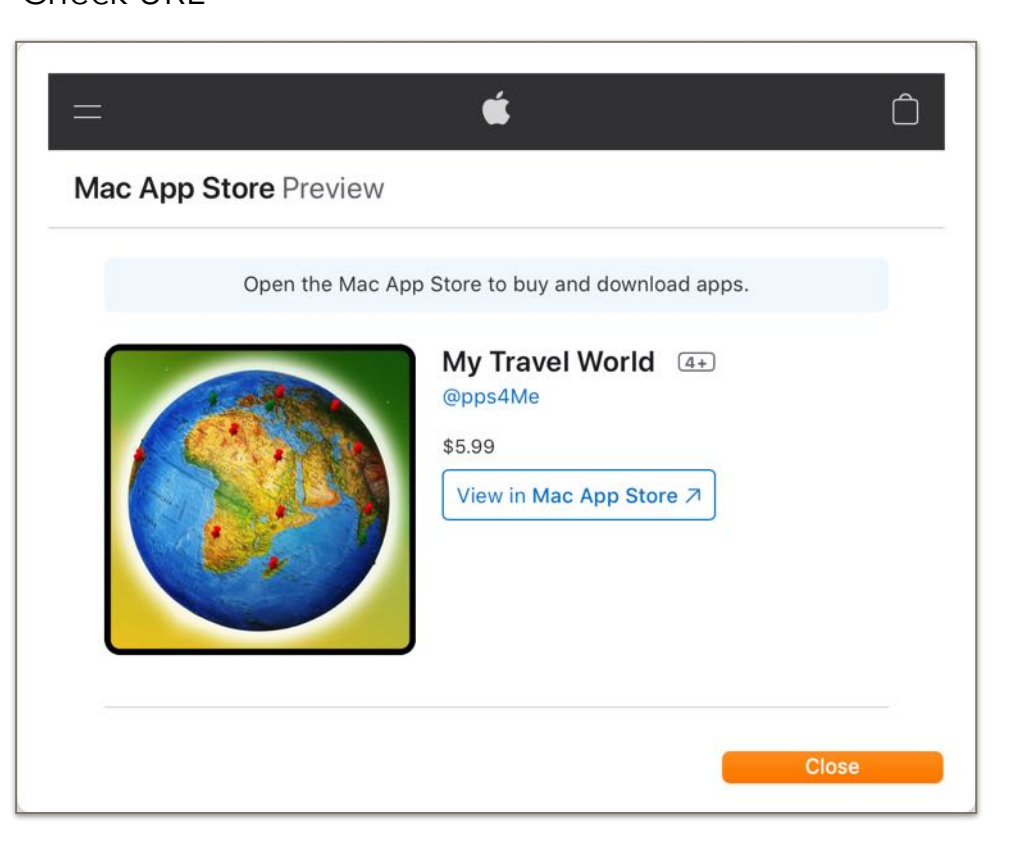

© 2014-2024 CIMSoft, @pps4Me

## CREATE QR Code For An App

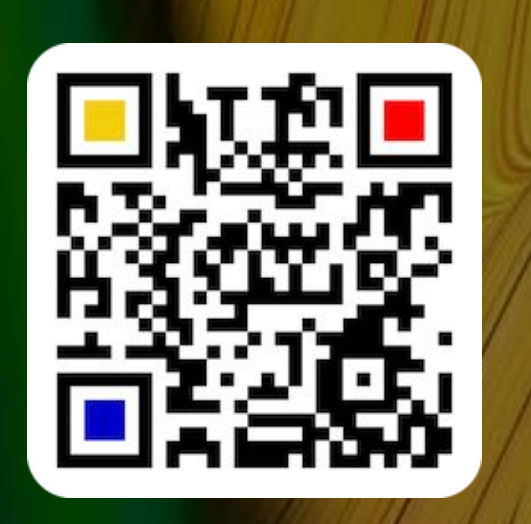

#### **Google Play Store**

In the field "App name" you have to enter the name of the app. Then click on "Search" to find the app in the Google® Play Store.

|          |            | Apple AppStore | Google Play Store | Microsoft Store | Ubuntu Store |
|----------|------------|----------------|-------------------|-----------------|--------------|
| pp name  |            |                |                   |                 |              |
| Password |            |                |                   |                 |              |
|          | Search app |                |                   |                 |              |
|          |            |                |                   |                 |              |
| App ID   |            |                |                   |                 |              |
|          |            |                |                   |                 |              |
|          | Check URL  |                |                   |                 |              |
|          | Copy URL   |                |                   |                 |              |

In the following window the found apps from the store are now displayed.

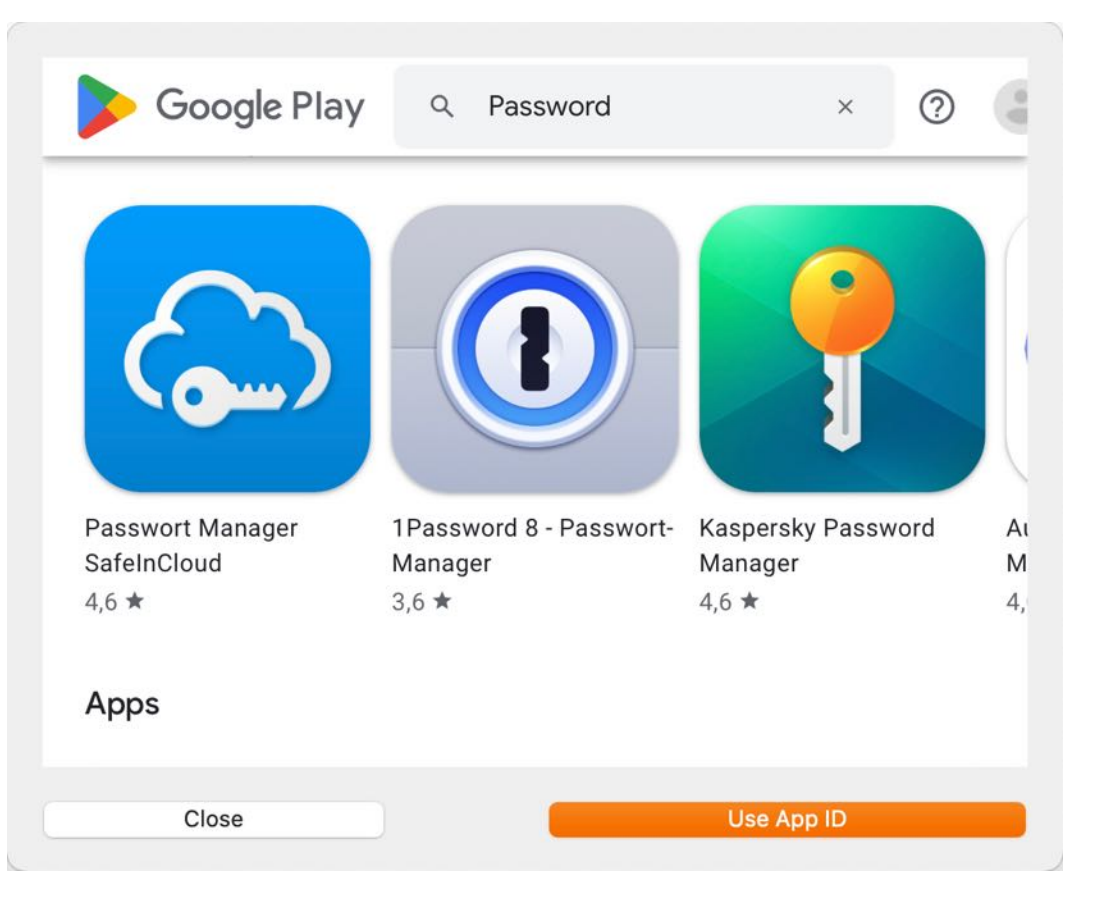

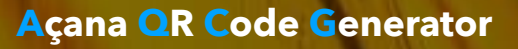

### CREATE QR Code For An App

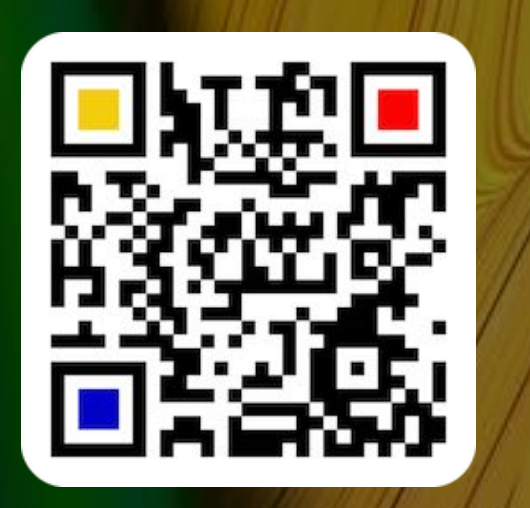

Select "1Password" here as an example.

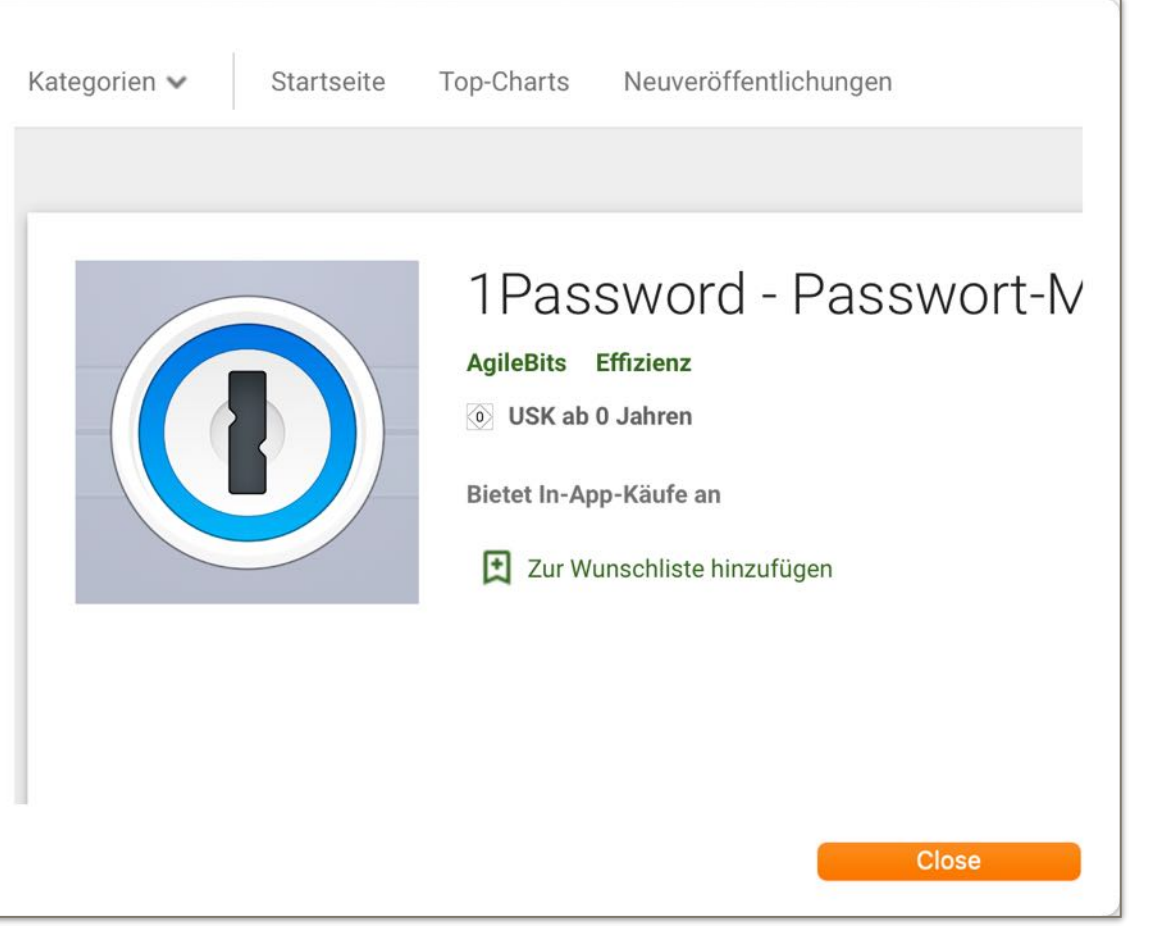

Click on "Use App ID". Now the App ID will be copied into the corresponding field.

| App name Password       |  |
|-------------------------|--|
| Search app              |  |
| App ID                  |  |
| com.onepassword.android |  |

The "App ID" can also be entered manually. With this function, the app is called up directly in the Google® Play Store.

# CREATE QR Code For An App

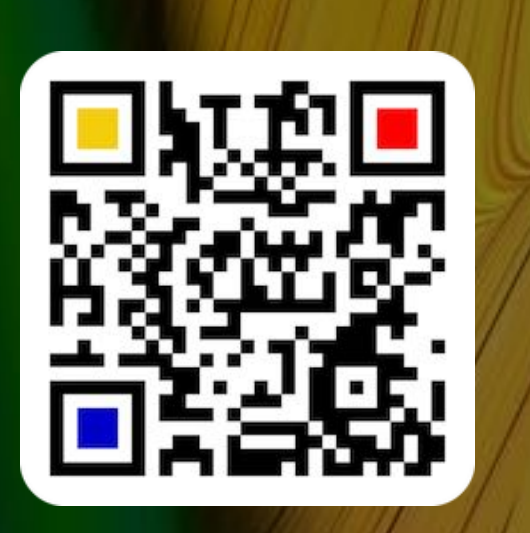

#### Check URL

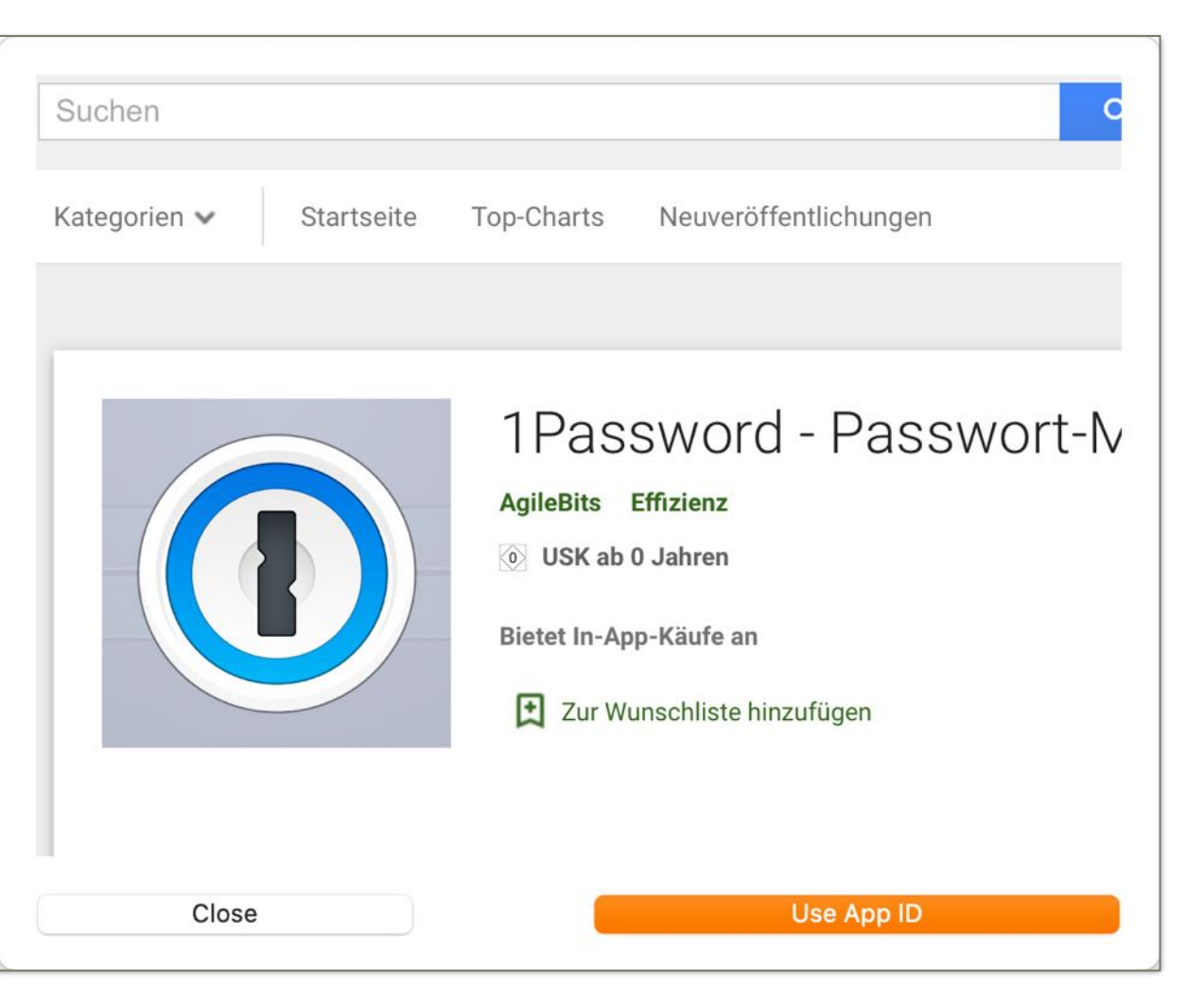

#### **Microsoft Store**

Table of contents

In the field "App name" you have to enter the name of the app. Then click on "Search" to find the app in the Microsoft® Store.

|          |            | Apple AppStore | Google Play Store | Microsoft Store | Ubuntu Store |
|----------|------------|----------------|-------------------|-----------------|--------------|
| App name |            |                |                   |                 |              |
| Password | 1          |                |                   |                 |              |
|          | Search app |                |                   |                 |              |
| App ID   |            |                |                   |                 |              |
|          |            |                |                   |                 |              |
|          | Check URL  | )              |                   |                 |              |
|          | Copy URL   |                |                   |                 |              |
|          |            |                |                   |                 |              |

CODE FOR AN

**CREATE Q**R

APP

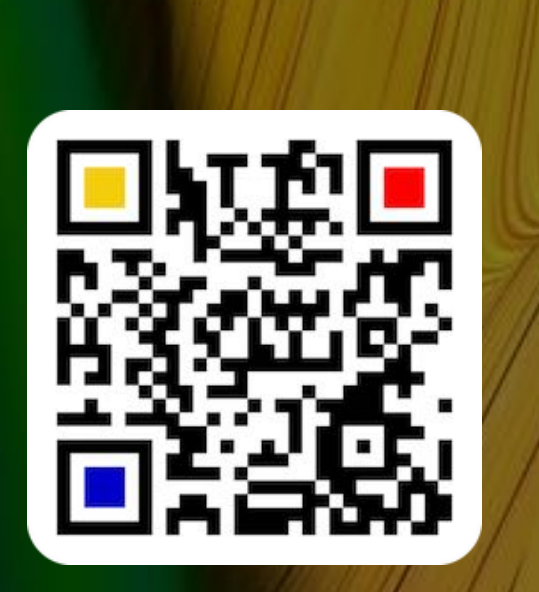

In the following window the found apps from the store are now displayed.

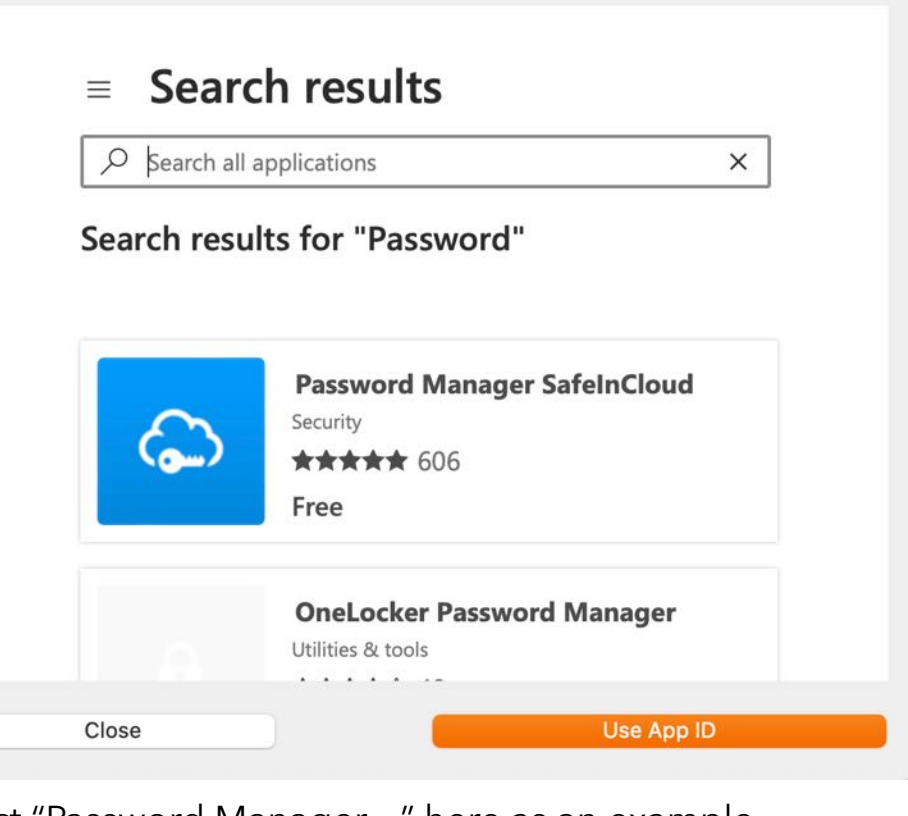

Select "Password Manager..." here as an example.

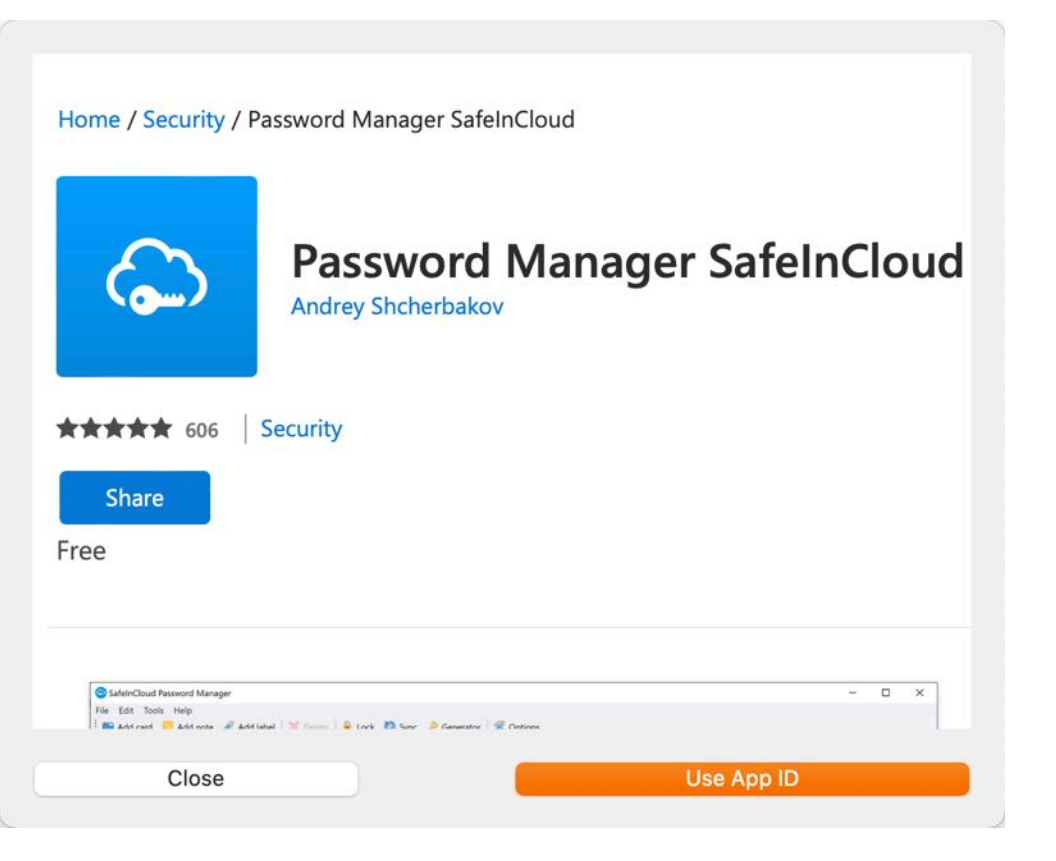

© 2014-2024 CIMSoft, @pps4Me

App name

Table of contents

# CREATE QR Code For An App

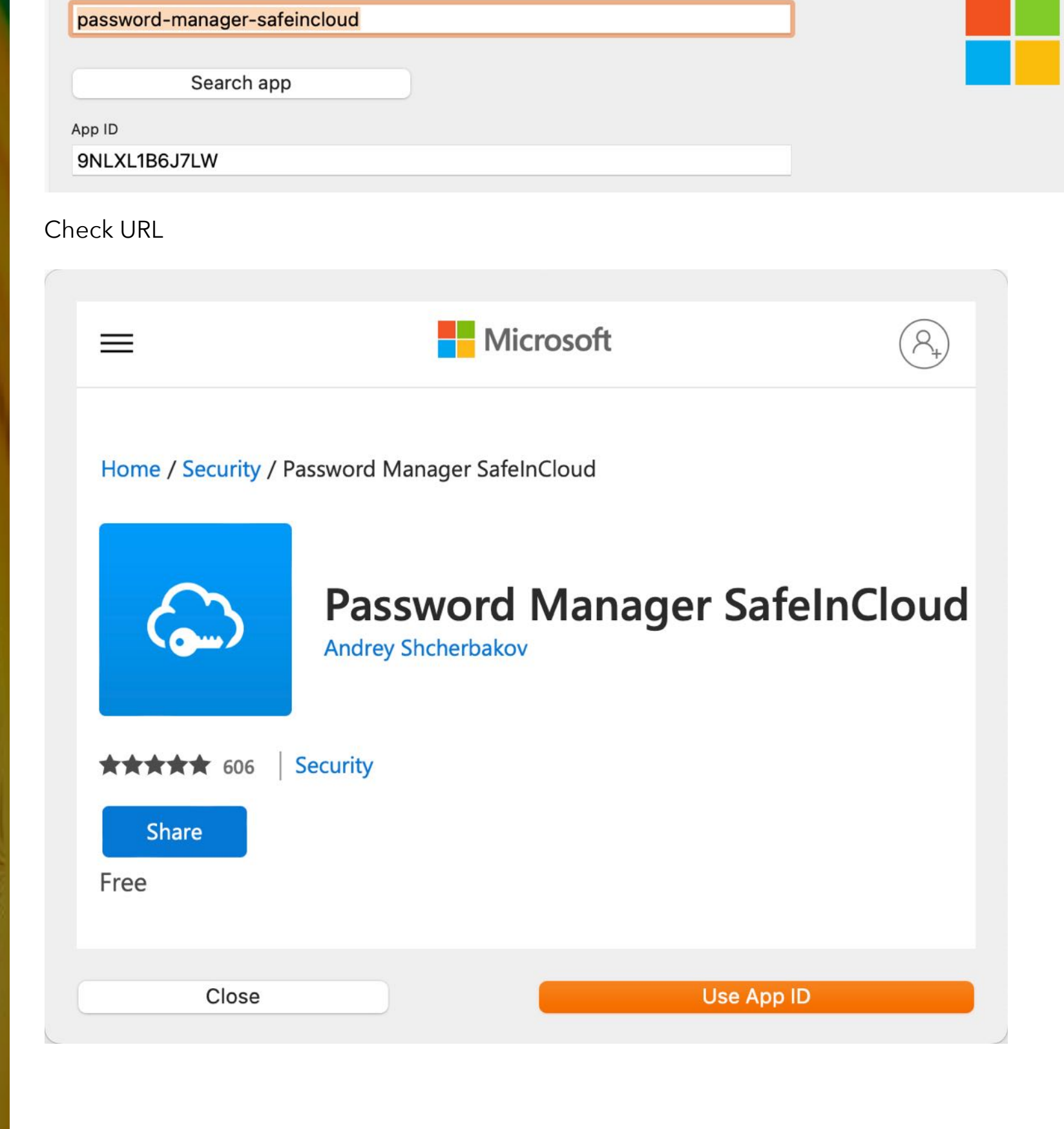

Click on "Use App ID". Now the App ID will be copied into the corresponding field.

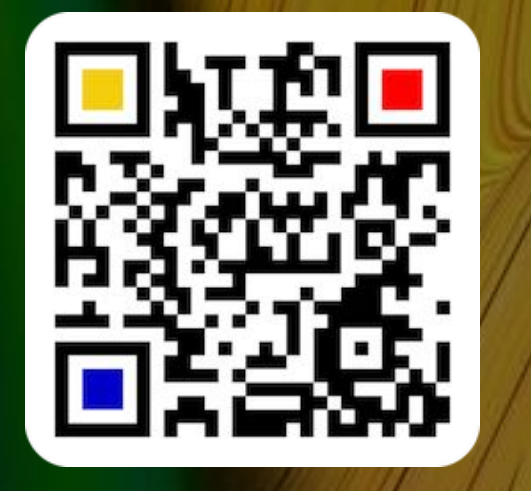

© 2014-2024 CIMSoft, @pps4Me

© 2014-2024 CIMSoft, @pps4Me
#### CREATE QR Code For An App

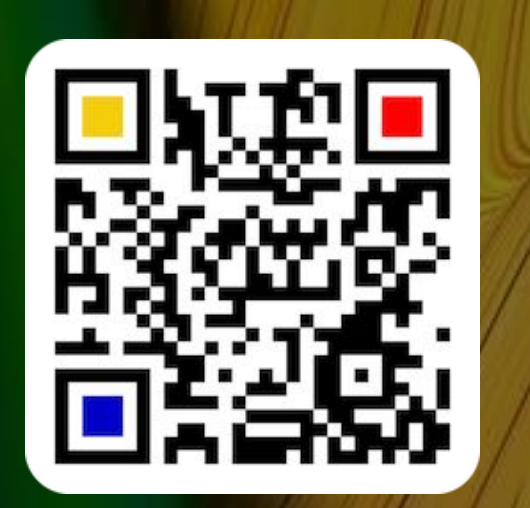

#### **Ubuntu Store**

Table of contents

In the field "App name" you have to enter the name of the app. Then click on "Search" to find the app in the Ubuntu® Store.

| App name Password |  |  |
|-------------------|--|--|
| Search app        |  |  |
| Developer ID      |  |  |
|                   |  |  |

In the following window the found apps from the store are now displayed

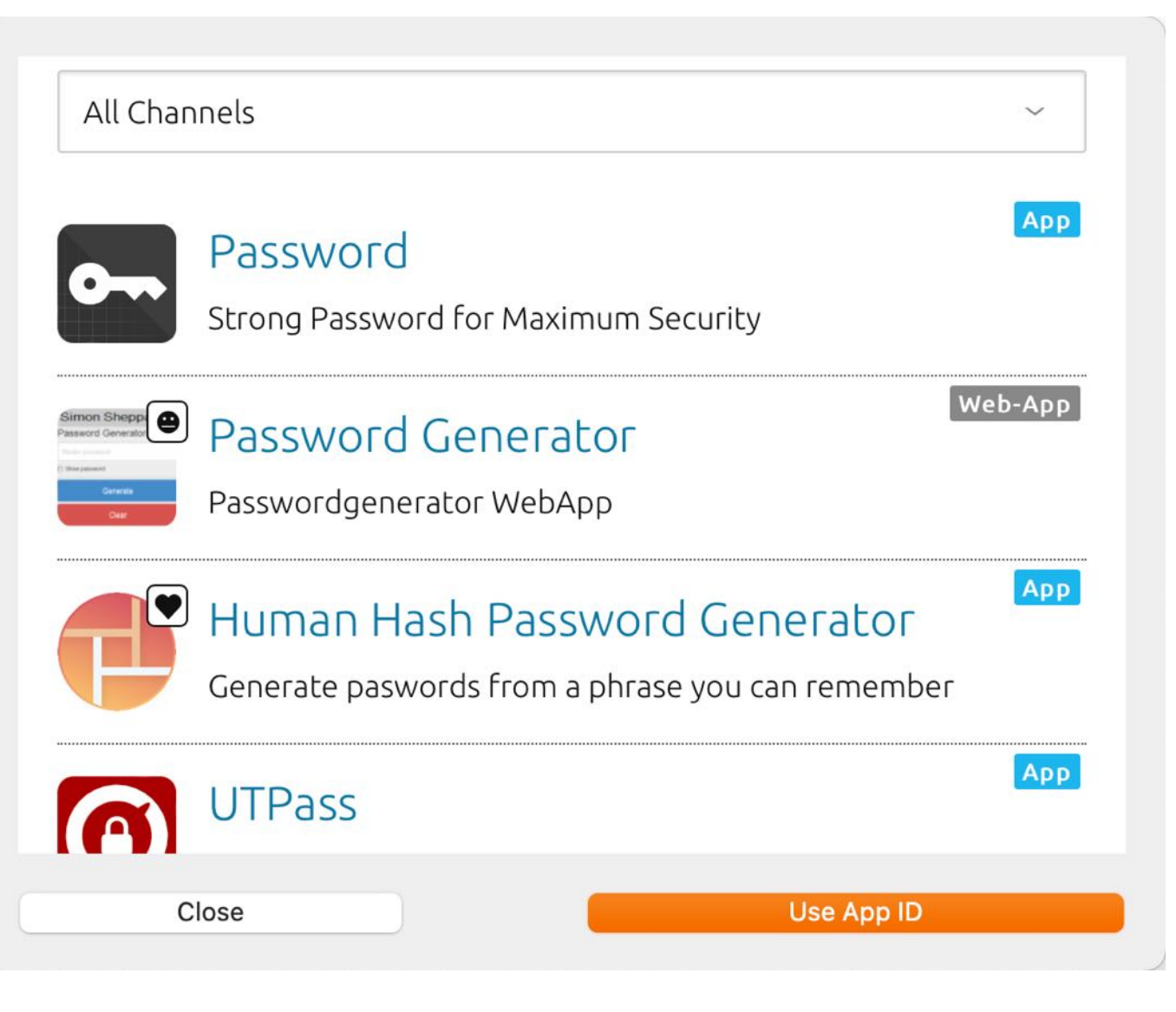

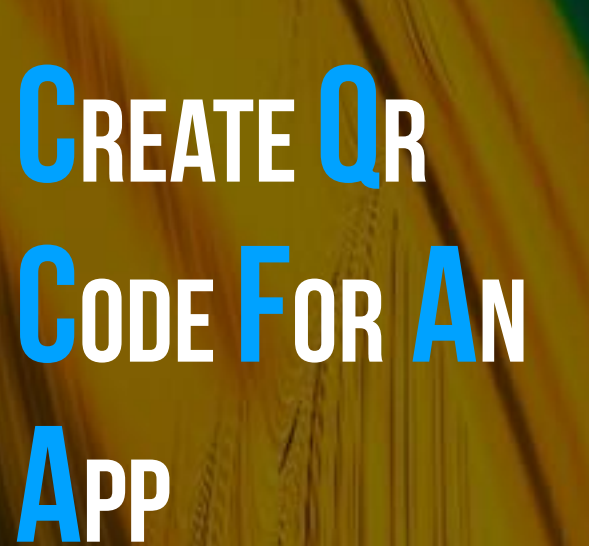

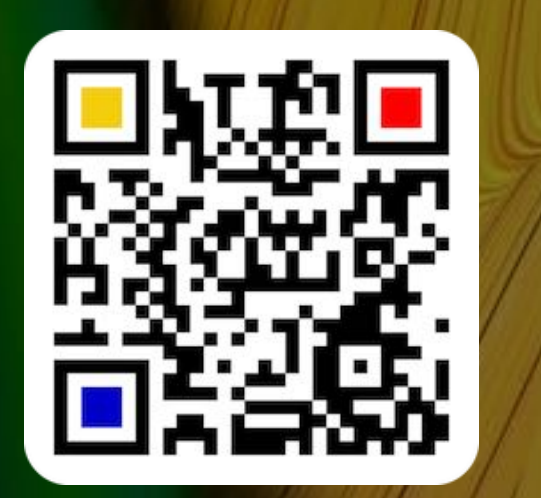

Select "Password Manager..." here as an example.

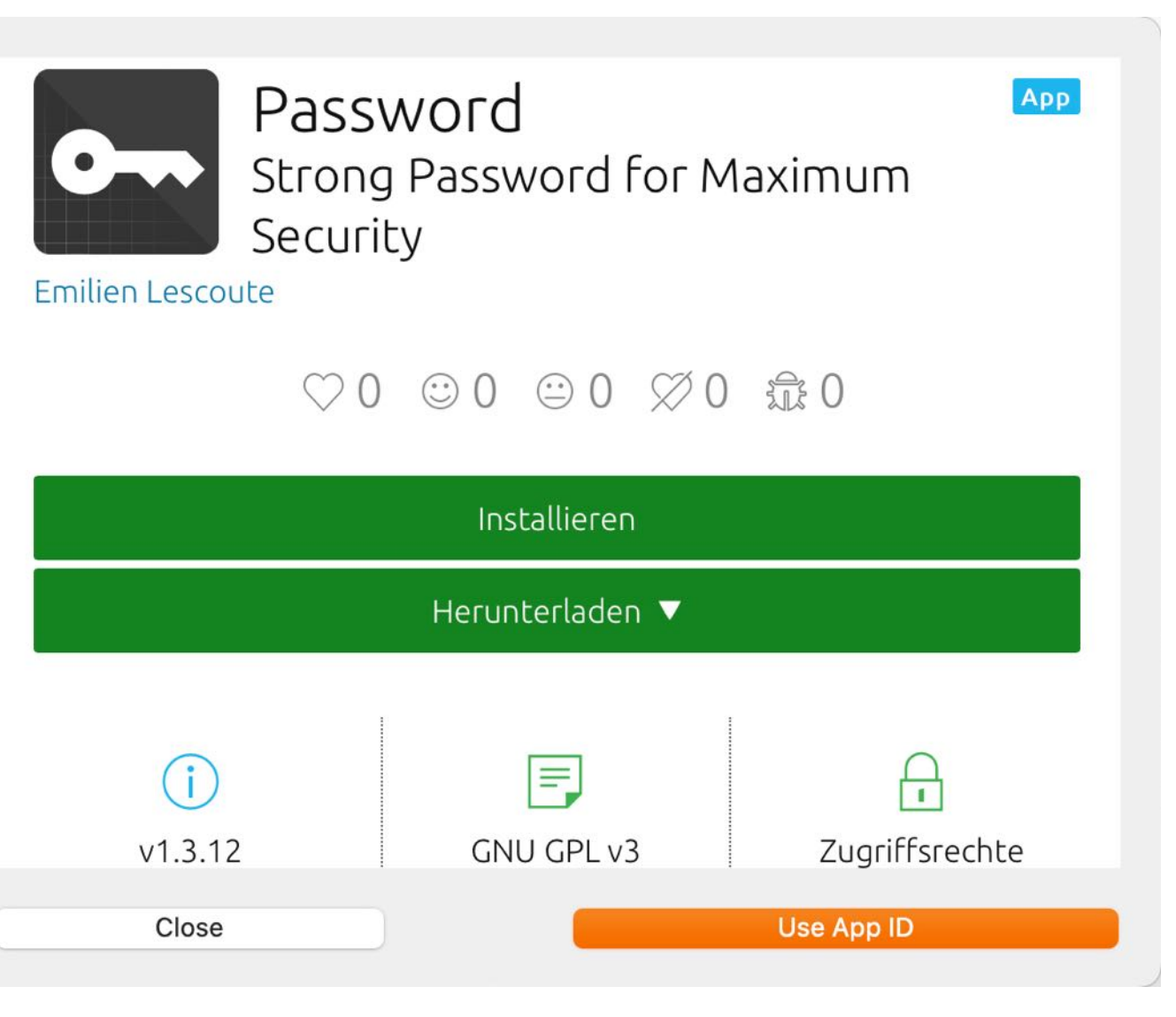

Click on "Use App ID". Now the "App name" and "App ID" will be copied into the corresponding fields.

| App name     |  |
|--------------|--|
| password     |  |
| Search app   |  |
| Developer ID |  |
| emilien      |  |
|              |  |

#### CREATE QR Code For An App

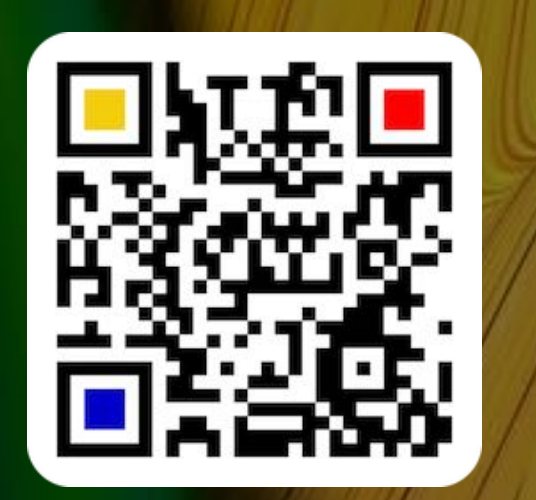

| © 2014-2024 | CIMSoft, | @pps4Me |
|-------------|----------|---------|
|-------------|----------|---------|

Check URL

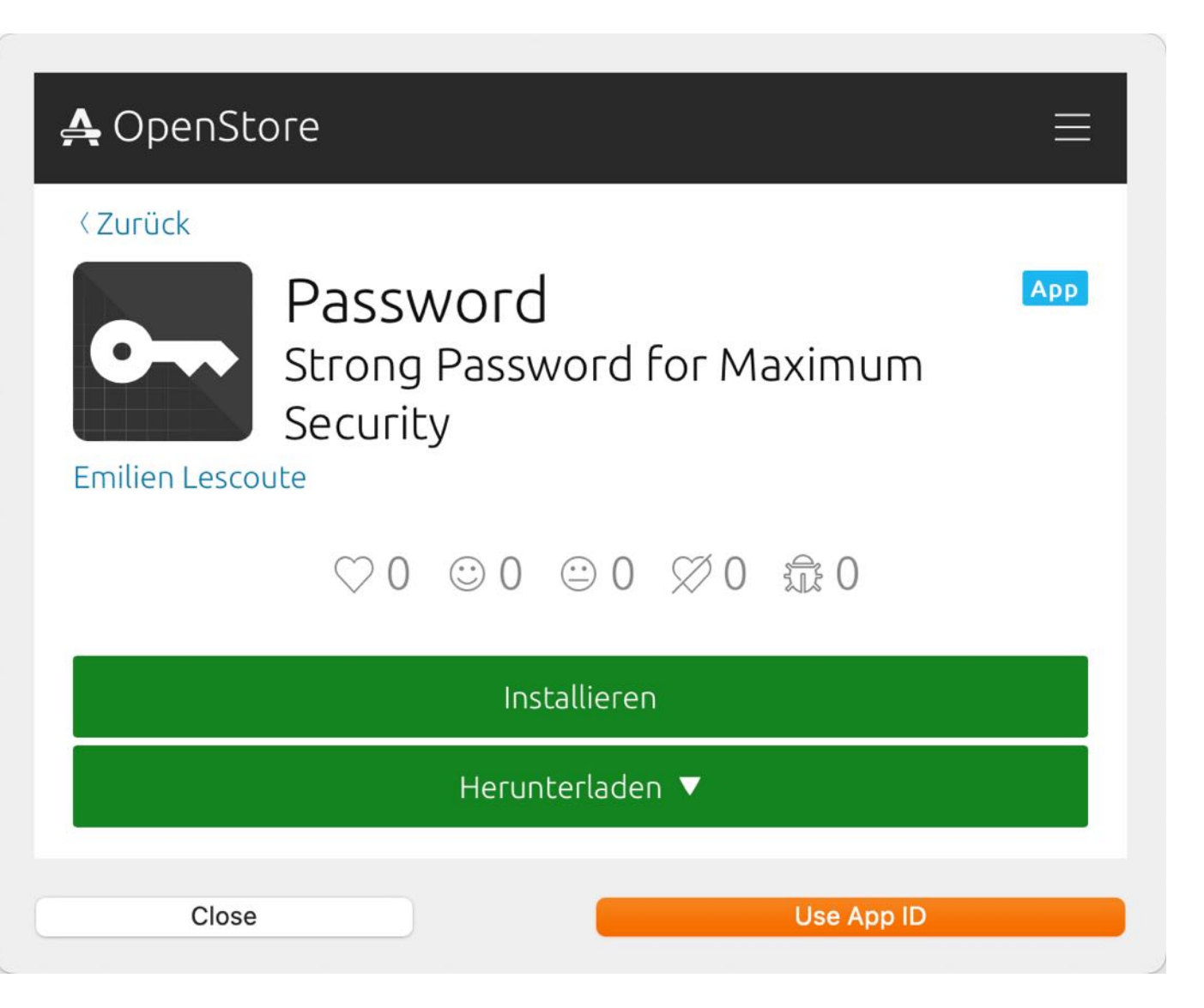

## CREATE A QR CODE FOR BITCOIN

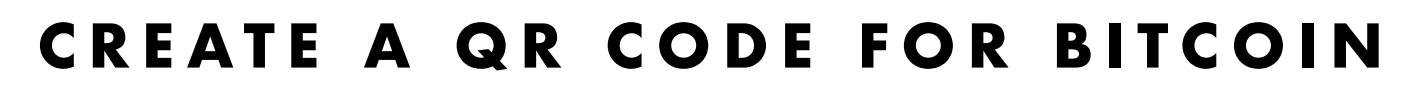

You can a QR code for a Bitcoin money transfer. Click on "Money" and select "Bitcoin" from the menu.

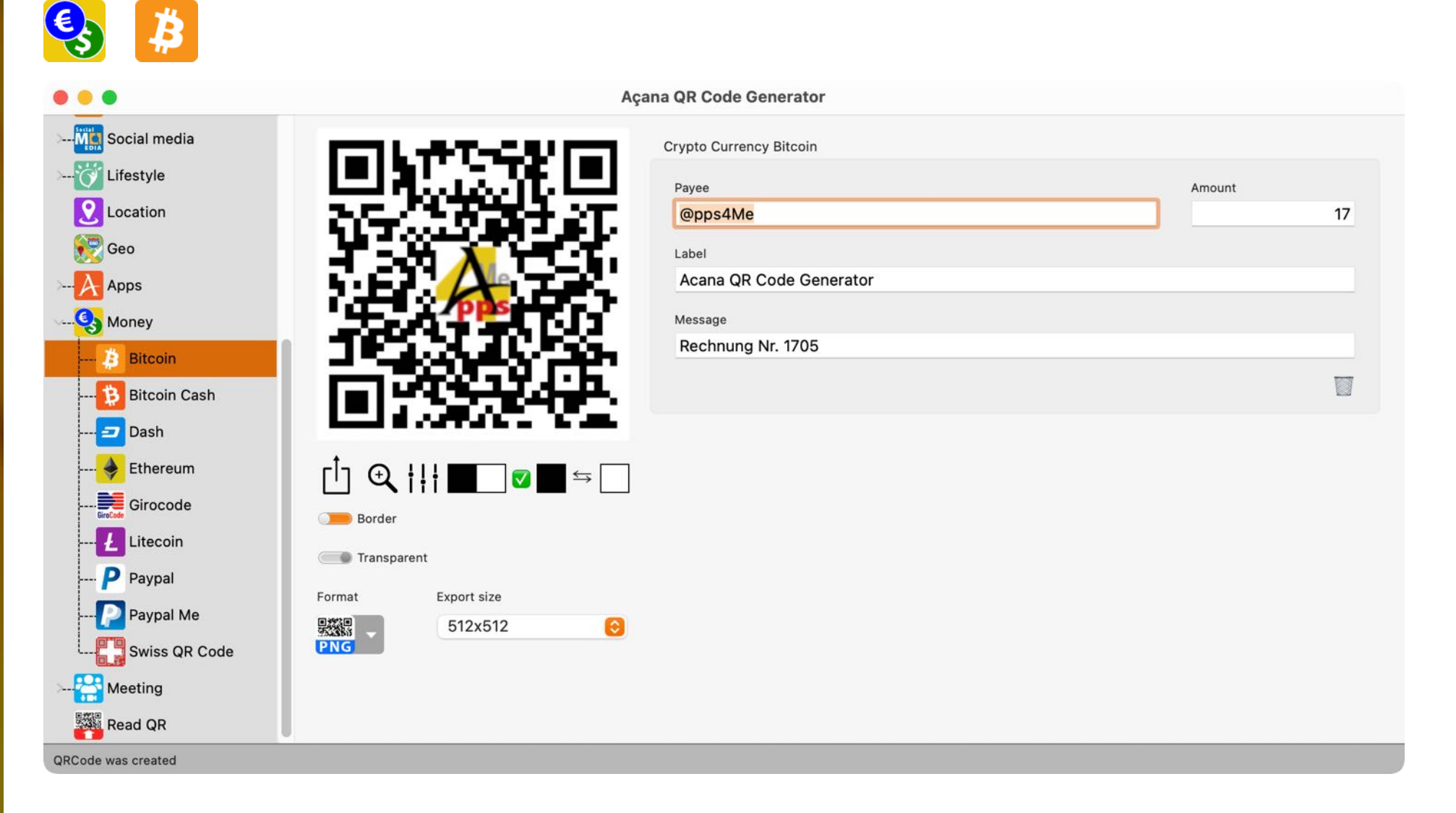

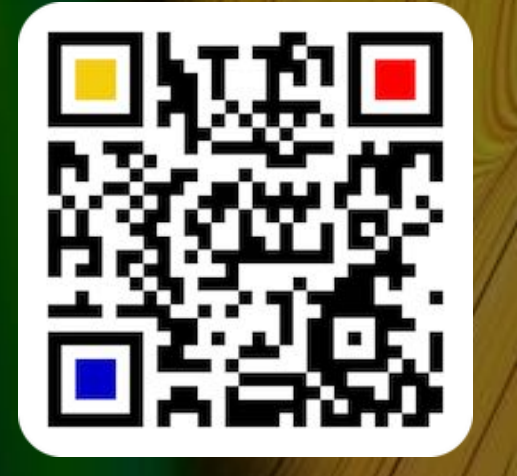

© 2014-2024 CIMSoft, @pps4Me

# CREATE A QR Code For Bitcoin Cash

#### CREATE A QR CODE FOR BITCOIN CASH

You can a QR code for a Bitcoin Cash money transfer. Click on "Money" and select "Bitcoin Cash" from the menu.

| <b>3</b>                                                                                           |                                                                                                    |           |
|----------------------------------------------------------------------------------------------------|----------------------------------------------------------------------------------------------------|-----------|
|                                                                                                    | Açana QR Code Generator                                                                                               |           |
| Ma Social media<br>👸 Lifestyle<br>Q Location<br>Reo                                                | Crypto Currency Bitcoin Cash Payee  Payee  Label                                                                      | Amount 17 |
| Apps Apps Money Bitcoin Bitcoin Bitcoin Cash                                                       | Acana QR Code Generator Message Rechnung Nr. 1705                                                                     |           |
| Dash<br>Intereum<br>Intereum<br>Intereum<br>Girocode<br>Intereum<br>Litecoin<br>Intereum<br>Paypal | $ \begin{array}{c} \hline \\ \hline \\ \hline \\ \hline \\ \hline \\ \hline \\ \hline \\ \hline \\ \hline \\ \hline $ |           |
| Paypal Me<br>B Swiss QR Code<br>Meeting<br>Read QR                                                 | Format Export size<br>512x512 O                                                                                       |           |

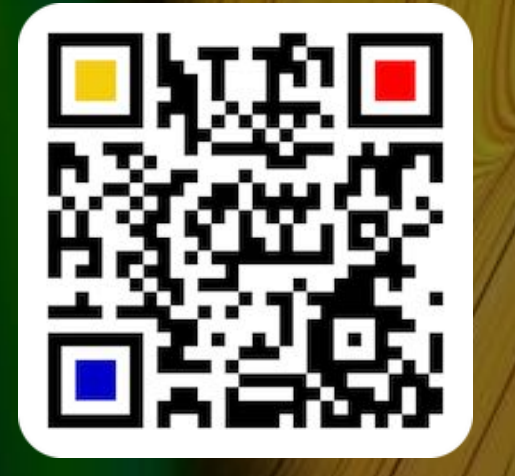

© 2014-2024 CIMSoft, @pps4Me

Table of contents

11-

#### CREATE A QR Code For Dash

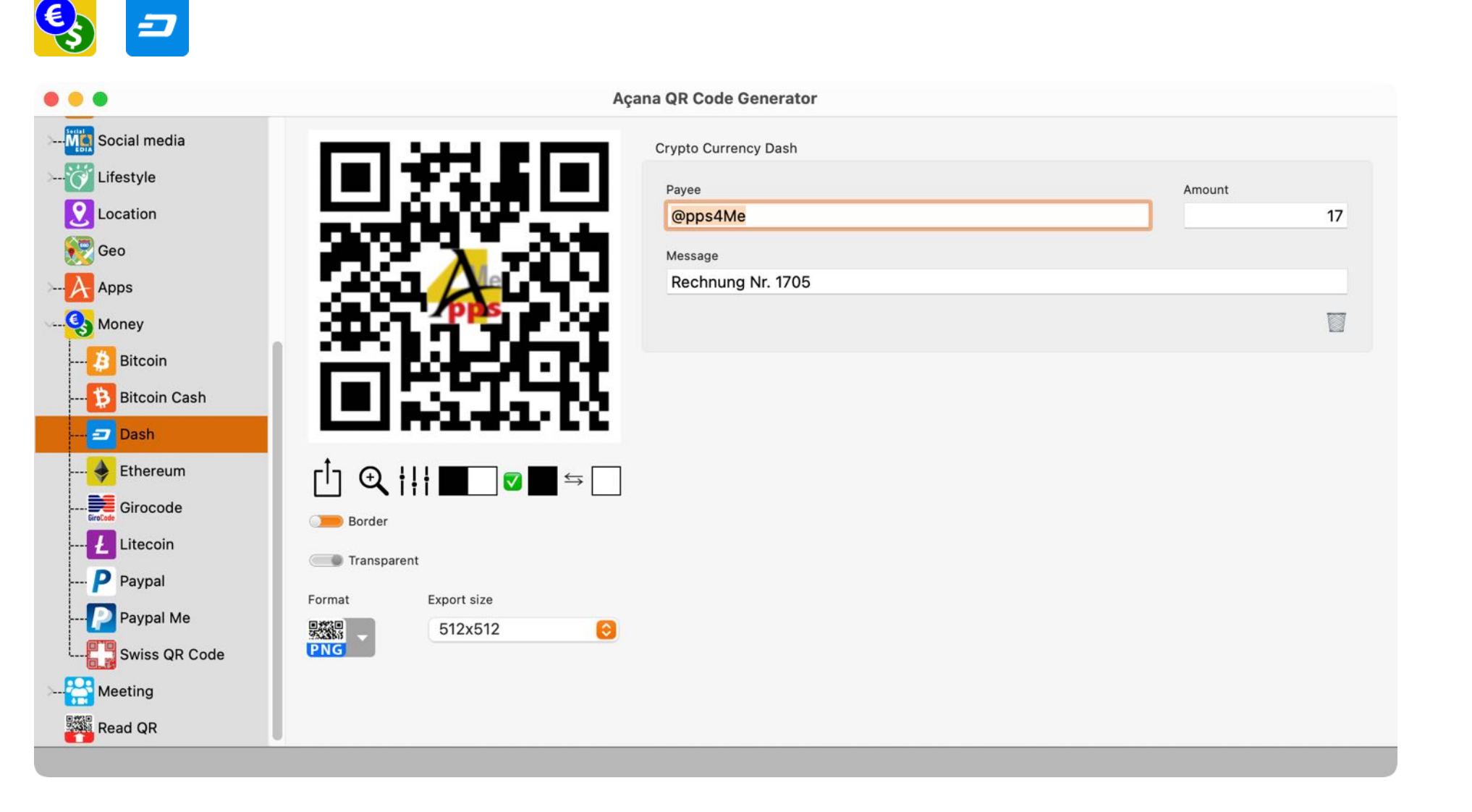

CREATE A QR CODE FOR DASH

You can a QR code for a Dash money transfer. Click on "Money" and select "Dash" from the menu.

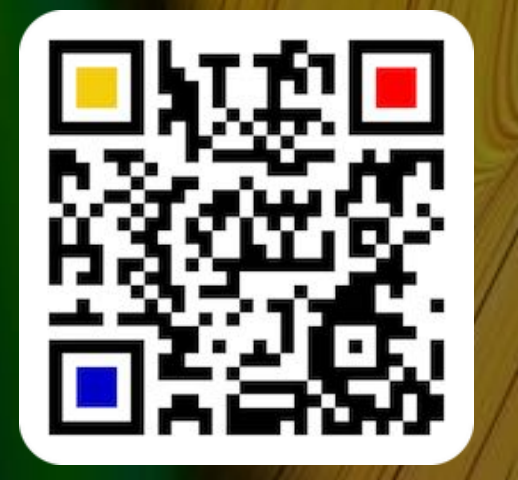

© 2014-2024 CIMSoft, @pps4Me

## CREATE A QR Code For Ethereum

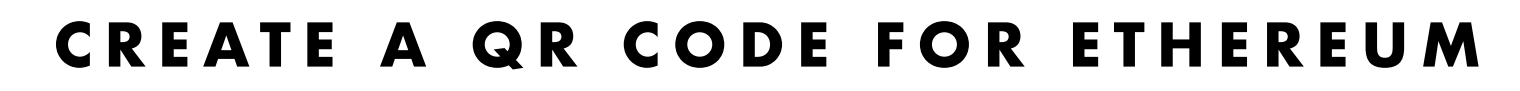

You can a QR code for a Ethereum money transfer. Click on "Money" and and select "Ethereum" from the menu.

| <b>Q</b>                                                                                                    |                                                                            |              |
|----------------------------------------------------------------------------------------------------|----------------------------------------------------------------------------|--------------|
| • • •                                                                                                    | Açana QR Code Generator                                                    |              |
| Social media<br>Social media<br>Lifestyle<br>Location<br>Ceo<br>Geo<br>Apps<br>Money<br><br>Bitcoin<br><br>Bitcoin Cash<br><br><br>Dash | Crypto Currency Ethereum     Payee   Opps4Me   Message   Rechnung Nr. 1705 | Amount<br>17 |
| Ethereum<br>Cirocode<br>Cirocode<br>Litecoin<br>Cirocode<br>Paypal<br>Paypal<br>Paypal Me<br>Swiss QR Code<br>Meeting<br>Read QR        | $ \begin{array}{c}                                     $                   |              |

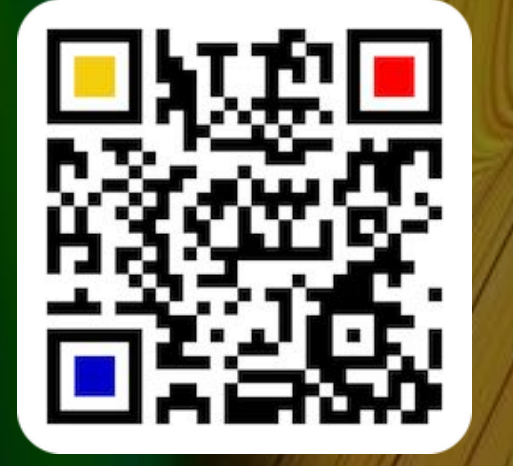

© 2014-2024 CIMSoft, @pps4Me

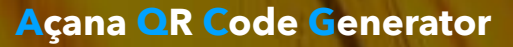

# CREATE A QR CODE FOR GIRO CODE MONEY TRANSFER

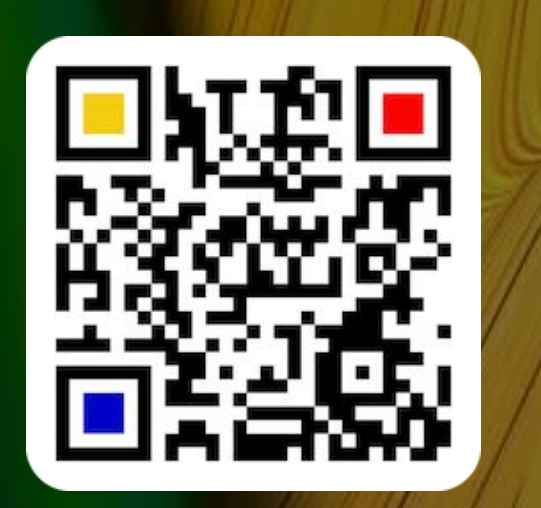

#### CREATE A QR CODE FOR GIRO CODE MONEY TRANSFER

Here you can create a QR code for a Girocode transfer. Select "Money" and then "Girocode" in the toolbar menu.

| • • •                                                | Aça                | na QR Code Generator                       |          |
|------------------------------------------------------|--------------------|--------------------------------------------|----------|
| Social media<br><br>Cocation<br>Cocation<br>Cocation |                    | Girocode<br>IBAN<br>DE53310411340682468399 | GiroCode |
| Apps<br>Money                                        | <b>A</b>           | Cutside EU Payee Peter @pps4Me             |          |
| 🤌 Bitcoin<br>🎲 Bitcoin Cash<br>🖅 Dash                |                    | Amount<br>178.50 EUR<br>Usage              |          |
| 🔶 Ethereum<br>📻 Girocode<br>🛃 Litecoin               |                    | Rechnung Nr. 2023-0003                     |          |
| Paypal<br>Paypal Me<br>Swiss QR Code                 | Format Export size |                                            |          |
| > A Meeting<br>Read QR<br>QRCode was created         |                    |                                            |          |

If you want to make a transfer outside the EU, activate the "Outside EU" checkbox. Then you can enter the corresponding BIC of the recipient bank in the BIC field.

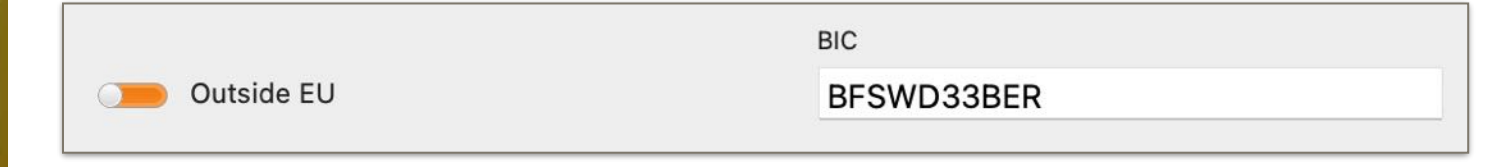

C,

## MANAGE Giro Code Templates

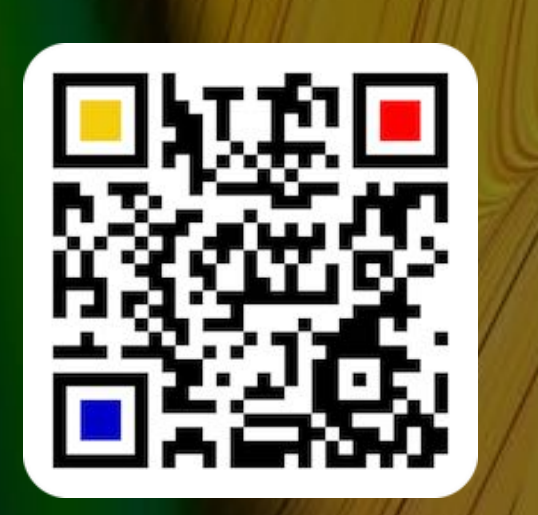

© 2014-2024 CIMSoft, @pps4Me

Table of contents

#### MANAGE GIROCODE TEMPLATES

To create a QR code for a girocode transfer, you can save templates and call them up again with a mouse click. Click on the Girocode icon.

To save the current girocode data as templates, select "Add girocode as templates" from the menu. To select an existing template, select the corresponding entry in the menu.

| Girocode               |                              |
|------------------------|------------------------------|
| IBAN                   | Managa Girocoda templatas    |
| DE53200411330642448301 | india age on ocode templates |
|                        | Add Girocode to templates    |
|                        |                              |

To manage the templates, select "Manage Girocode Templates" from the menu.

| Girocode                       |                                                                                                    |
|--------------------------------|----------------------------------------------------------------------------------------------------|
| IBAN<br>DE53200411330642448301 | 💓                                                                                                    |
|                                | Manage Girocode templates                                                                                                    |
|                                | Add Girocode to templates                                                                                                    |
| Payee                          | Select Girocode                                                                                                    |
| Peter @pps4Me                  | @PPS4ME   DE23200499670642208399   229.34                                                                                                    |
| Amount<br>178.50 EUR           | <ul> <li>@PPS4ME 120   DE26600501010001222826   190.12</li> <li>@PPS4ME 190   DE26600501010001362826   190.12</li> <li>ARD_ZDE   DE02590100660125799660   142.23</li> </ul> |
| Usage                          | EV   DE53200411330642468300   12.50                                                                                                    |
| Rechnung Nr. 2022-0003         | MLG   NL100305406303030   23.99                                                                                                    |

# MANAGE Giro Code Templates

| Name                   | ID: 7                                                                                                    |
|------------------------|----------------------------------------------------------------------------------------------------|
| @PPS4ME 190            |                                                                                                    |
| IBAN                   |                                                                                                    |
| DE26600501010001362826 |                                                                                                    |
| BIC                    | Amount                                                                                                    |
| BFSWDE33BER            | 190.12                                                                                                    |
| Davias                 |                                                                                                    |
| @PPS4ME                |                                                                                                    |
|                        |                                                                                                    |
| Usage                  |                                                                                                    |
| BILL: 2021-003         |                                                                                                    |
|                        | Name<br>@PPS4ME 190<br>IBAN<br>DE26600501010001362826<br>BIC<br>BFSWDE33BER<br>Payee<br>@PPS4ME<br>Usage<br>BILL: 2021-003 |

Templates can be added, modified or deleted.

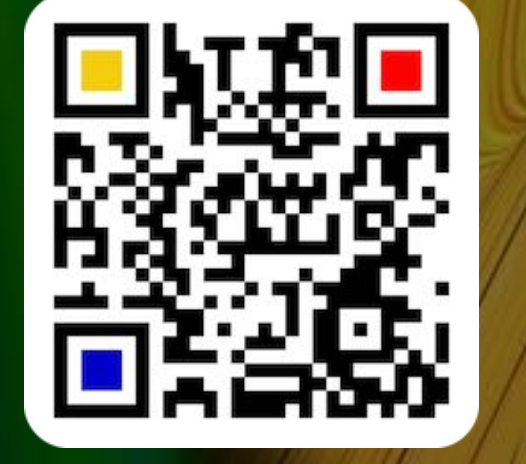

© 2014-2024 CIMSoft, @pps4Me

## CREATE À QR Code For Litecoin

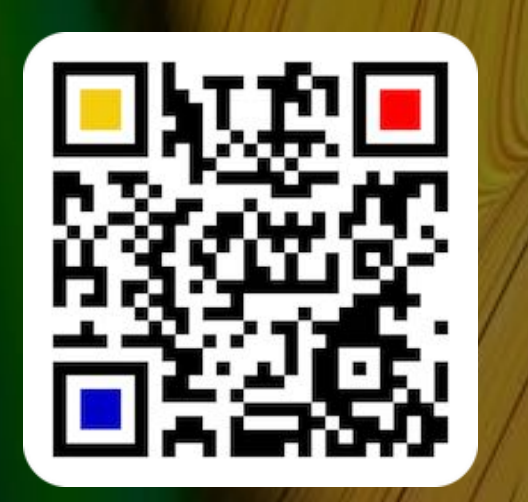

#### CREATE A QR CODE FOR LITECOIN

You can a QR code for a Litecoin money transfer. Click on "Money" and on "Litecoin".

| 🤒 🛃                                                                                                    |                                                                        |                             |
|----------------------------------------------------------------------------------------------------|------------------------------------------------------------------------|-----------------------------|
| • • •                                                                                                    | Açana QR Code Genera                                                   | ator                        |
| Social media<br>Social media<br>Lifestyle<br>Social media<br>Lifestyle<br>Social media<br>Construction<br>Social media | Crypto Currency Lite<br>Payee<br>@pps4Me<br>Message<br>Rechnung Nr. 17 | coin<br>Amount<br>17<br>705 |
| Bitcoin<br>Bitcoin Cash<br>Dash<br>Ethereum<br>Girocode                                                                |                                                                        |                             |
| Litecoin<br>P Paypal<br>P Paypal Me<br>Swiss QR Code<br>Meeting<br>Read QR                                             | Transparent<br>Format Export size<br>ST2x512 O                         |                             |

# CREATE A QR CODE TO RECEIVE MONEY WITH PAYPAL

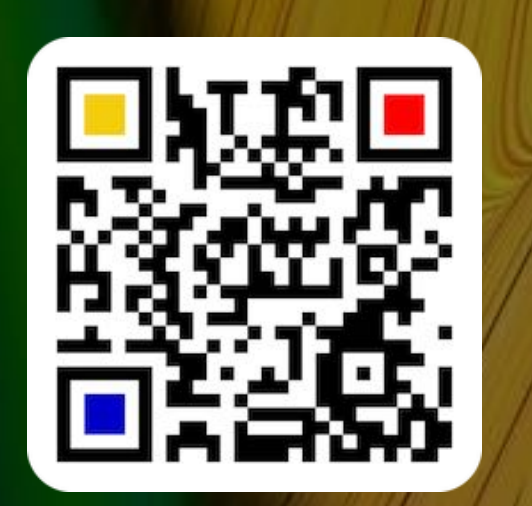

#### CREATE A QR CODE TO RECEIVE MONEY WITH PAYPAL

Here you can create a QR code for a Paypal® money request. Enter the necessary data, such as Paypal login name, the amount, and select the currency. Additionally you can check the Paypal URL or copy it to the clipboard.

| <b>≥ P</b>        |                       |                        |          |                     |
|-------------------|-----------------------|------------------------|----------|---------------------|
| • • •             | Açana                 | QR Code Generator      |          |                     |
| Social media      | (a) 454 # 477 PM (a)  | Paypal                 |          |                     |
| 👸 Lifestyle       |                       | E-mail recipient       |          | Reference number    |
| <b>2</b> Location |                       | donate@pps4Me.de       |          | Item No. 1705       |
| 📆 Geo             |                       | Item name              |          |                     |
|                   |                       | Acana QR Code Generato | or       |                     |
| Q Money           | 105 h 700 h 200       | Amount                 | Currency |                     |
| Bitcoin           | 1.10                  | 4.99                   | USD 🕑    | Check Paypal URL    |
| Bitcoin Cash      |                       |                        |          | Comu Davinal I I DI |
| Dictoin Cash      |                       | Use external browser   |          | Copy Paypai URL     |
| Dasn              | •                     |                        |          |                     |
| Ethereum          | [¹] ᠊ᠿ <b>ᢩ╎┆╎</b> █▁ |                        |          |                     |
| Girocode          | Border                |                        |          |                     |
| Ł Litecoin        | Transparent           |                        |          |                     |
| P Paypal          | Tansparent            |                        |          |                     |
| Paypal Me         | Format Export size    |                        |          |                     |
| Swiss QR Code     | PNG                   |                        |          |                     |
|                   |                       |                        |          |                     |
| Read QR           |                       |                        |          |                     |

# CREATE A QR CODE TO RECEIVE MONEY WITH PAYPAL ME

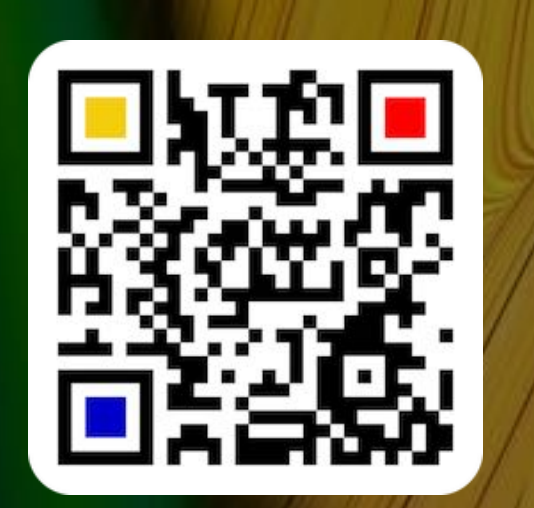

#### CREATE A QR CODE TO RECEIVE MONEY WITH PAYPAL ME

You can create a QR code to receive money with Paypal<sup>®</sup>. Enter you Paypal user name, the amount and select a currency. Additionally you can check the Paypal URL. Your Paypal account must have a <u>Paypal Me account</u>. If you have not yet created an account for it, click on the Paypal icon.

| <b>s</b>                                                                                                    |                                                          |                                                                                              |                   |                                                             |  |
|----------------------------------------------------------------------------------------------------|----------------------------------------------------------|----------------------------------------------------------------------------------------------|-------------------|-------------------------------------------------------------|--|
| • •                                                                                                    | Açar                                                     | na QR Code Generator                                                                         |                   |                                                             |  |
| Social media<br>Lifestyle<br>Location<br>Geo<br>Apps<br>Money<br><br>Bitcoin<br><br>Bitcoin Cash                                                                                                    |                                                          | Paypal Me<br>Your Paypal User Name<br>apps4Me<br>Amount<br>151.75<br>Setup Paypal Me Account | Currency<br>USD 🔽 | Check Paypal URL<br>Copy Paypal URL<br>Use external browser |  |
| <ul> <li>Dash</li> <li>Ethereum</li> <li>Girocode</li> <li>Litecoin</li> <li>Litecoin</li> <li>Paypal</li> <li>Paypal Me</li> <li>Swiss QR Code</li> <li>Swest QR Code</li> <li>Meeting</li> <li>Read QR</li> </ul> | $ \begin{array}{c}                                     $ |                                                                                              |                   |                                                             |  |

## CREATE SWISS OR CODE FOR NONEY TRANSFER

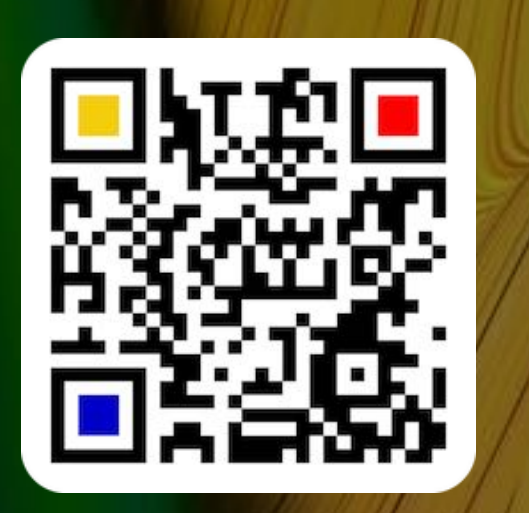

CREATE SWISS QR CODE FOR MONEY TRANSFER

Here you can create a Swiss QR Code for a money transfer. Select "Money" and then "Swiss QR Code" in the toolbar menu.

|                                                                                                    | Aça                                                 | ana QR Code Generator                                                                        |                                            |
|----------------------------------------------------------------------------------------------------|-----------------------------------------------------|----------------------------------------------------------------------------------------------|--------------------------------------------|
| Social media<br>Lifestyle<br>Location<br>Geo<br>Apps                                                                                                    |                                                     | Swiss QR Code Payment Information IBAN CH0001982903849023840 Amount 12300.00 EUR © Reference |                                            |
| Bitcoin<br>Bitcoin Cash<br>Dash<br>Content<br>Bitcoin Cash<br>Bitcoin Cash<br>Bitcoin Cash<br>Bitcoin Cash<br>Bitcoin Cash<br>Bitcoin Cash<br>Bitcoin Cash<br>Bitcoin Cash<br>Bitcoin Cash<br>Bitcoin Cash<br>Bitcoin Cash<br>Bitcoin Cash<br>Bitcoin Cash | IIIIIIIIIIIIIIIIIIIIIIIIIIIIIIIIIIIII               | Ref. No. 1705         Informations         Your Information         Payee         Name       |                                            |
|                                                                                                    | Border  Transparent  Format Export size  S12x512  C | Peter Forme Street App Street ZIP City Final payee                                           | House number<br>1705<br>Country<br>Country |

You can't use your own logo with a "Swiss QR Code", because with this QR Code the symbol with the cross must be used.

## CREATE SWISS OR CODE FOR MONEY TRANSFER

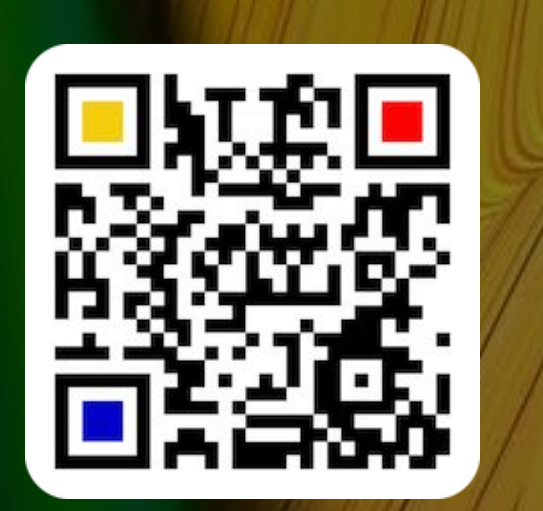

The form for the transfer consists of four parts.

#### Payment information

| Swiss QR Code Payment Information |  |
|-----------------------------------|--|
|                                   |  |
| IBAN                              |  |
| CH0001982903849023840             |  |
|                                   |  |
| Amount                            |  |
| 100.00 EUR 😌                      |  |
| Reference                         |  |
| Ref. Nr. 100                      |  |
| Informations                      |  |
| Your information                  |  |
|                                   |  |
|                                   |  |

#### Payee

| Payee    |              |                 |
|----------|--------------|-----------------|
| Name     |              |                 |
| Peter Fo | orme         |                 |
| Street   |              | House number    |
| App Stre | eet          | 44              |
| ZIP      | City         | Country         |
| 8000     | New App City | 🛨 Switzerland 🔻 |
|          |              |                 |
|          |              |                 |

© 2014-2024 CIMSoft, @pps4Me

## CREATE SWISS OR CODE FOR MONEY TRANSFER

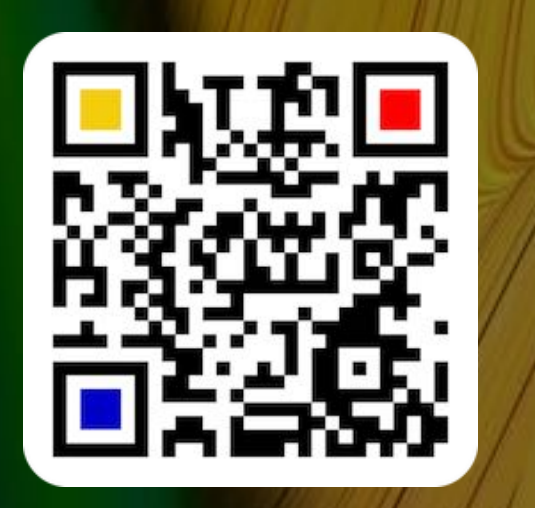

Final payee

| 🗩 Final p  | ауее     |  |          |             |  |
|------------|----------|--|----------|-------------|--|
| Name       |          |  |          |             |  |
| Apps4Me    |          |  |          |             |  |
| Street     |          |  | House    | e number    |  |
| App Street |          |  | 77       |             |  |
| ZIP        | City     |  | Country  |             |  |
| 7777       | App City |  | <b>H</b> | Switzerland |  |
|            |          |  |          |             |  |

#### Payable

| Payab           | le            |                 |
|-----------------|---------------|-----------------|
| Name            |               |                 |
| CIMSoft         |               |                 |
| Street          |               | House number    |
| Software Street |               | 66              |
| ZIP             | City          | Country         |
| 66666           | Software City | + Switzerland • |

The Swiss QR Code cannot be exported as EPS, PDF or SVG file.

# CREATE A QR CODE FOR A FACETIME MEETING

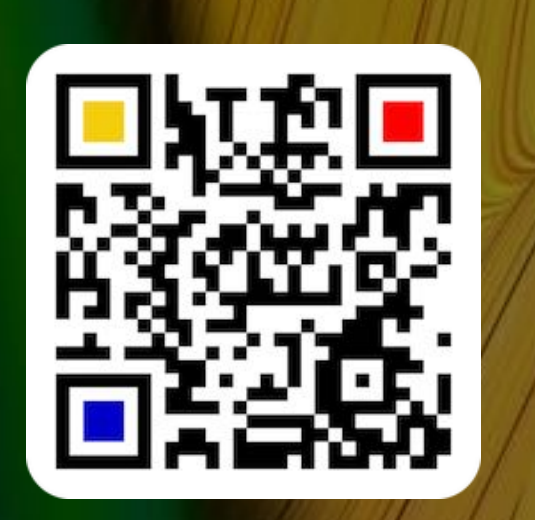

#### CREATE A QR CODE FOR A FACETIME MEETING

Here you can create a QR code for FaceTime<sup>®</sup>. Click "Meeting" and select "FaceTime" from the menu.

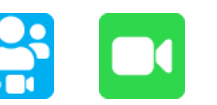

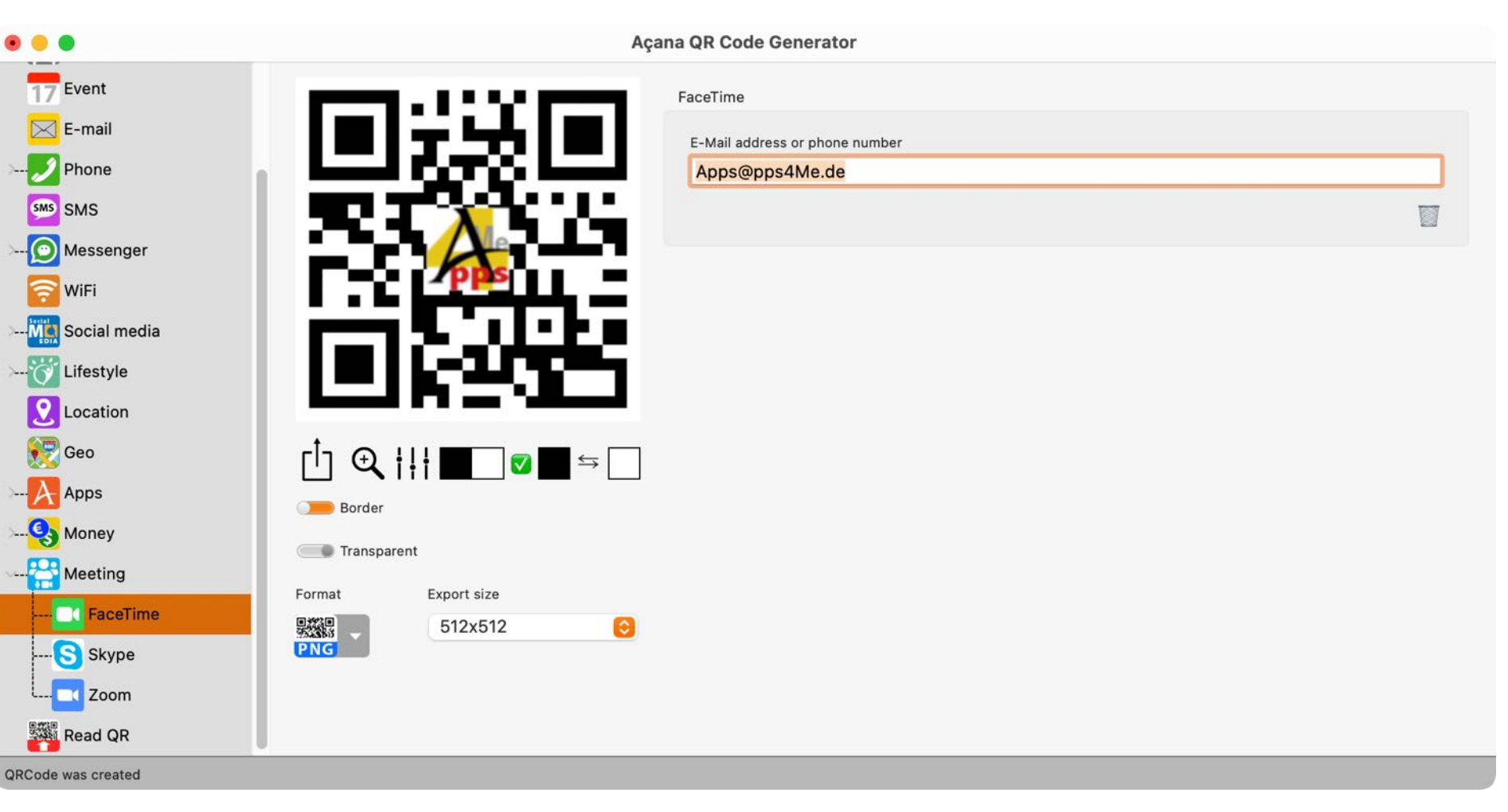

## CREATE A QR CODE FOR A Skype Meeting

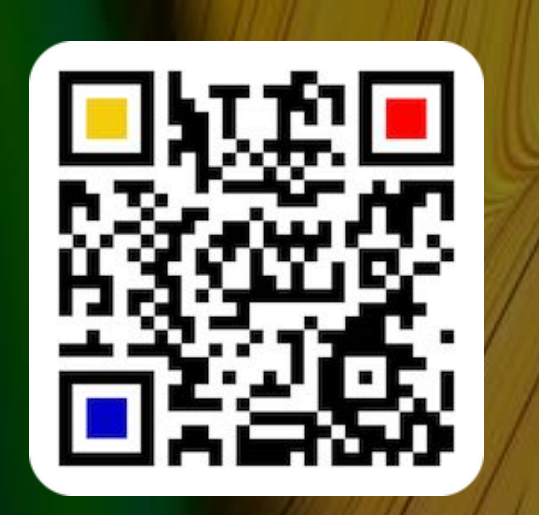

#### CREATE A QR CODE FOR A SKYPE MEETING

You can read a QR code for a Skype chat or call. Click on "Meeting" and select "Skype" from the menu.

| • • •                                                                                                    | Açana QR Code Generator         |               |
|----------------------------------------------------------------------------------------------------|---------------------------------|---------------|
| <ul> <li>Event</li> <li>E-mail</li> <li>Phone</li> <li>SMS</li> <li>Messenger</li> <li>WiFi</li> <li>Social media</li> <li>Lifestyle</li> <li>Location</li> <li>Cocation</li> <li>Geo</li> <li>Apps</li> <li>Apps</li> <li>Meeting</li> <li>FaceTime</li> <li>Skype</li> <li>Skype</li> <li>Zoom</li> <li>Read QR</li> </ul> | <complex-block></complex-block> | Chat     Call |
| QRCode was created                                                                                                    |                                 |               |

# CREATE A QR Code For A Zoom A Meeting

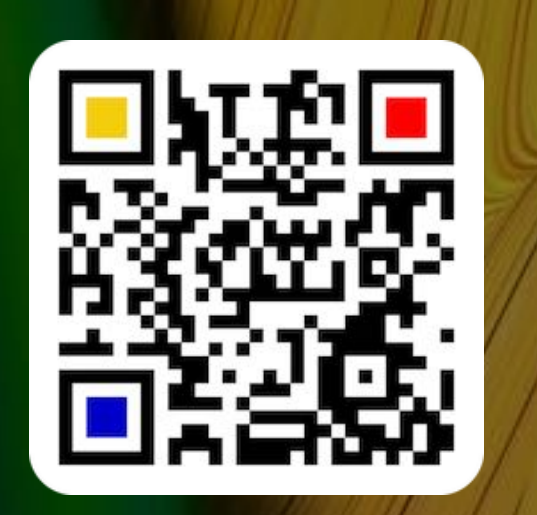

#### CREATE A QR CODE FOR A ZOOM MEETING

You can read a QR code for a Zoom meeting. Click on "Meeting" and select "Zoom" from the menu.

| • • •                                                                                                    | Açana QR Code Generator         |                       |  |
|----------------------------------------------------------------------------------------------------|---------------------------------|-----------------------|--|
| To Event   E-mail   Phone   SMS   Messenger   WiFi   Social media   Social media   Lifestyle   Location   Coo   Apps   Money   Money   Meeting   Meeting   FaceTime   Skype   Skype   Read QR | <complex-block></complex-block> | Check URL<br>Copy URL |  |

### READ BAR-Code Or Qr Code

#### READ BARCODE OR QR CODE

You can read all QR Codes created with this application. To do so, drag a barcode file in PNG or JPG format into the "Drop Picture here" area or click on the "+ Button".

|                                                                                     | Açaı                                                       | na QR Code Generator                                                                                                    |                   |
|-------------------------------------------------------------------------------------|------------------------------------------------------------|----------------------------------------------------------------------------------------------------|-------------------|
| Text<br>URL<br>Contacts<br>To Event<br>E-mail<br>E-mail<br>SMS<br>SMS<br>WiFi       |                                                            |                                                                                                    | Drop Picture here |
| Social media<br>Lifestyle<br>Location<br>Geo<br>Apps<br>Money<br>Meeting<br>Read QR | $ \begin{array}{c} \  \  \  \  \  \  \  \  \  \  \  \  \ $ | If a QR code is not recognized during scanning, try a<br>different image size. The best results are achieved<br>with a size of 256 x 256 or 512 x 512 pixels. For a<br>more complex QR code, increase the size to 800 x<br>800 or 1024 x 1024. | Droped QR Code    |

If the scanned barcode or QR Code is recognised, the corresponding category (URL, vCard, appointment etc.) will be opened and the fields will be filled with the values from the barcode or QR Code. If a code is read in that does not correspond to the existing categories, the data in the category Text will be displayed as "Text". If you import a QR code or a barcode with a size greater than 512 or 1024 pixel, you get this message. You can change this value in the preferences.

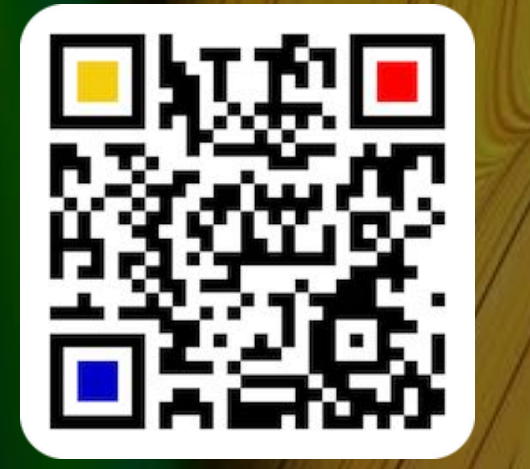

© 2014-2024 CIMSoft, @pps4Me

Table of contents

© 2014-2024 CIMSoft, @pps4Me

# **READ BAR-**CODE OR QR CODE

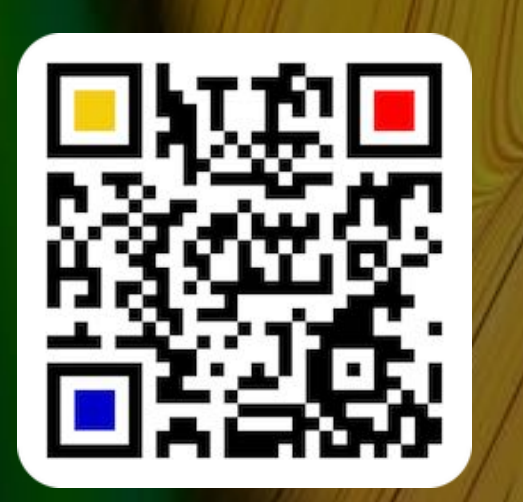

After a code is read, you can also view the recognised text in raw format.

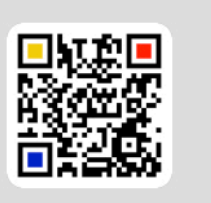

The imported graphic is greater than 512 pixel. The imported size is now reduced to 512 pixels. If you have problems with the import, change the value in the preferences.

OK

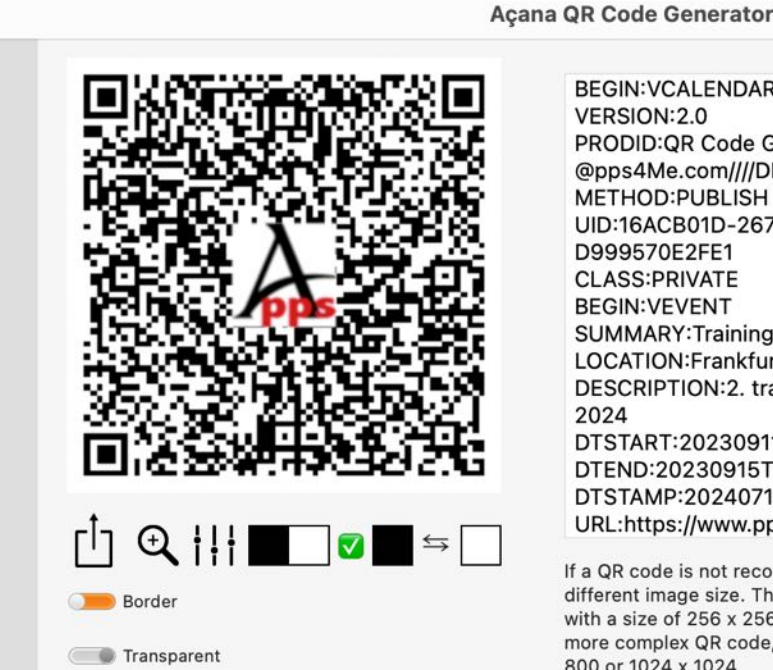

Export size

512x512

Format

PNG

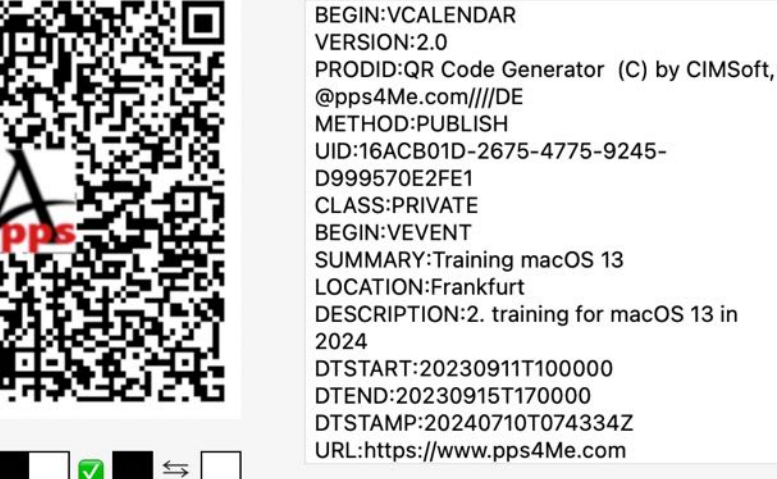

0

If a QR code is not recognized during scanning, try a different image size. The best results are achieved with a size of 256 x 256 or 512 x 512 pixels. For a more complex QR code, increase the size to 800 x 800 or 1024 x 1024.

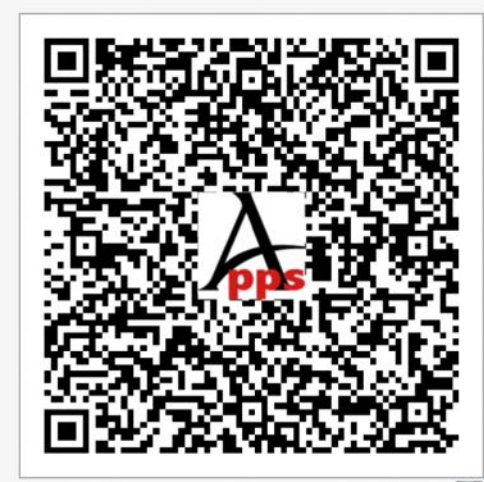

Droped QR Code

驟

© 2014-2024 CIMSoft, @pps4Me

Table of contents

Text

URL URL

17 Event

E-mail

Phone

SMS SMS

🛜 WiFi

- O Messenger

- MC Social media

- C Lifestyle

**C** Location

😴 Geo

- Apps

---Q Money -- 🚰 Meeting Read QR

@ Contacts

#### READ BAR-Code Or Qr Code

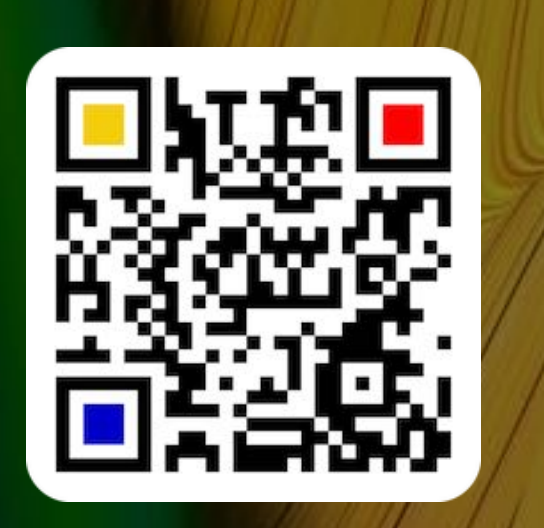

The following barcodes and QR codes can be read:

- Aztec Code ISO 24778
- Code 11
- Code 128 Subset B
- Code 128 automatic subset switching
- Code 3 of 9 Code 39
- Code 32
- Code 93
- EAN-14
- EANX
- Extended Code 3 of 9 Code 39+
- HIBC Aztec Code
- HIBC Code 128
- HIBC Code 39
- HIBC QR Code
- ITF-14
- LOGMARS
- NVE-18
- PZN
- QR Code
- UPC A
- UPC E
- UPCA Check
- UPCE Check
- UPNQR
- USPS One Code
- Vin

## IMPORT QR Code From IOS Device

#### IMPORT QR CODE FROM IOS DEVICE

You can read a QR code from any iOS device. Open the context menu in the area "Drop Picture here" and select "Import from iPhone or iPad".

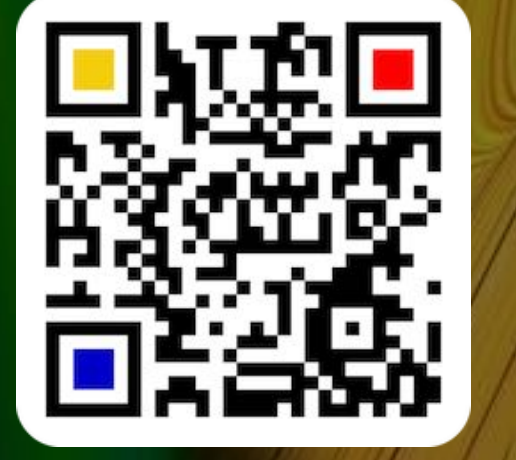

© 2014-2024 CIMSoft, @pps4Me

#### VERIFY A QR Code

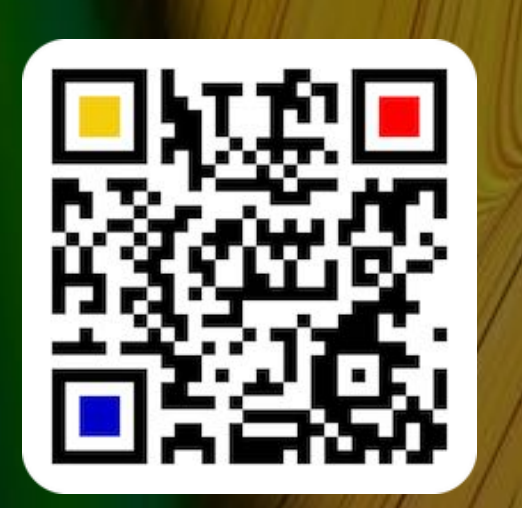

© 2014-2024 CIMSoft, @pps4Me

Table of contents

#### VERIFY A QR CODE

Each created QR code can be checked using the <u>"Read QR Code</u>" function. To do this, create any QR code in a category. Now click on "Read QR" in the toolbar menu and drag the last created QR code from the left side to the field "Drag image here". The QR code will now be checked and displayed again in the corresponding category. After a code is read you can also view the recognised text in raw format.

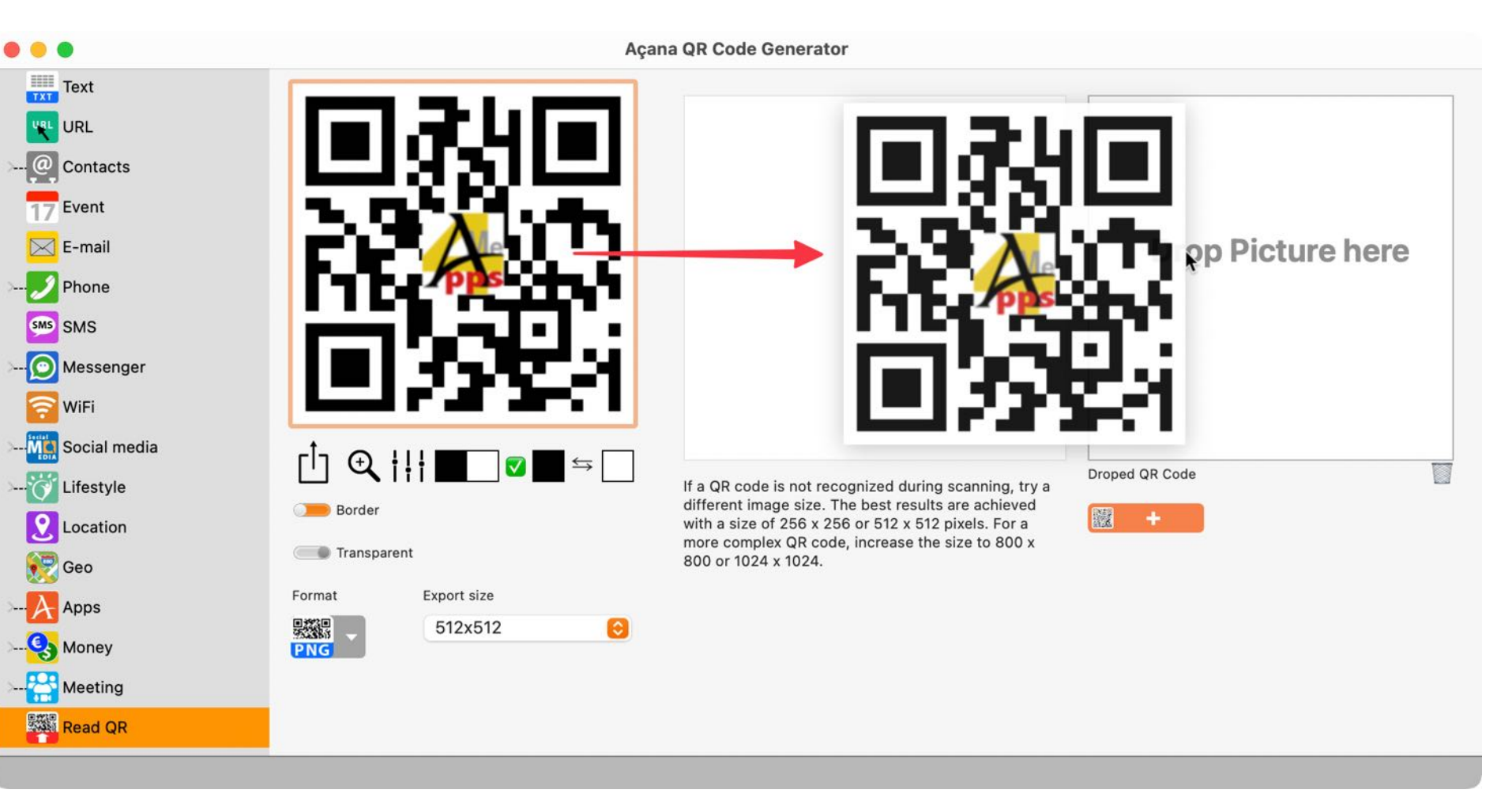

### SHARE A QR CODE

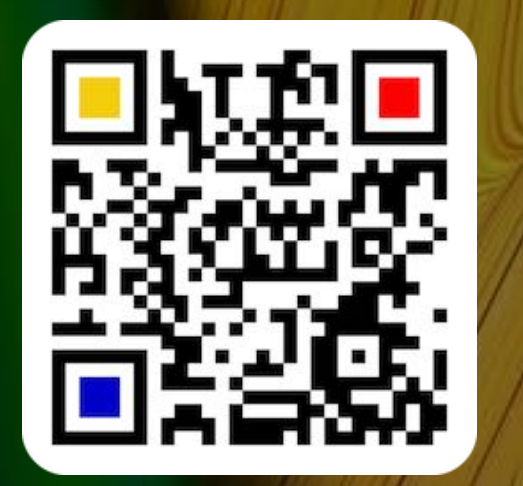

SHARE A QR CODE

You can share any QR code with the sharing services that are available in your system. Click on the sharing icon and select a sharing service from the menu.

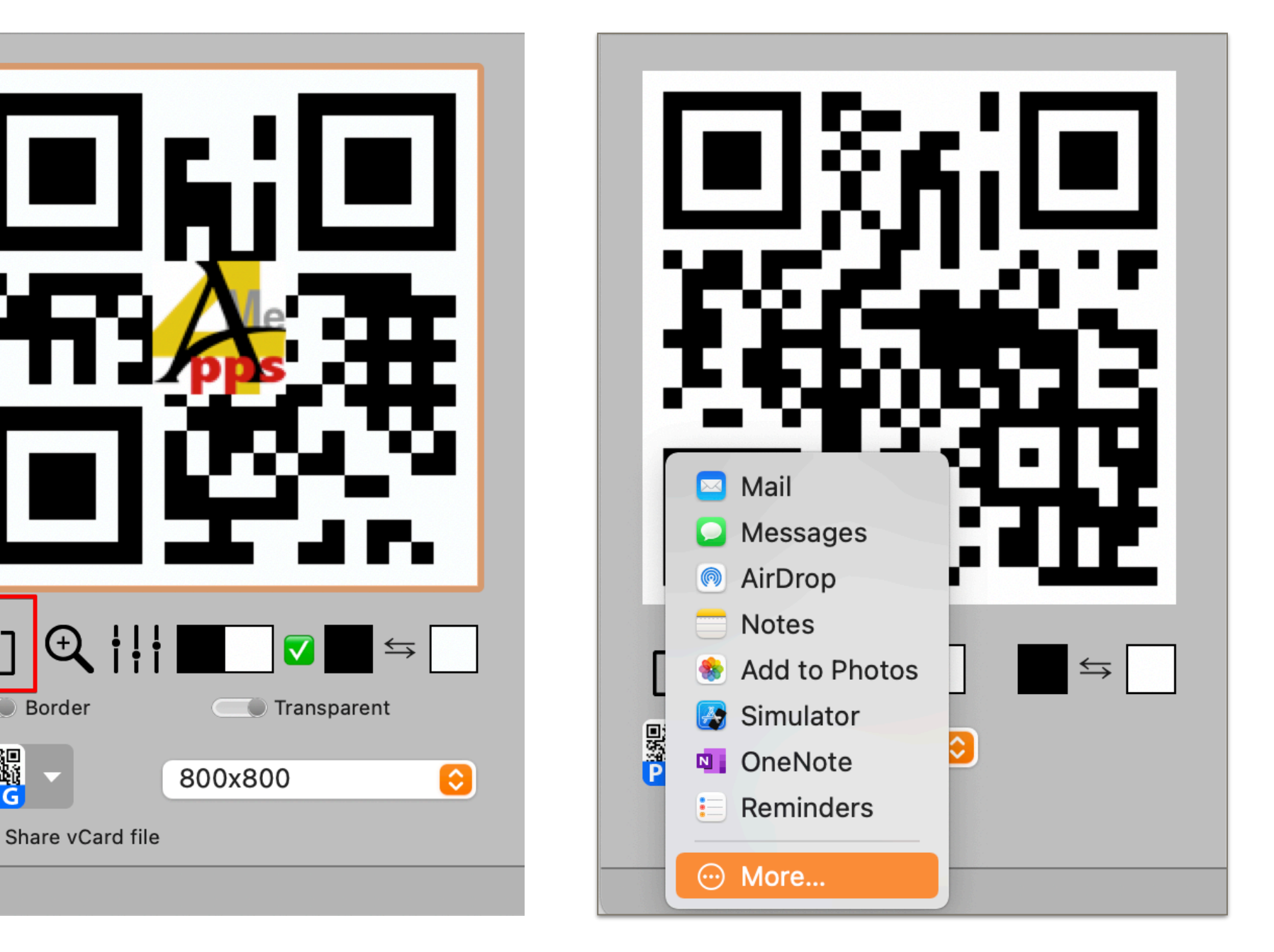

(+)

Border

# SHARE A Qr Code

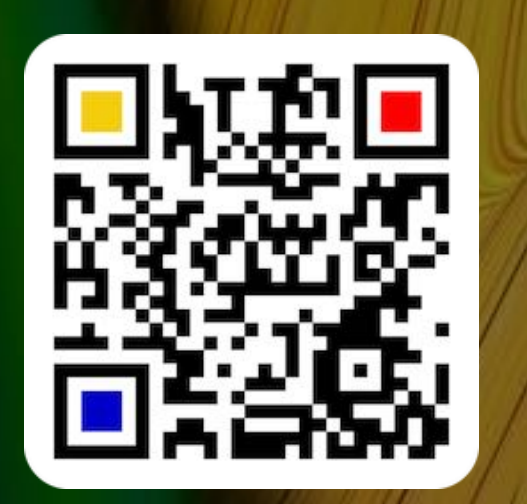

With the switch "Share vCard file" you can share the QR code and a vCard file together.

| $ \begin{array}{c} & & \\ & & \\ & & $ |                                       |
|----------------------------------------------------------------------------------------------------|---------------------------------------|
| FNG     512x512       Share vCard file                                                                                                    |                                       |
|                                                                                                    |                                       |
| •••                                                                                                    |                                       |
| Helvetica 0 12 0 🔳 🧃                                                                                                    | BIUS≣≡≡∵→v                            |
| An: support@pps4me.de <support@pps4me.de> ~</support@pps4me.de>                                                                                                    |                                       |
| Kopie:                                                                                                    |                                       |
| Betreff: Açana QR Code Generator                                                                                                    | ● <sup>●</sup>                        |
| Von: Support pps4Me.de – apps@pps4me.de                                                                                                    | Signatur: Apps4Me                     |
| E-Mail-Größe: 155 KB                                                                                                    | Bildgröße: Originalgröße 😒            |
| Velen Dank für den Einsatz unserer Software.<br>Mit freundlichem Gruß                                                                                                    | AcacaQRCodeGenerat<br>or.vcf<br>26 KB |
| Thank you for using our software.<br>Sincerely,                                                                                                    |                                       |

## MAGNIFY A QR Code

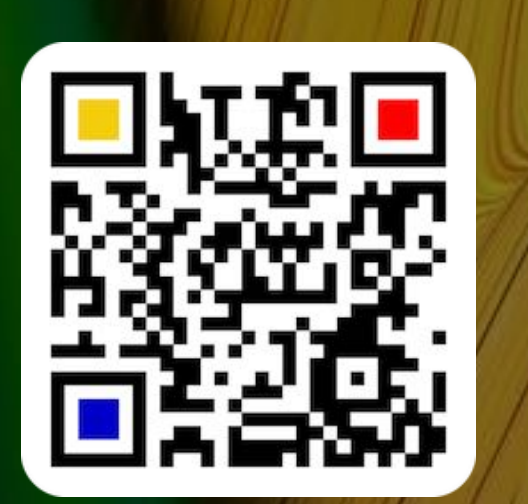

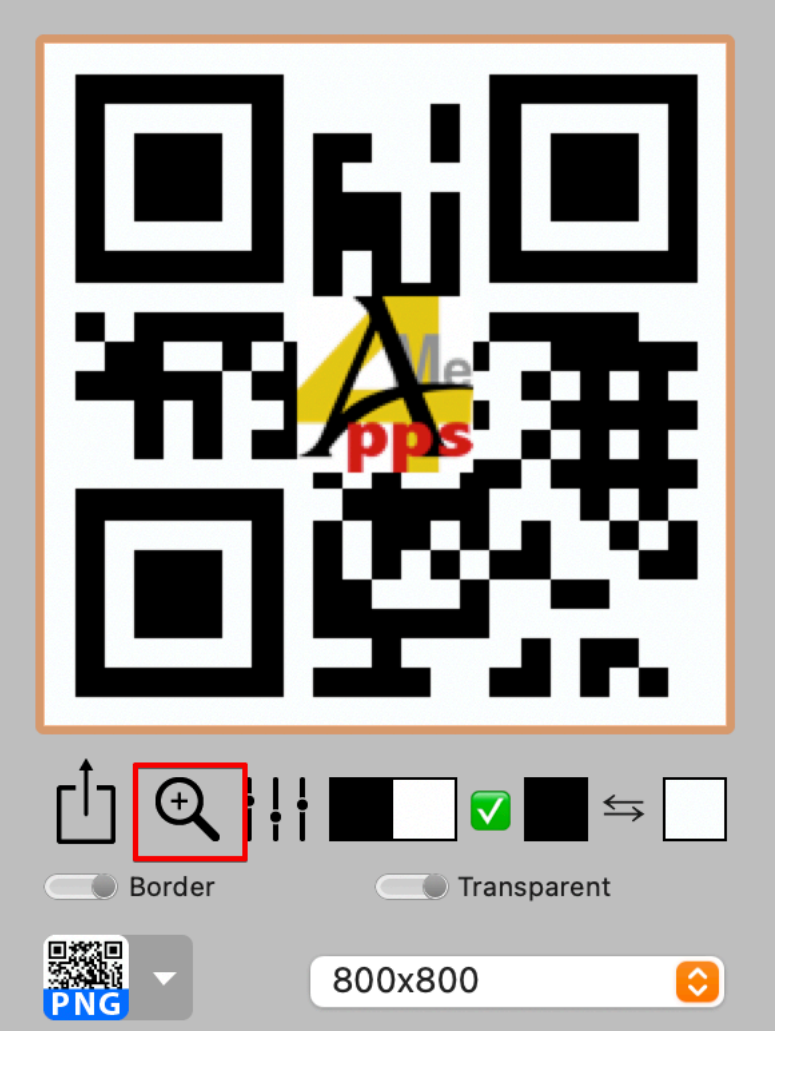

You can magnify a QR code with a click on the magnify icon.

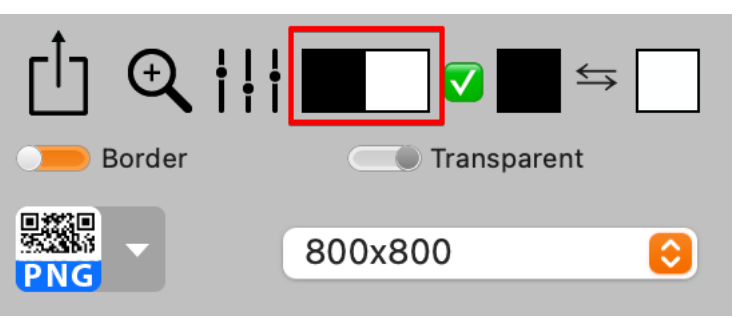

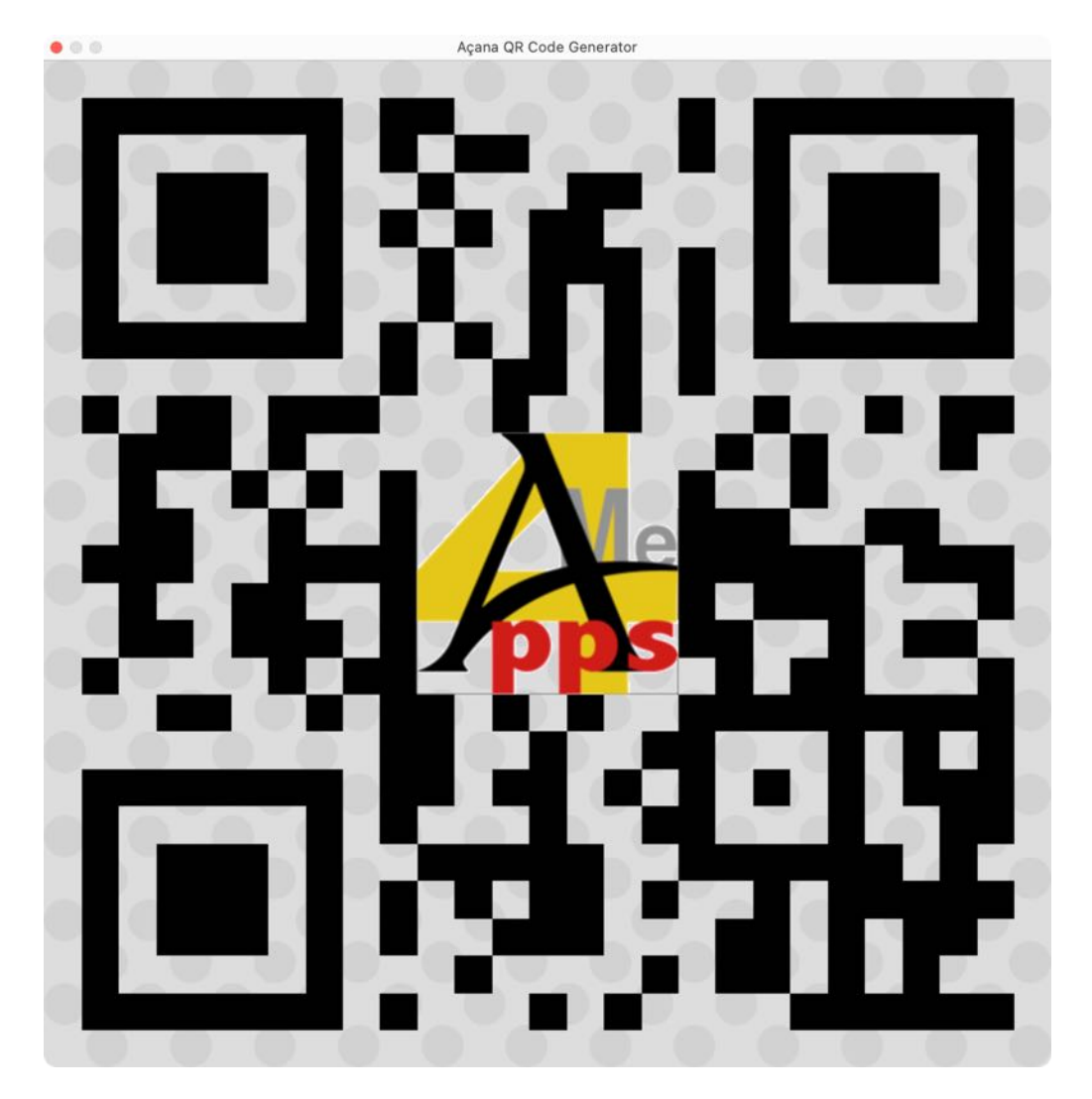

© 2014-2024 CIMSoft, @pps4Me

Table of contents

MAGNIFY A QR CODE

## CHANGE QR Code Color

CHANGE QR CODE COLOR

You can change the colours for a QR. Click on the color icons the change the color.

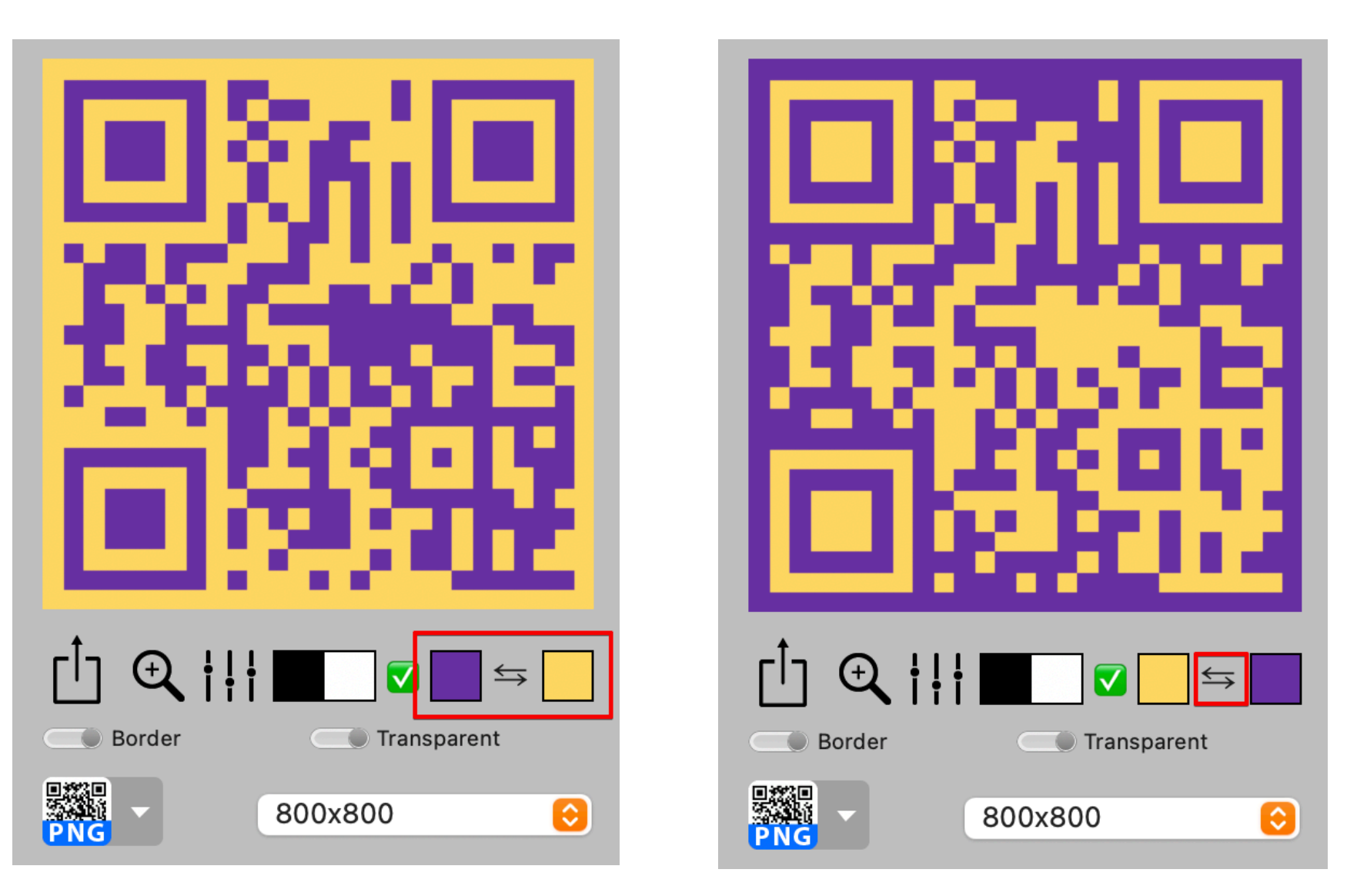

You can also switch the colours. Click on the switch icon. With a click on the black and white symbol the colors can be reset.

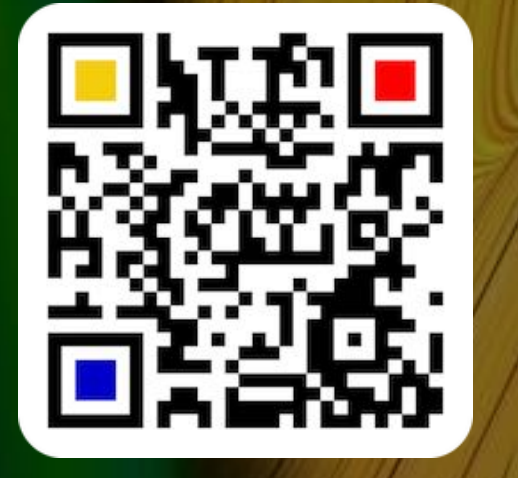

© 2014-2024 CIMSoft, @pps4Me

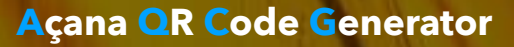

#### CREATE QR CODE WITH TRANSPA-RENCY

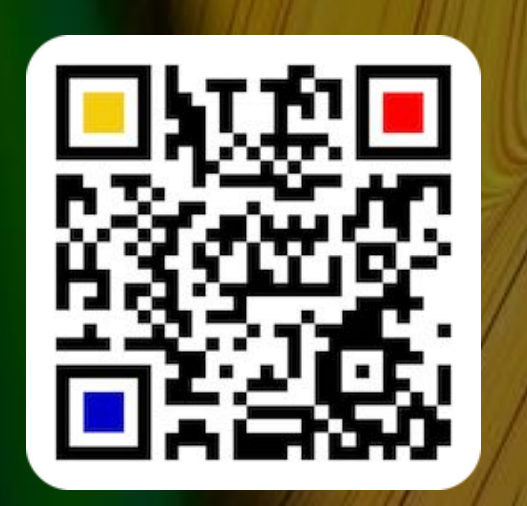

#### CREATE QR CODE WITH TRANSPARENCY

Activate the "Transparency" switch to create a QR code with a transparent foreground or background. With this function the background is changed to "white" and displayed transparently. With the switch "Swap foreground and background color" the foreground becomes transparent and the foreground color becomes the background color. Therefore the color field for the foreground, after the color swap, is displayed with white color. By pressing the button "Swap foreground and background color" again, the color fields will get their original colors again.

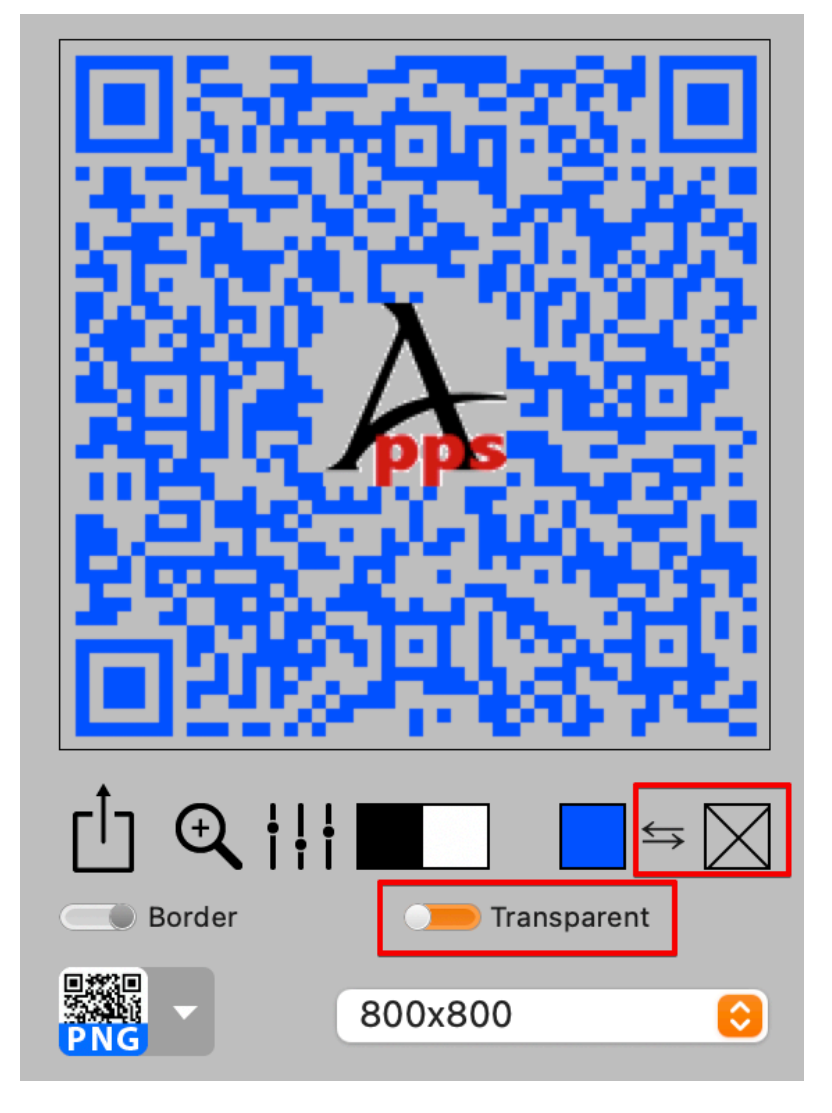

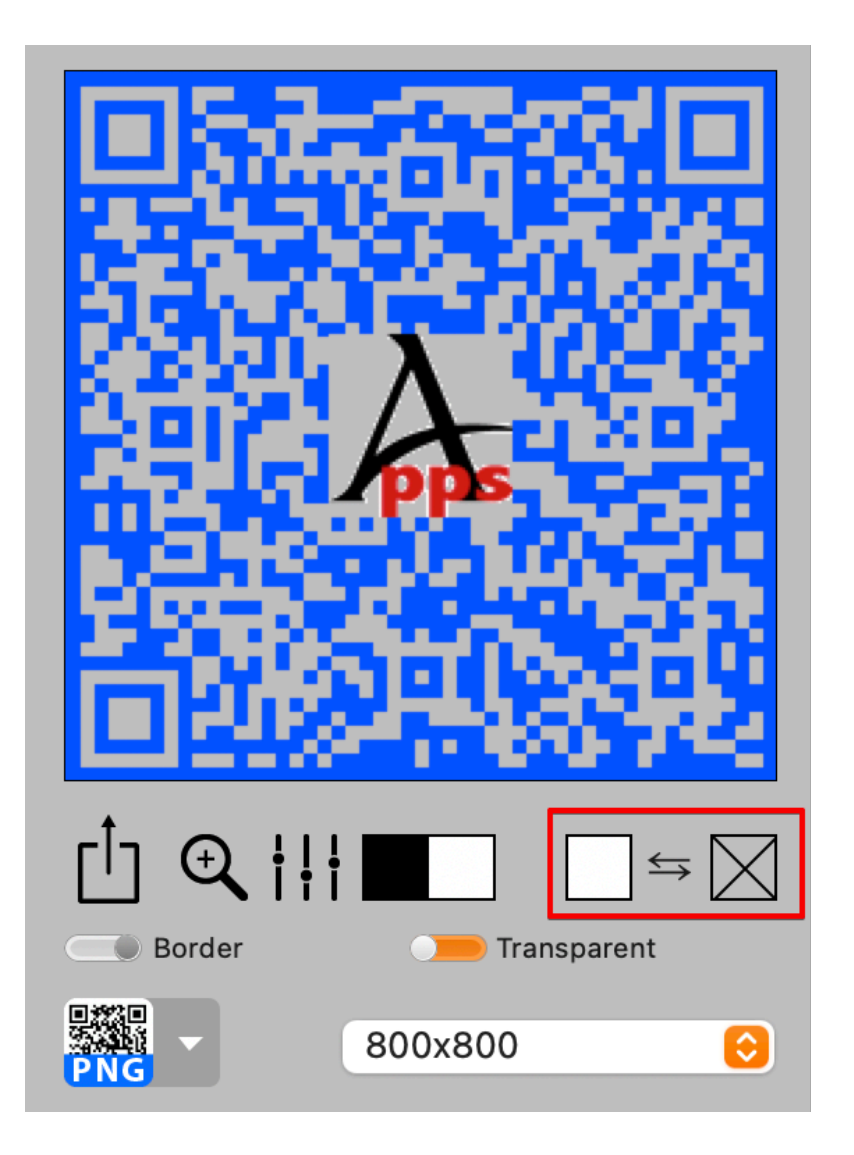

© 2014-2024 CIMSoft, @pps4Me

# CREATE OR CODE WITH TRANSPA-Rency

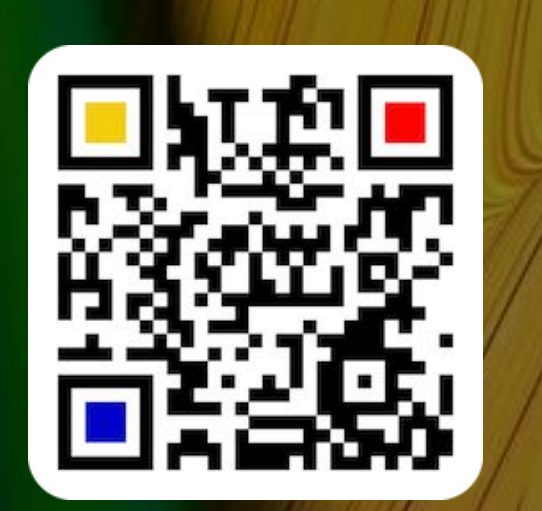

If transparency is enabled, the color for the foreground can be changed as desired.

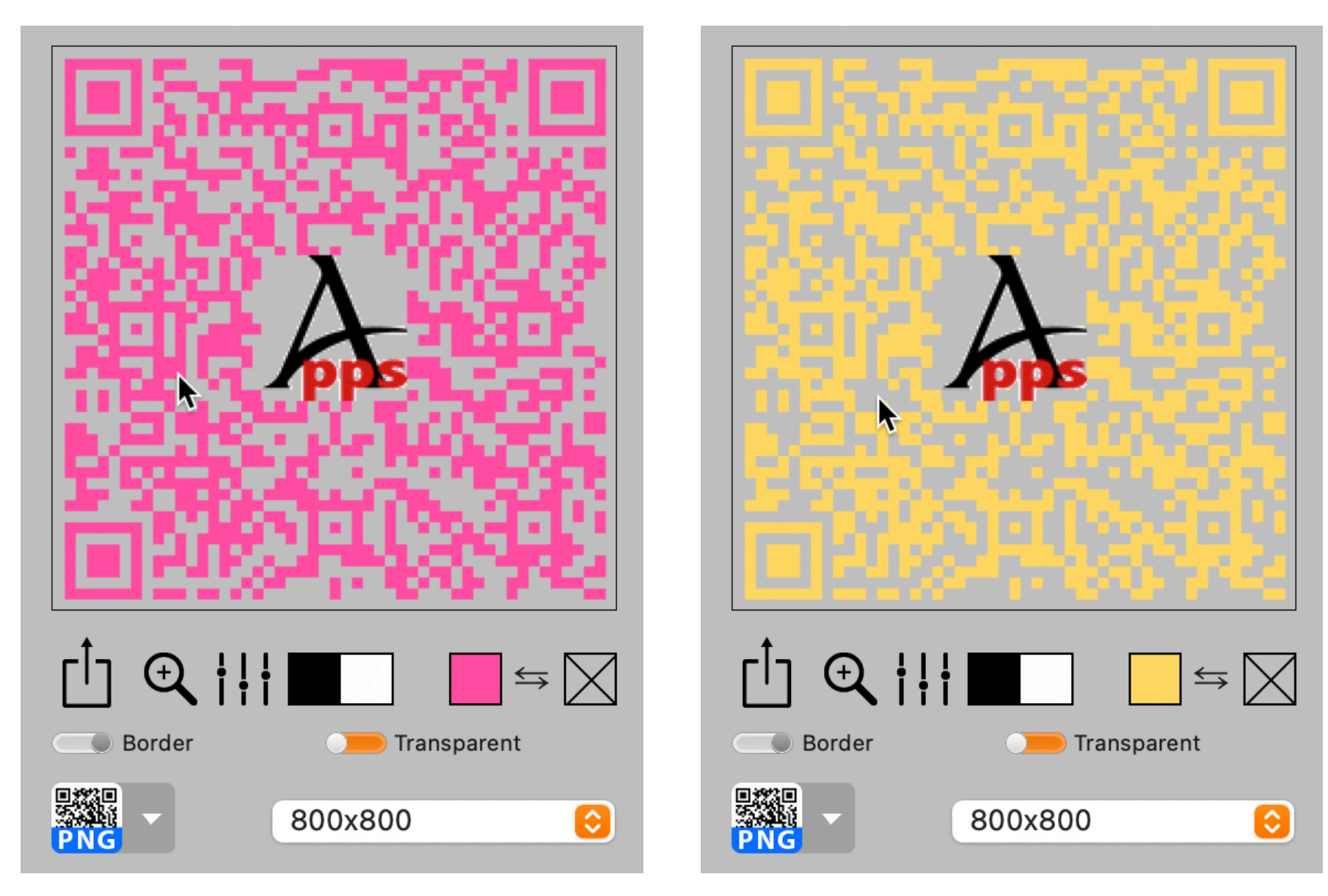

QR Codes with a transparent foreground or background can be exported with transparency only to the formats that also support transparency. These are only the PNG and TIFF formats. If a transparent QR code is exported to another format, the transparency is replaced by the color "white

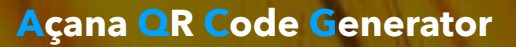

### CREATE QR Code With A Border

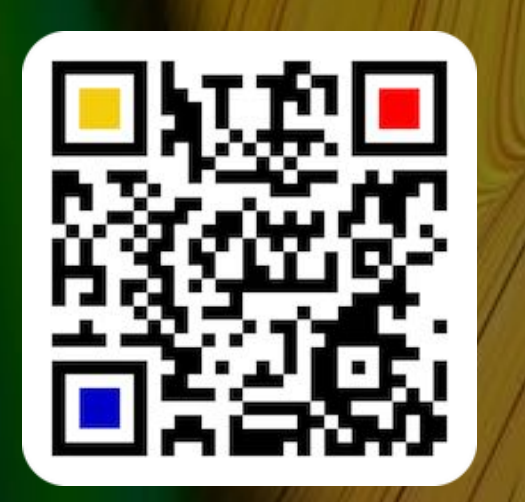

#### CREATE QR CODE WITH A BORDER

Activate the "Border" button to create a QR code with a border. Click on the "Border Options" icon. The maximum border width is 100 pixels.

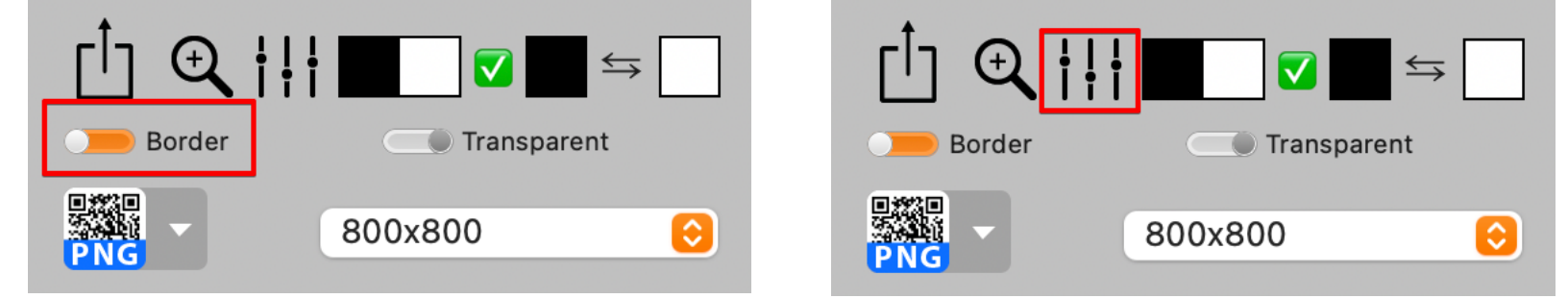

Here you can set the width and color of the frame. The width of the frame (in pixels) is always absolute and independent of the size in pixels of the export file.

| Border Options |                                                                                                    |
|----------------|----------------------------------------------------------------------------------------------------|
| Border width   | [a]5.3-57579/[a]                                                                                                    |
| 16 Pixel       |                                                                                                    |
| Border color   |                                                                                                    |
|                |                                                                                                    |
| Border color   |                                                                                                    |
|                | $ \begin{array}{c} \uparrow \\ \hline \\ \hline \\ \hline \\ \hline \\ \hline \\ \hline \\ \hline \\ \hline \\ \hline \\$ |
|                | PNG   800x800                                                                                                    |

© 2014-2024 CIMSoft, @pps4Me

#### CREATE QR Code With A Border

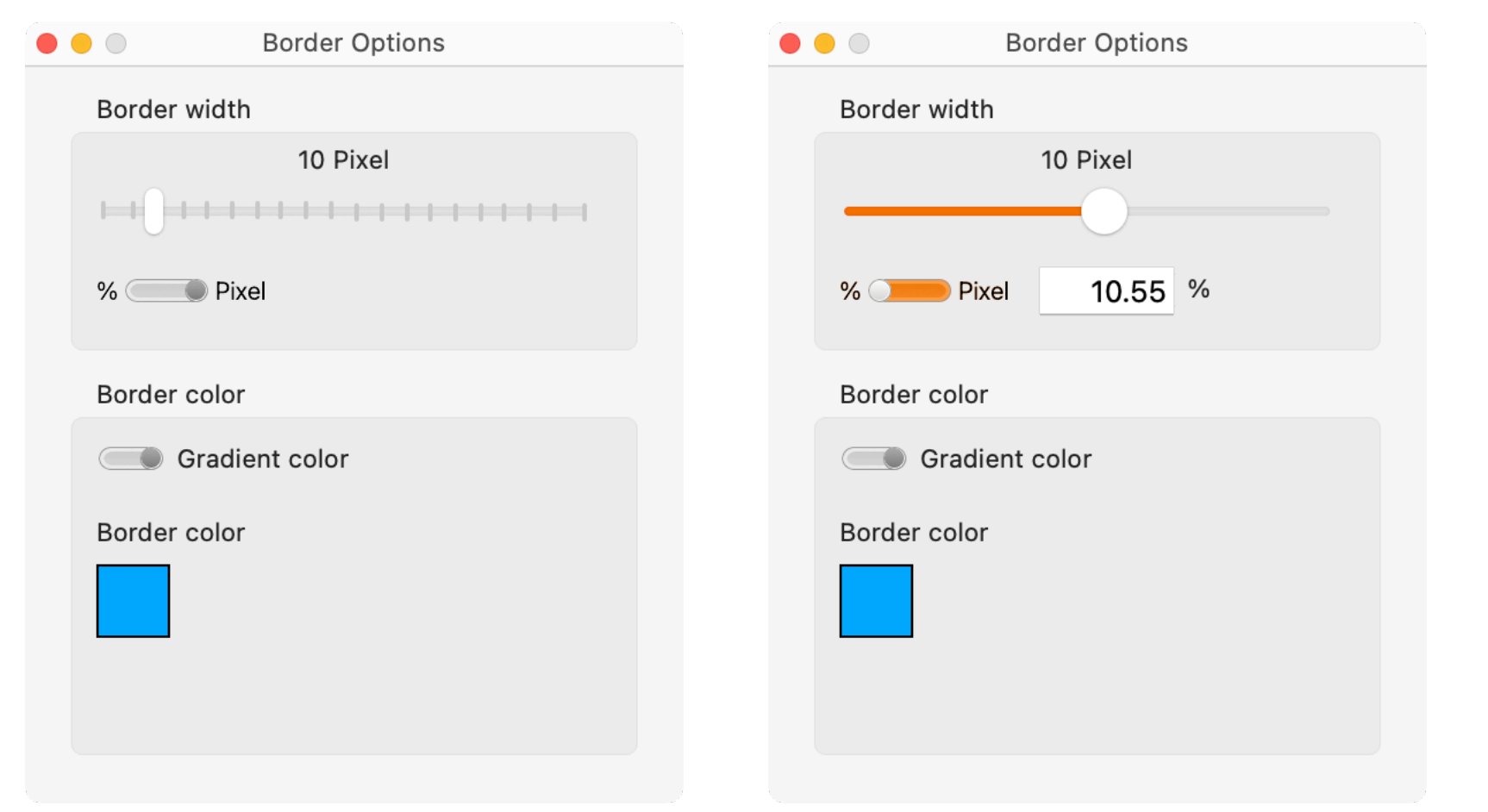

The width of the frame can be specified as an absolute value in pixels or as a percentage in relation to the output

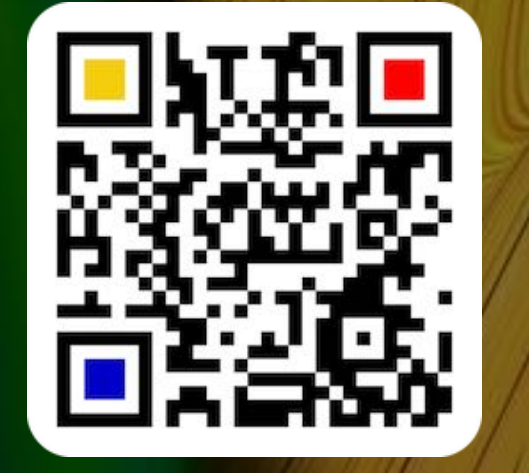

© 2014-2024 CIMSoft, @pps4Me

Table of contents

size.

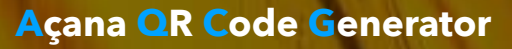

# CREATE OR CODE WITH A GRADIENT BORDER COLOR

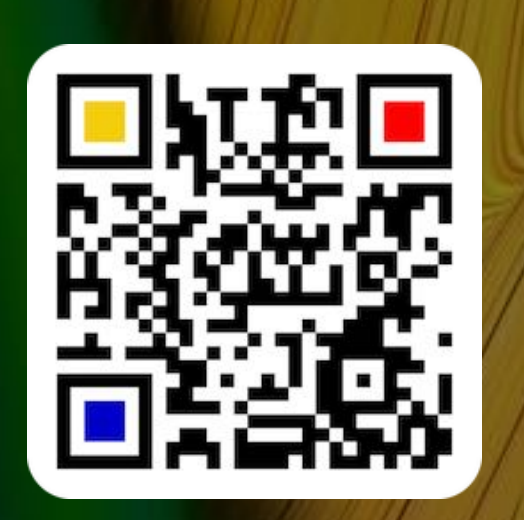

#### CREATE QR CODE WITH A GRADIENT BORDER COLOR

Activate the "Gradient color" button in the "Border Options" to create a QR code with a gradient border. Here you can select three different gradients for linear and radial gradients.

| Border Options      | Border Options     |
|---------------------|--------------------|
| Border width        | Border width       |
| 16 Pixel            | 16 Pixel           |
| Border color        | Border color       |
| Gradient color      | Gradient color     |
| Border color        | Border color       |
| Linear 3 🔹          | Linear 3           |
| Edit gradient color | Linear<br>Linear 1 |
|                     | Linear 2           |
|                     | Linear 3           |
|                     | Radial             |
|                     | Radial 1           |
|                     | Radial 2           |
|                     | Radial 3           |
|                     |                    |
|                     |                    |

© 2014-2024 CIMSoft, @pps4Me

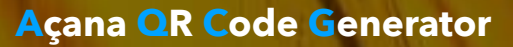

### CREATE YOUR Own Gradient Color

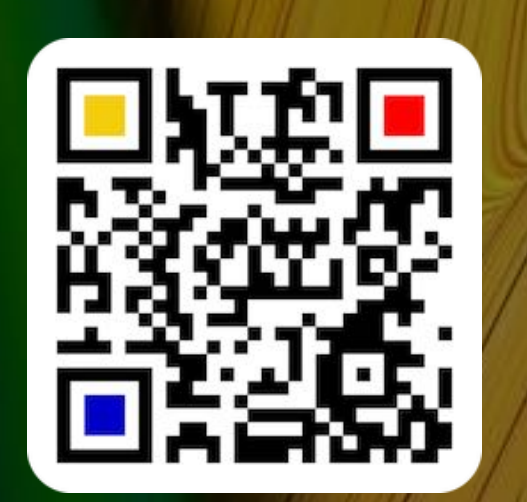

#### CREATE YOUR OWN GRADIENT COLOR

Click on the "Edit gradient" icon in the "Frame options" to create your own gradient. You can define a maximum of 3 gradients each for linear and radial.

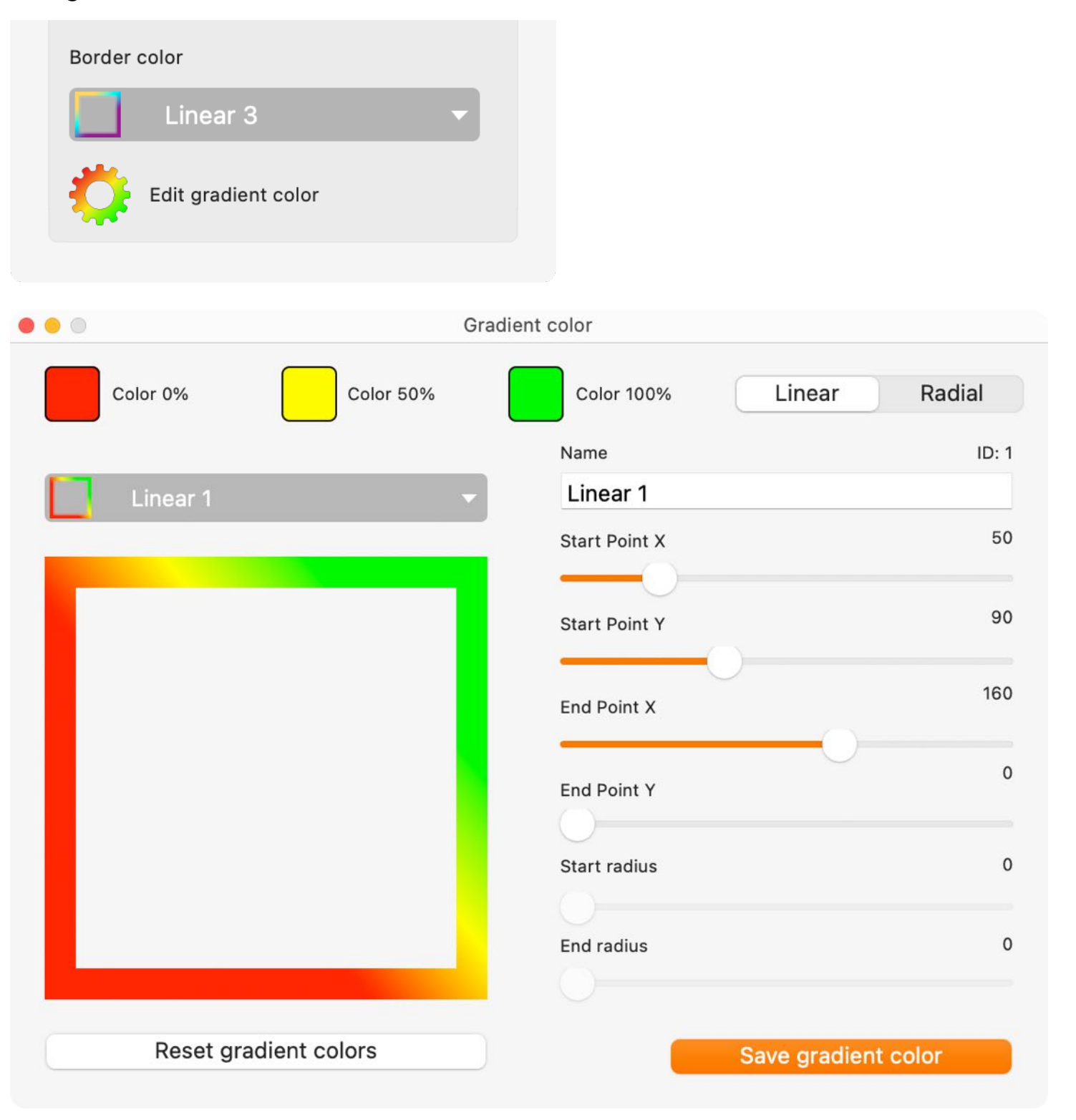

© 2014-2024 CIMSoft, @pps4Me

Table of contents

© 2014-2024 CIMSoft, @pps4Me

#### CREATE YOUR Own Gradient Color

Select a gradient from the list and change the values on the right side and possibly also the colors. In the "Name" field you can specify the name for this gradient. Click on "Save gradient color" to save the new values. These new values for the selected gradient are also available after a restart of the application. Reset gradients" resets all gradients to the default settings.

|                       | Gradient | color         |               |        |
|-----------------------|----------|---------------|---------------|--------|
| Color 0%              |          | Color 100%    | Linear        | Radial |
|                       |          | Name          |               | ID: 3  |
| Linear 3              | -        | Linear 3      |               |        |
|                       |          | Start Point X |               | 20     |
|                       |          |               |               |        |
|                       |          | Start Point Y |               | 80     |
|                       |          |               |               |        |
|                       |          | End Point X   |               | 120    |
|                       |          |               |               | 200    |
|                       |          | End Point Y   |               | 200    |
|                       |          |               |               |        |
|                       |          | Start radius  |               | 0      |
|                       |          | Endradius     |               | 0      |
|                       |          | End radius    |               | 0      |
|                       |          |               |               |        |
| Reset gradient colors |          |               | Save gradient | color  |

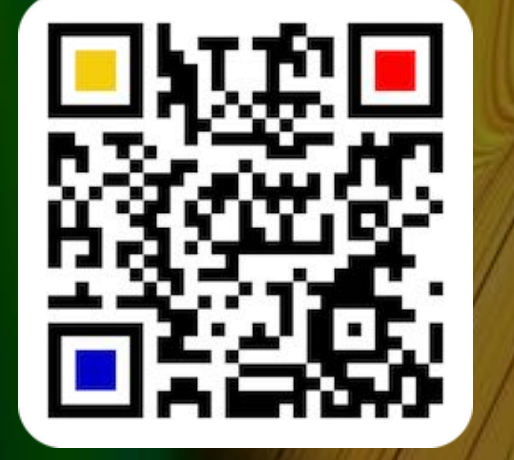

© 2014-2024 CIMSoft, @pps4Me

#### EXPORT A QR CODE

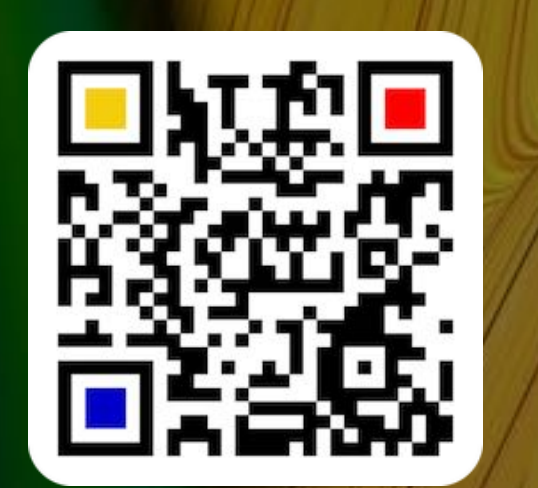

#### EXPORT A QR CODE

You can export a QR Codes in the following formats:

- BMP
- GIF
- JPG
- JPEG2000
- PNG (with transparency)
- TGA (with transparency)
- TIFF (with transparency)
- WebP (with transparency)
- EPS (QR Code in vector format)
- SVG (QR Code in vector format)
- PDF (QR Code as image or in vector format)
- vCard file (only available for vCard)

Select "File" from the menu and choose a format. For PNG files you can also choose the size of the QR code.

| File   | Edit    | View      | Window  | Help             |
|--------|---------|-----------|---------|------------------|
| Sa     | ve as E | BMP file  |         | жB               |
| Sa     | ve as ( | GIF file  |         | ЖG               |
| 🎆 Sa   | ve as . | JPG file  |         | жJ               |
| Sa     | ve as . | JPEG200   | 00 file | C # 4            |
| 🧱 Sa   | ve as F | PNG File  |         | ЖP               |
| Sa     | ve as 7 | rGA file  |         | ЖТ               |
| Sa     | ve as 1 | FIFF file | 4       | ት <del>አ</del> ተ |
| Sa     | ve as \ | NebP file | •       | ራ <del>೫</del> ፐ |
| 👸 Sa   | ve as E | EPS file  |         | ЖE               |
| sve Sa | ve as S | SVG file  | 4       | ℃¥{              |
| Sa     | ve as F | PDF file  |         | ЖF               |
| PDF Sa | ve as F | PDF vect  | or file | ራ <b>೫</b> F     |
| 🞆 Sa   | ve as v | Card File | e ·     | ĵ≻ ¥ S           |

|        | 2048x2048 p |
|--------|-------------|
|        | 1024x1024 p |
|        | 800x800 p   |
|        | 600x600 p   |
|        | 512x512 p   |
|        | 256x256 p   |
|        | 128x128 p   |
|        | 96x96 p     |
|        | 64x64 p     |
|        | 48x48 p     |
|        | 32x32 p     |
|        | 24x24 p     |
|        | 16x16 p     |
| Cancel | ОК          |

© 2014-2024 CIMSoft, @pps4Me
# EXPORT A QR CODE

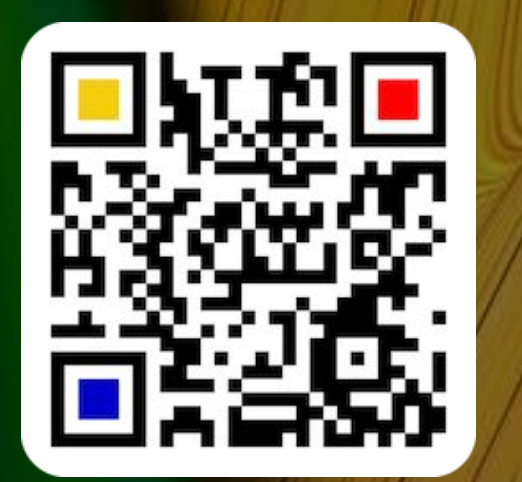

The following restrictions apply in PDF vector format:

- Own logo can not be used
- The QR code is always created from the foreground color only
- The background is always transparent

#### Example:

### Barcode Type: QRCode • Text Barcode Text: Text

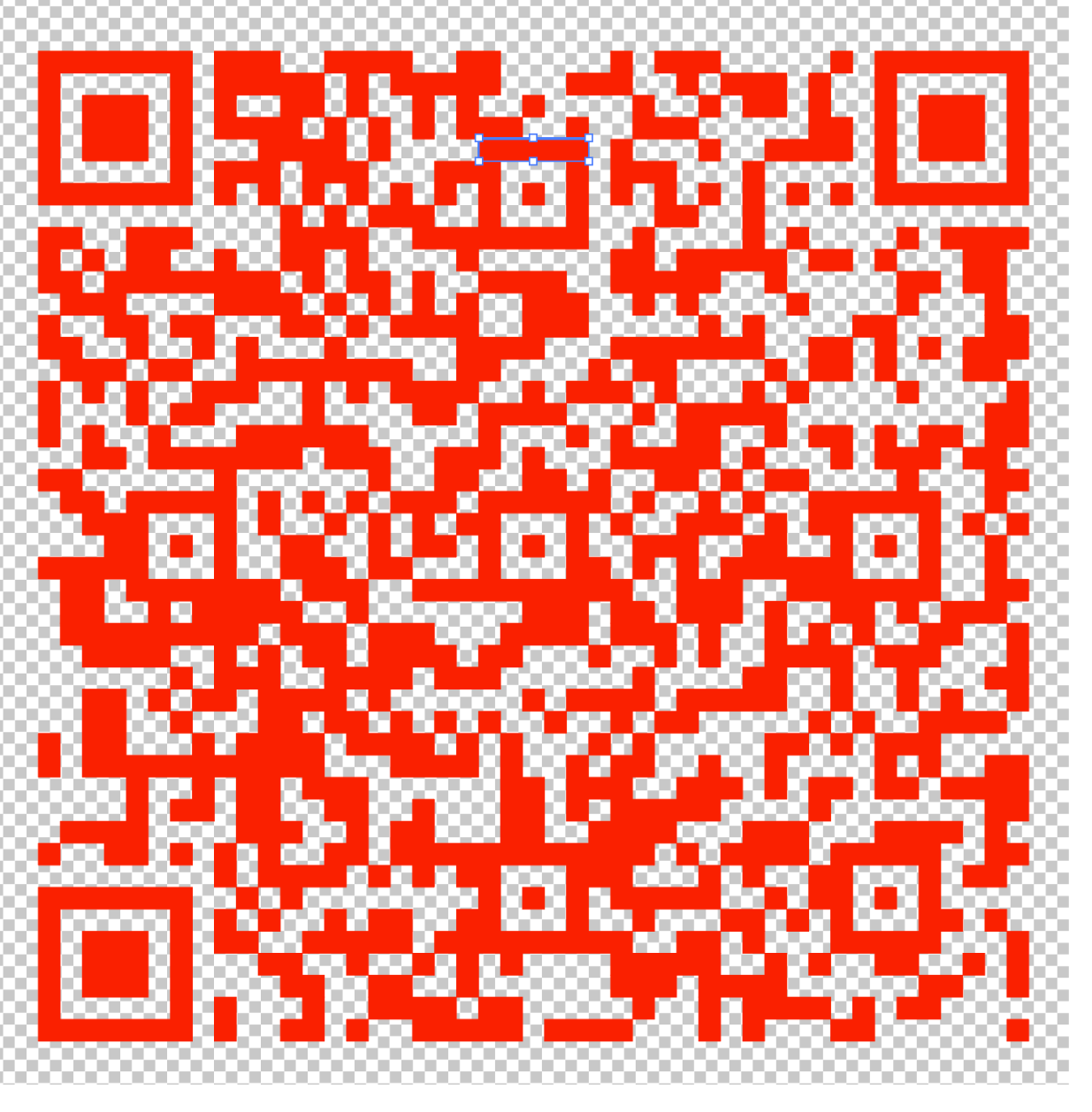

## DRAG AND Drop Qr Code

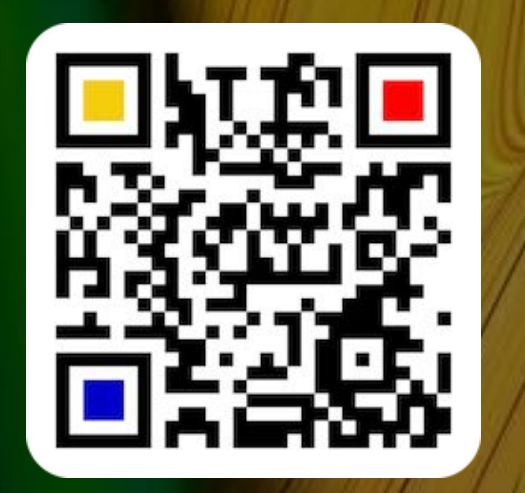

## DRAG AND DROP QR CODE

A created QR Code can be copied (as a PNG or SVG file) to the Desktop or any folder in the Finder via drag and drop. The QR Code can also be copied (in TIFF format) to any application by drag and drop. Just drag and drop the QR Code into a window of the Finder or any other application.

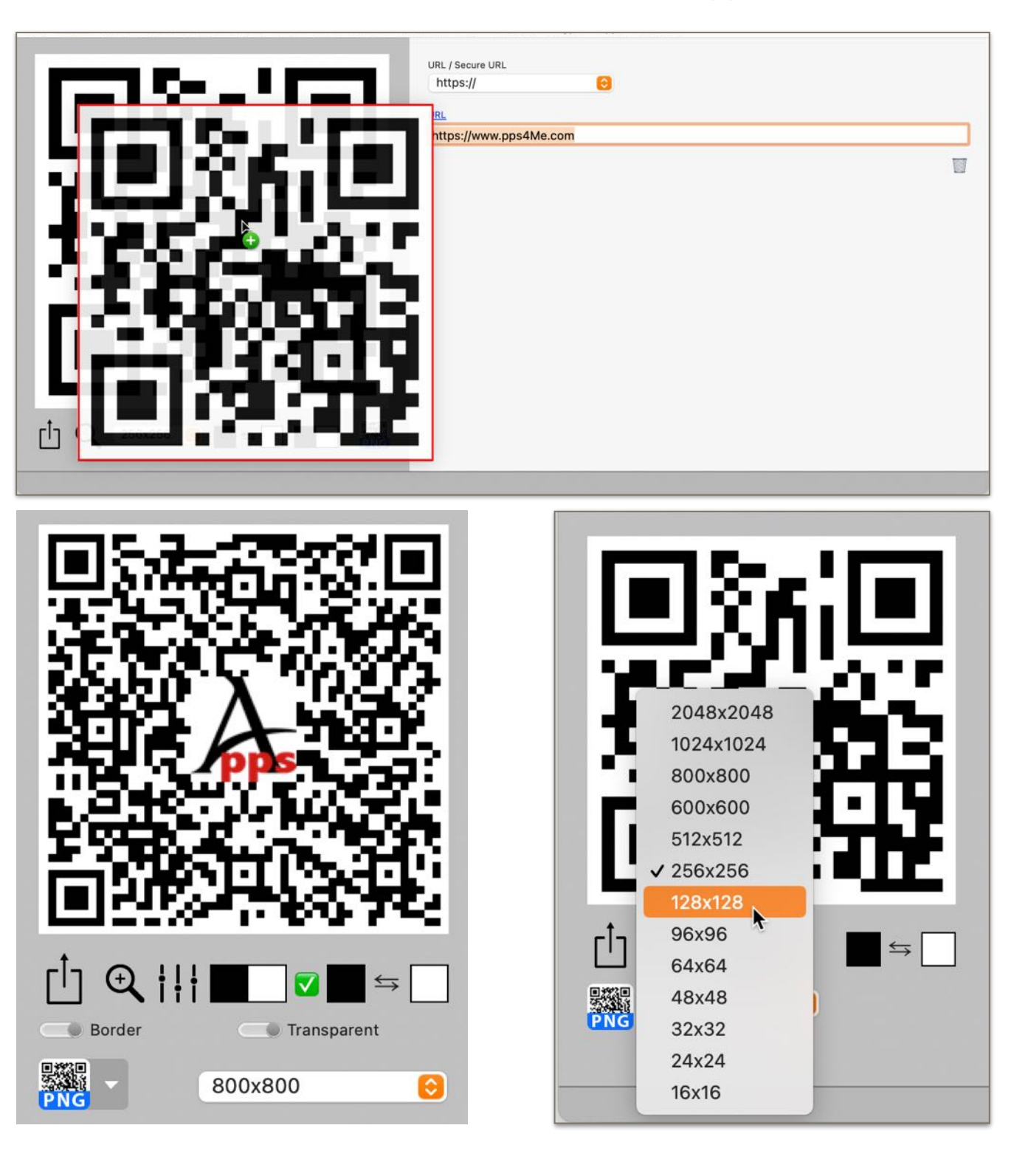

## DRAG AND Drop Qr Code

The size of the QR Code can be set via the selection menu. The output format for the "Drag and Drop" function can be set to the following formats via this menu:

- BMP
- GIFJPG
- JPEG2000
- PNG (with transparency)
- TGA (with transparency)
- TIFF (with transparency)
- WebP (with transparency)
- EPS (QR Code in vector format)
- PDF (QR Code as image or in vector format)
- SVG (QR Code in vector format)

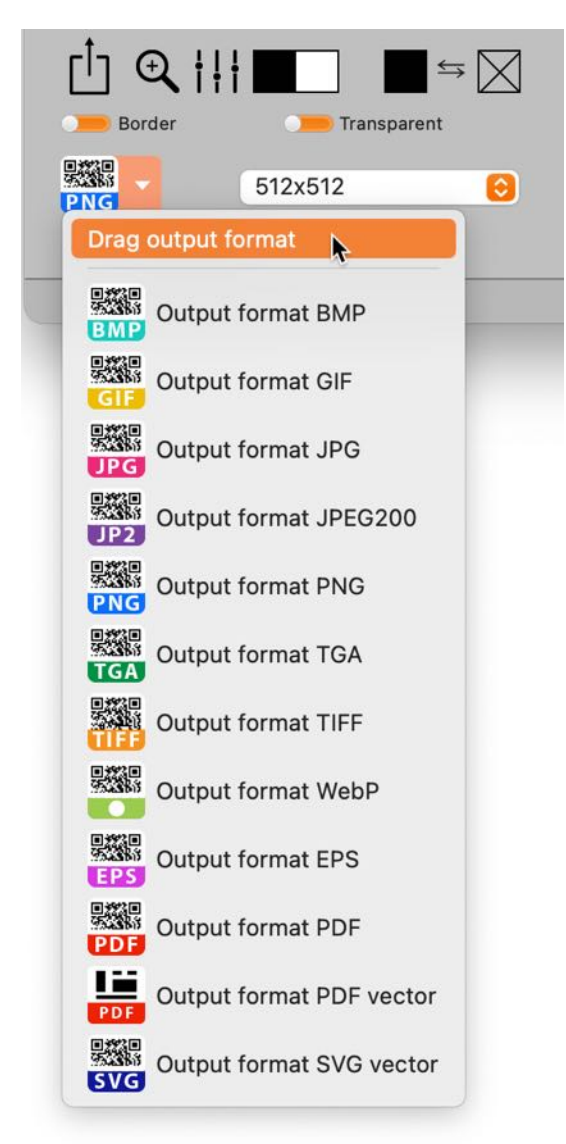

Table of contents

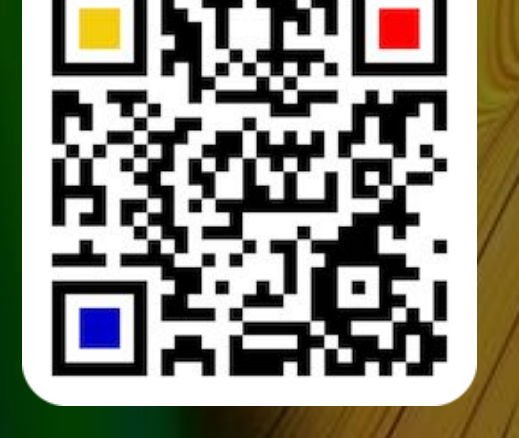

# COPY QR CODE To Clipboard

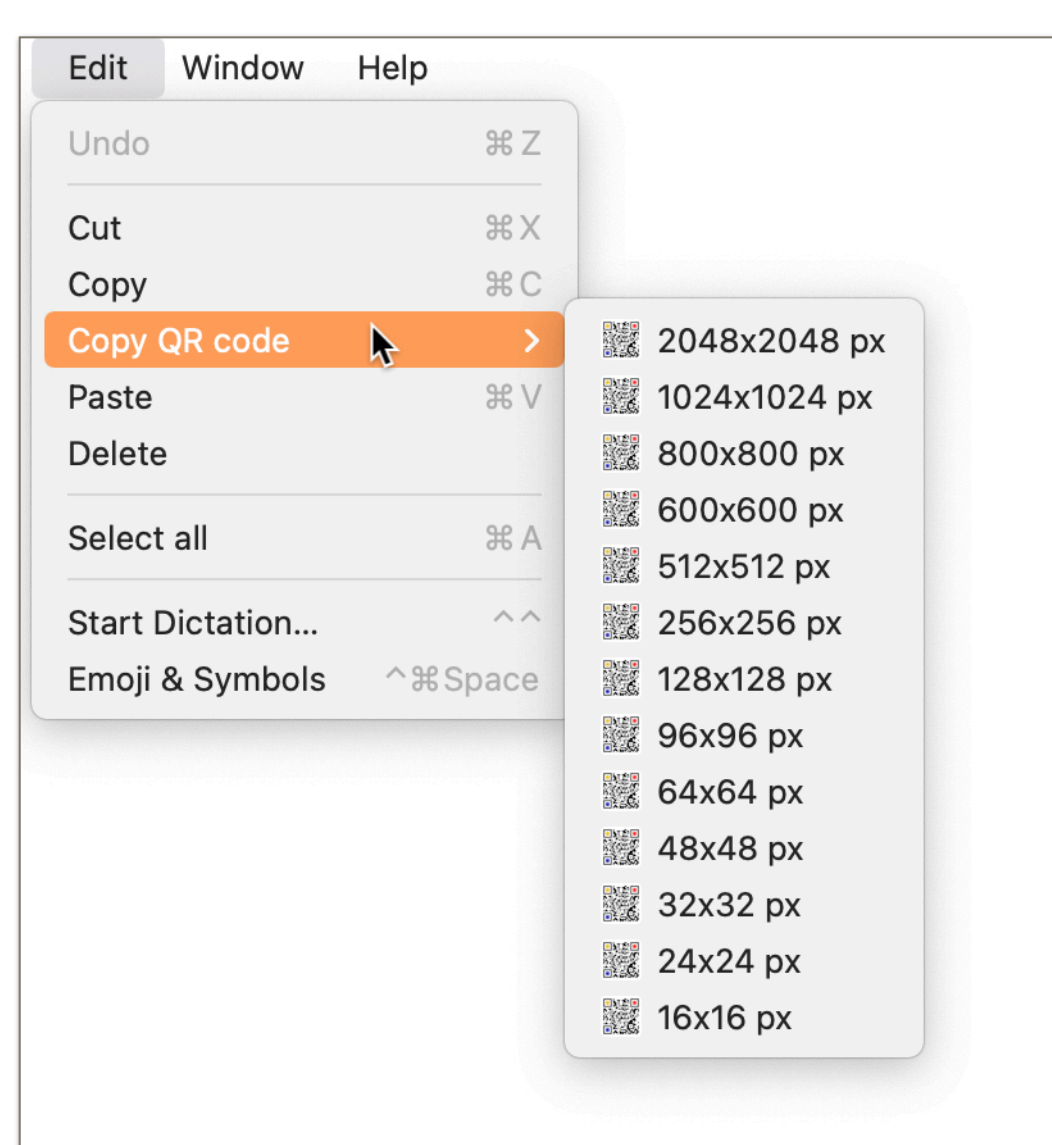

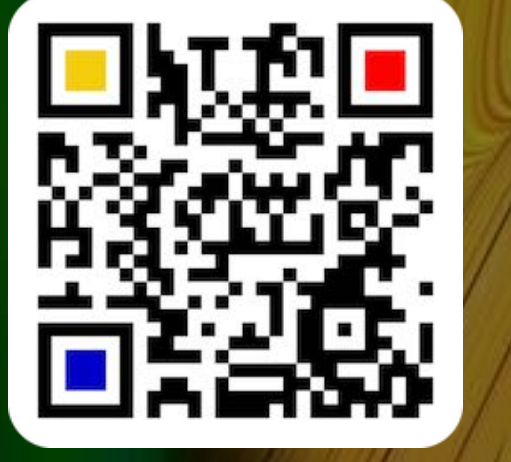

© 2014-2024 CIMSoft, @pps4Me

Table of contents

© 2014-2024 CIMSoft, @pps4Me

## COPY QR CODE TO CLIPBOARD

Select "Menu => Edit => Copy QR code" and size to copy a QR code into the clipboard.

# HELP MENU

## HELP MENU

In the help menu you have these options.

| Search                           |                                               |
|----------------------------------|-----------------------------------------------|
| Show Help Book                   |                                               |
| New in this release              |                                               |
| OB code with own logo            |                                               |
|                                  |                                               |
| 🍌 Open @pps4Me homepage          |                                               |
| A Privacy Policy                 |                                               |
| A Product information            |                                               |
| 🍌 @pps4Me News                   |                                               |
| A Rate on AppStore               |                                               |
| 📐 More apps from AppStore        |                                               |
| · Share a link to this app on    | > 🔀 Share «Açana QR Code Generator» on X      |
| 🔀 Question about the application | f Share «Açana QR Code Generator» on Facebook |
| K Feature Request                | X Follow @pps4Me on X                         |
| 🔀 Report Problem                 | f Like @pps4Me on Facebook                    |
| 🔀 Send Support Data              |                                               |

## PREFERENCES

PREFERENCES

In the preferences you can set the values for reading QR codes and error correction.

#### Display

The display for the main window and the preferences can be changed here.

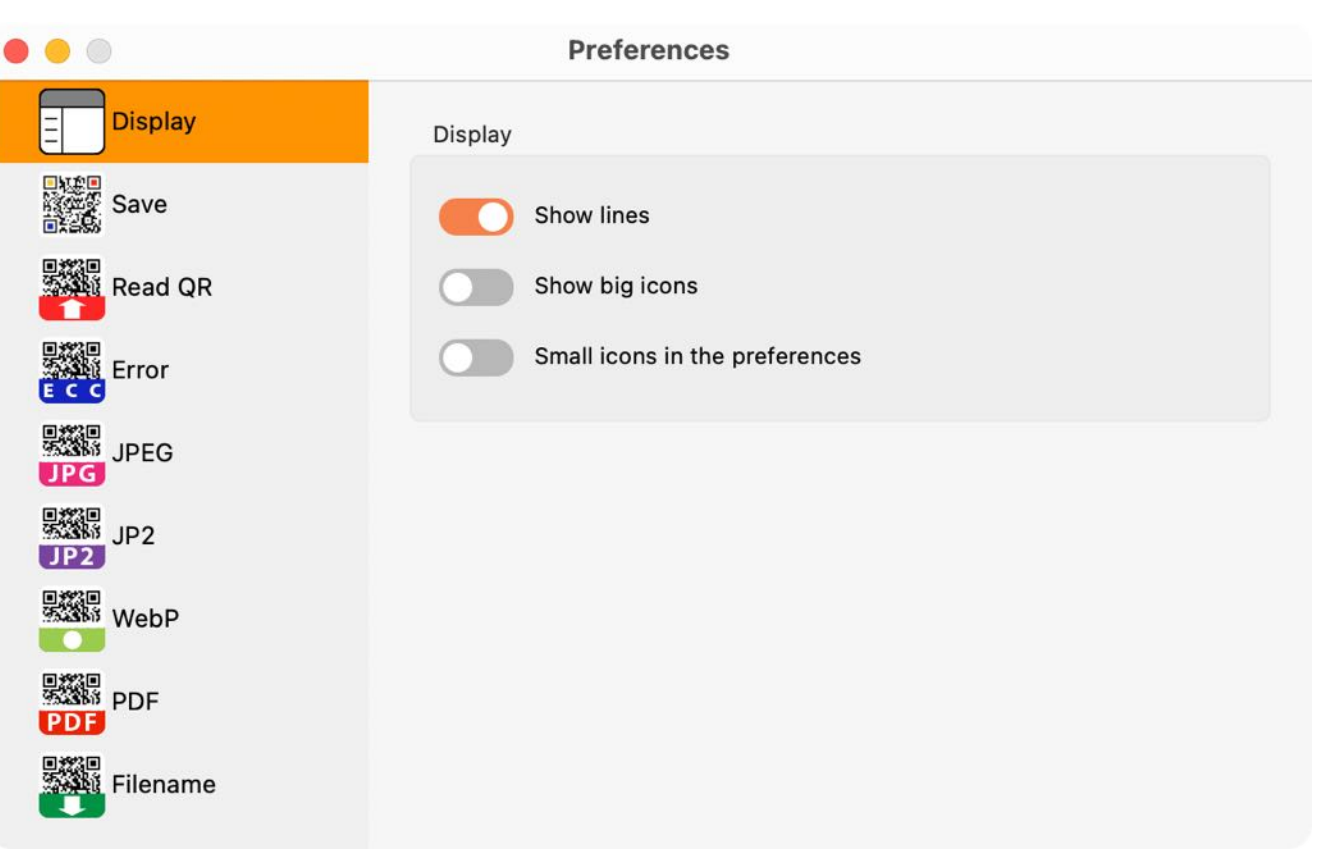

#### Save

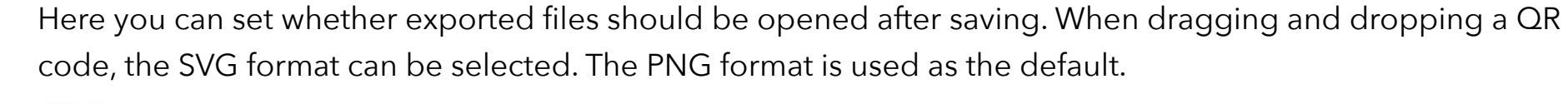

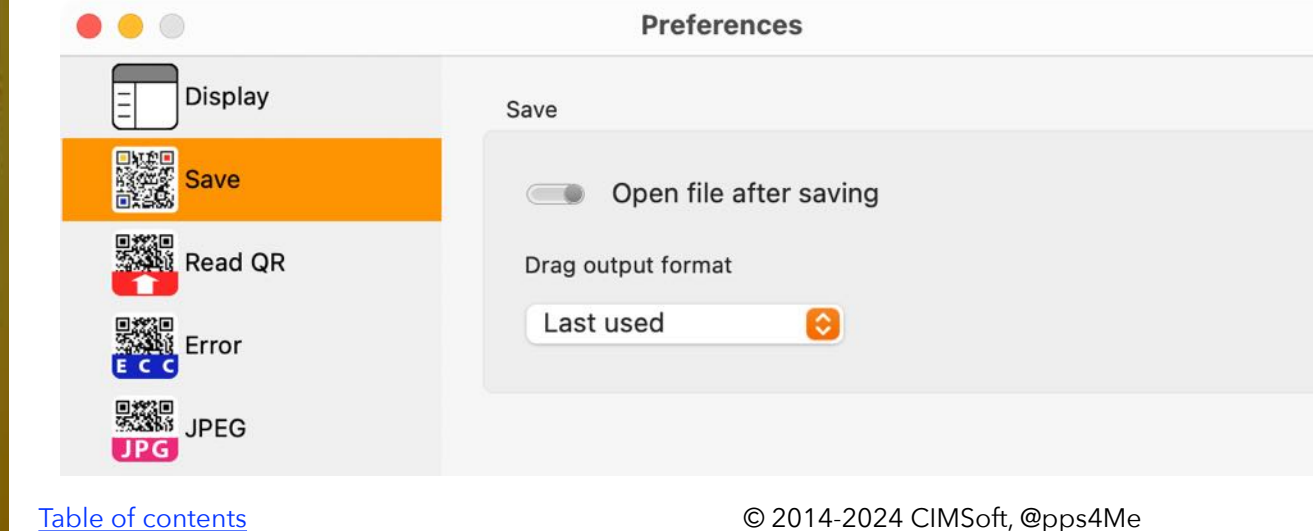

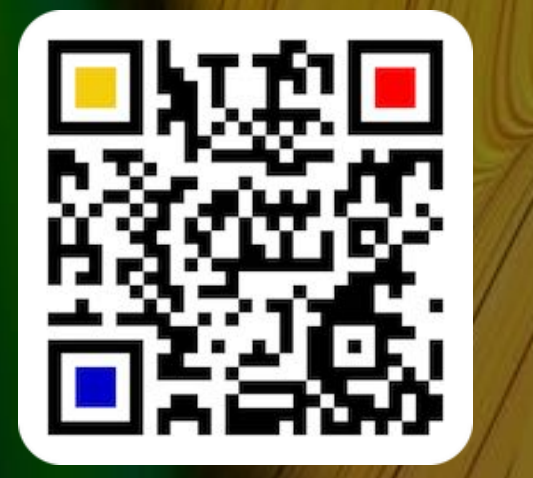

© 2014-2024 CIMSoft, @pps4Me

Page 114

## PREFERENCES

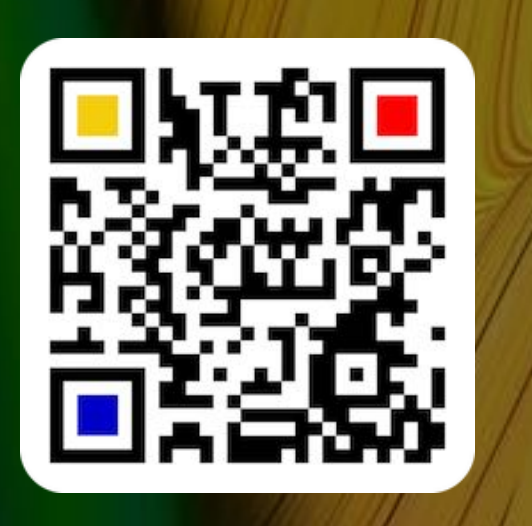

#### Read QR or Barcode

For a better result it is sometimes necessary to reduce the size of the imported graphic. Here you can choose between two sizes. The original file will not be changed.

| • • •   | Preferences            |                   |
|---------|------------------------|-------------------|
| Display | Read QR                |                   |
| Save    | Reduce Import Size     |                   |
| Read QR | 512 x 512 Pixel        | 1024 x 1024 Pixel |
| Error   | Show warning on import |                   |
| JPEG    |                        |                   |

#### **Error correction**

For a better result it is sometimes necessary to adjust the error correction. You have two main options to do this. Option 1:

- Low
- Middle
- Better
- High

#### Option 2:

Table of contents

- Automatic
- A value between 1 and 40

| • •      | Preferences            | Preferences            |
|----------|------------------------|------------------------|
| Display  | Error correction       | Error correction       |
| Save     | Option 1               | Option 1 Option 2      |
| Read QR  | Option 1               | Option 1               |
| Error    | Error correction level | Error correction level |
| JPEG     | initidie 💟             | wildle v               |
| JP2      | Option 2               | Option 2               |
| WebP     | Error correction level | Error correction level |
| PDF      | Automatic              | Automatic              |
| Filename | 1 6                    |                        |

© 2014-2024 CIMSoft, @pps4Me

## REFERENCES

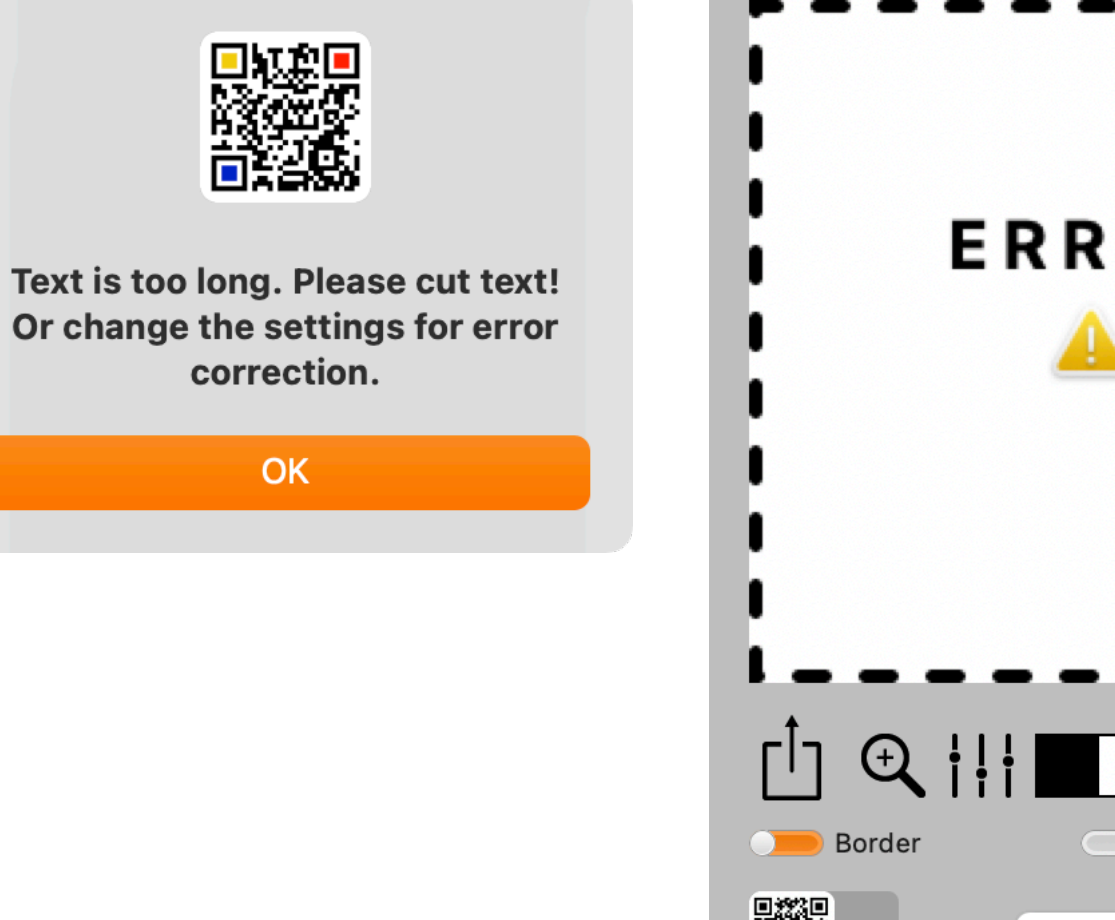

If a QR code cannot be generated, an error message is displayed.

# <section-header> ERROR Image: Constraint of the second second secon

#### JPEG

Here you can set the quality for export.

| • • •   | Preferences  |
|---------|--------------|
| Display | JPEG         |
| Save    | JPEG Quality |
| Read QR | Default      |
| Error   |              |
| JPEG    |              |

© 2014-2024 CIMSoft, @pps4Me

**P**REFERENCES

#### JP2

Here you can set the JPEG2000 quality for export.

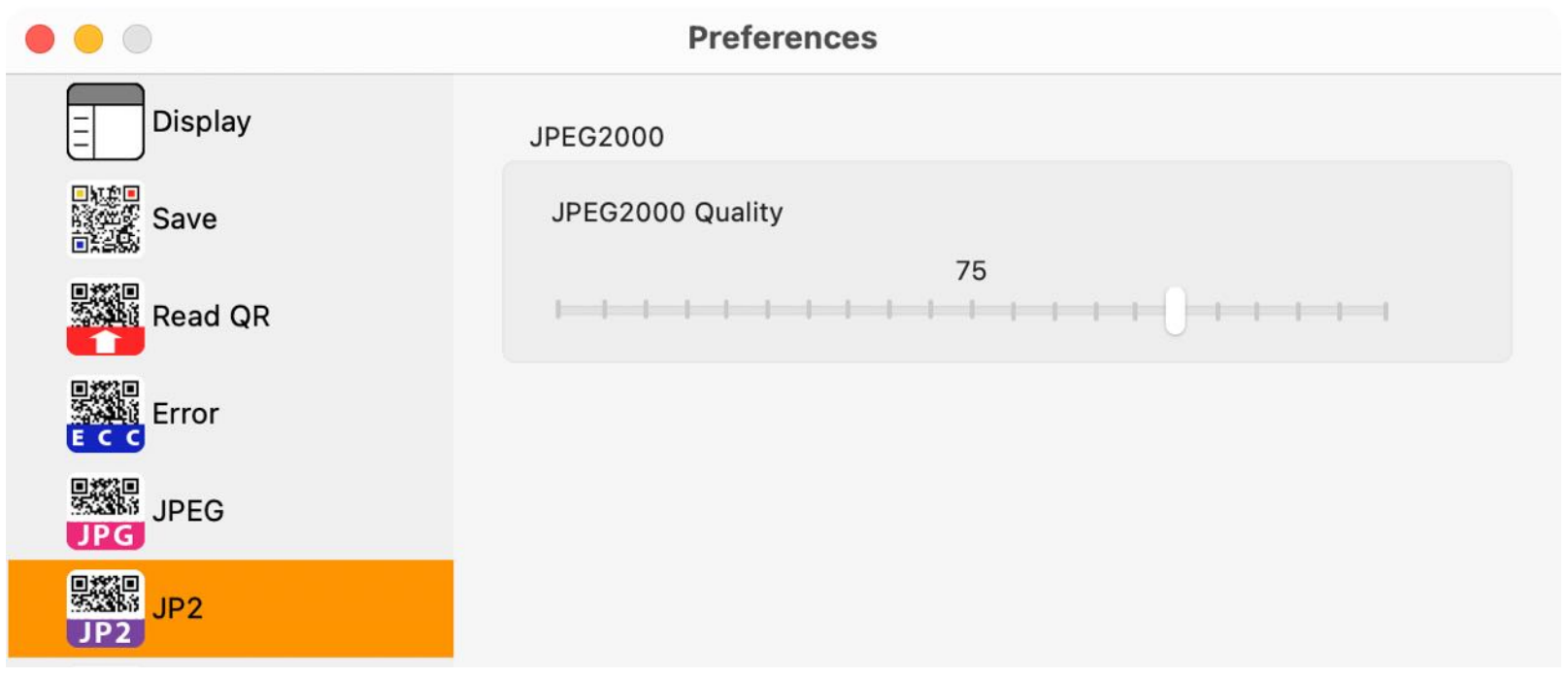

#### WebP

Here you can set the WebP quality for export.

|         | Preferences            |
|---------|------------------------|
| Display | WebP                   |
| Save    | O Lossless compression |
| Read QR | Ussy compression       |
| Error   | 10                     |
| JPEG    |                        |
| JP2     |                        |
| WebP    |                        |

© 2014-2024 CIMSoft, @pps4Me

REFERENCES

#### EPS

Here you can set the color space for the export in PDF format. The default setting here is "RGB".

|          | Preferences           |
|----------|-----------------------|
| JPEG     | EPS                   |
| JP2      | Ducuments color space |
| WebP     | RGB CMYK              |
| EPS      |                       |
| PDF      |                       |
| Filename |                       |

#### PDF

Table of contents

Here you can set the color space for the export in PDF format. The default setting here is "RGB". When exporting in PDF vector format, the color mode "Grayscale" is not supported and "CMYK" is used.

| •        | Preferences                |
|----------|----------------------------|
| Save     | PDF                        |
| Read QR  | RGB     CMYK     Grayscale |
|          | PDF vector output          |
| JP2      | Export QR information      |
| WebP     | Password                   |
| PDF      | Logo Footer                |
| Filename |                            |

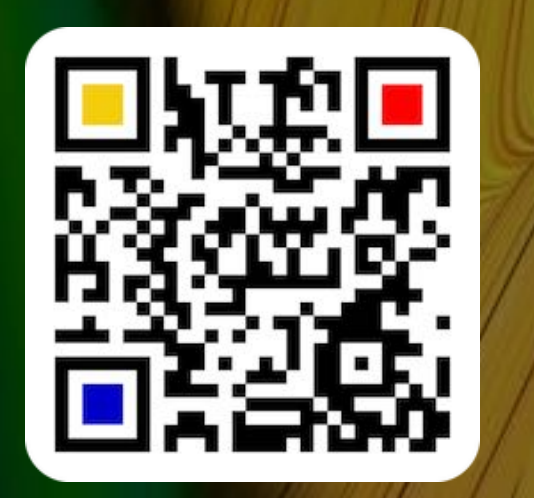

© 2014-2024 CIMSoft, @pps4Me

## PREFERENCES

#### Filename

Table of contents

Here you can define the file name for the export. The blue fields are placeholders that can be dragged and dropped into the "Filename" field. At the bottom there is a preview of the file name.

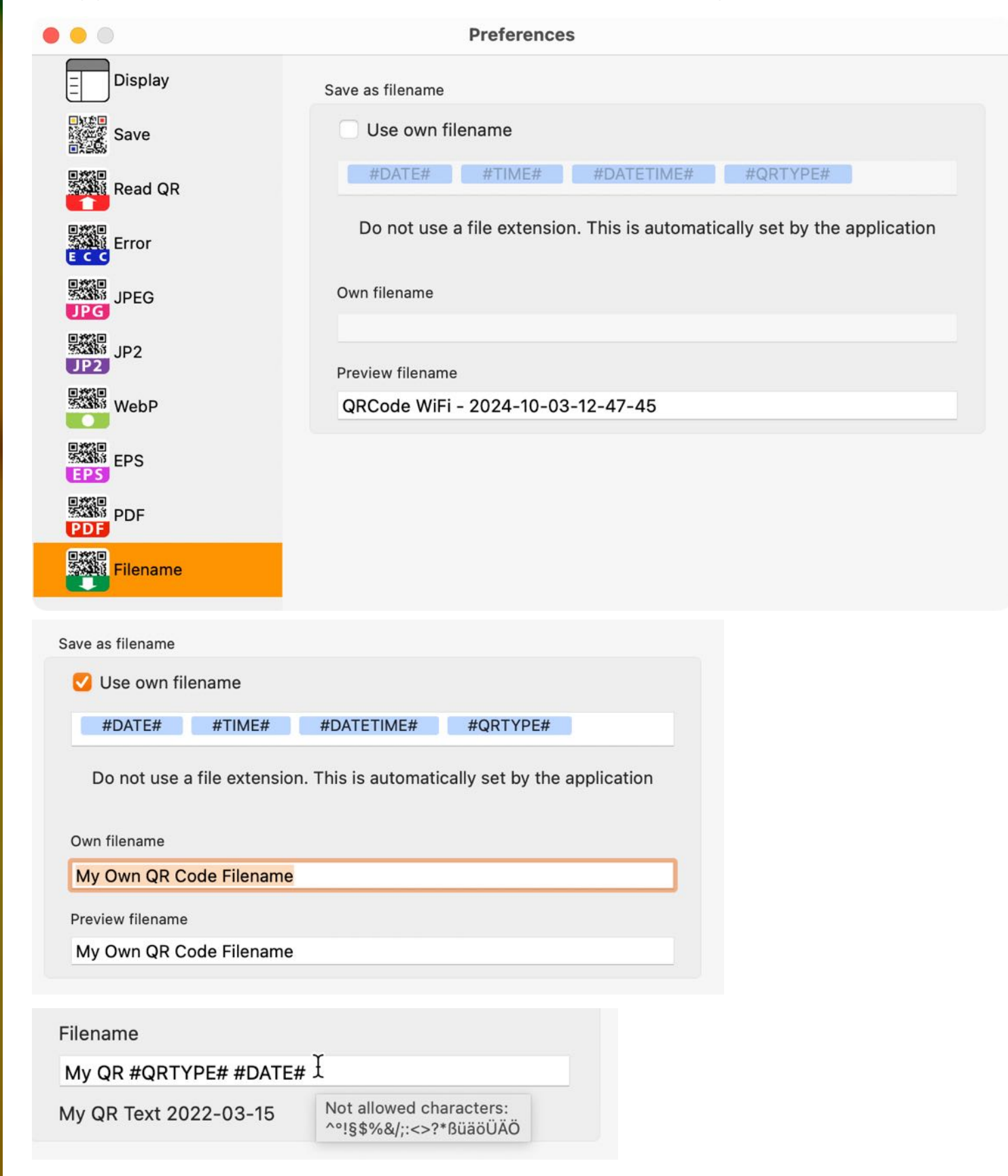

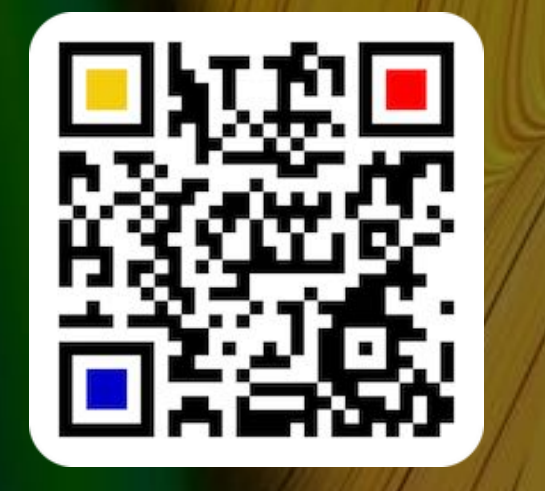

# MORE APPS FROM OPPS4ME

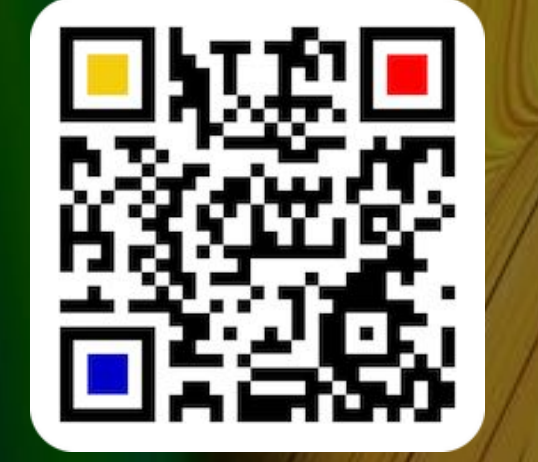

## MORE APPS FROM @PPS4ME

Click <u>here</u> for more apps from @pps4Me.

## CONTACT TO Us

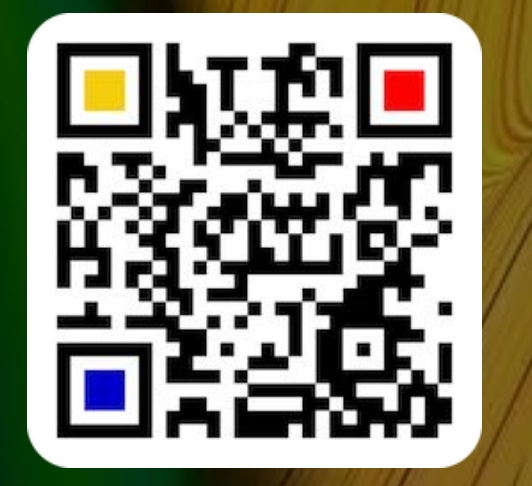

## CONTACT TO US

If you still have unanswered questions, please send us an e-mail at <u>Contact@Support</u>. Or visit our <u>Homepage</u>.

# COPYRIGHT & General Terms And Conditions

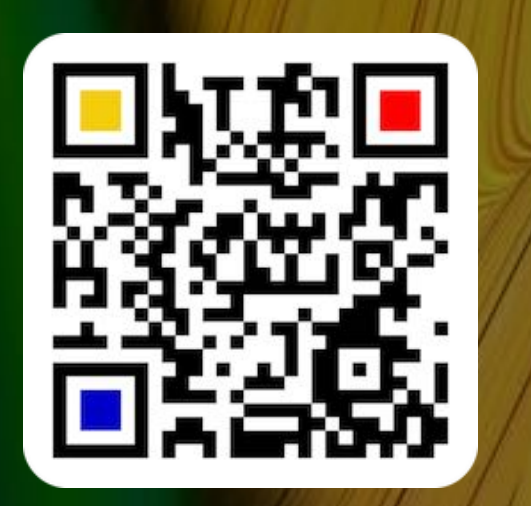

COPYRIGHT & GENERAL TERMS AND CONDITIONS

General Terms and conditions for the use of this help book.

#### I. Right-holders, copying, Copyright

1. The copyright of this help book is by CIMSoft, pps4Me, Horst Jehle, Bahnhofstraße 21, 71063 Sindelfingen (hereinafter referred to as "author"). The Copyright refers to the graphics, the text as well as the electronic source text to graphics and all texts as a whole.

**2.** In the source text of the template (template) is the copyright of the author. This Copyright notice © in the source text of the manual must not be removed. Already the removal of copyright constitutes copyright infringement and may be punishable by law.

Add your own copyright notice is not permitted.

**3.** The provision of this manual with download option on their own or third party websites, the reproduction and copying to CD's/DVD's or other data carriers for the purpose of disclosure to third parties both paid and free of charge (except for personal use) as well as a direct link to the download files is prohibited.

4. With the download of this manual, the user acknowledges the terms and conditions of use.

#### II. Free private use

Table of contents

**1.** This help book is free to personal, private, non-commercial purposes.

**2.** With the download of this manual, the user receives the right to use the manual for the purposes of this Terms of use. The property rights in the content fully remain with the author.

#### III. Commercial pay use

**1.** Commercial and thus pay use for the purposes of this Terms of use is when to book a private or third acquisition business regardless of the size advertised in any way, pay services under a single URL provided.

#### IV. Scope of the commercial use

**1.** The use of this help book is only permitted for a company. The right of use expires with the use at another company or a subsidiary or parent company. The right of use is each registered Company to acquire new or pending business.

2. With every purchase of the manual is the internet address (URL) under the manual goes online

**3.** For any use in accordance with Section IV of the terms of use is a one-time fee for usage numbers. The amount of the remuneration of utilisation can be requested via <u>E-Mail</u>.

**4.** Mit Zahlung des einmaligen Nutzungsentgeltes erwirbt der Anwender lediglich das Nutzungsrecht im Sinne dieser Nutzungsbedingungen. Das Eigentum am Handbuch verbleibt uneingeschränkt beim Autor.

5. With one-time payment of the remuneration of utilisation of the user acquires only the right of use for the

# COPYRIGHT & GENERAL TERMS AND CONDITIONS

purposes of this Terms of use. The ownership of the manual fully remains with the author. **6.** Any commercial user will receive a VAT invoice.

#### V. Copyright Infringement

Any copyright infringement will be prosecuted. The author, a lawyer will always help. Be asserted in the context of provisional legal protection - if necessary - injunctive-, information- and claims for damages.
 A copyright infringement is if the manual with criminal content by the users or by third parties. The author is displayed next to the assertion of civil claims immediately after having regard to criminal report.

**3.** Responsible in the sense of the UrhG and these terms and conditions, in addition to the owner of the company or the industry for non-existing persons identity of the creator of the website using this book is offered for download or in any other manner.

**4.** Information about the legality of a planned use of the book given by the author. The contact data the author can bee seen in the <u>imprint</u> on the web page.

#### VI. Liability

The author assumes no liability whatsoever, regardless of the legal grounds, arising out of the use and/or the use of the book or in any other way in connection with the acquisition, exploitation and use of the book could be deducible, except in cases of intent or gross negligence.

The brand names used in this manual are registered trademarks of their respective owners.

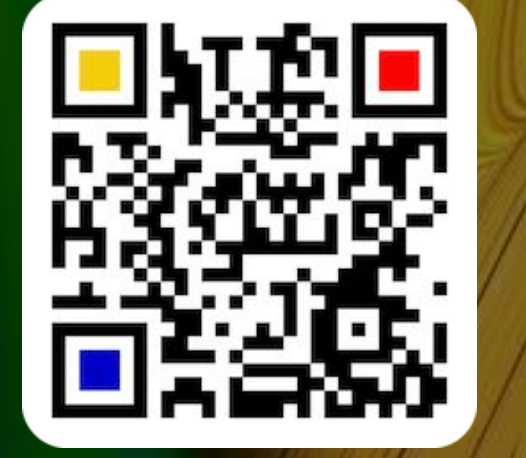

© 2014-2024 CIMSoft, @pps4Me